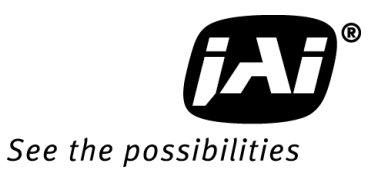

# Spark Series

# User Manual

# SP-5000M-CXP2 SP-5000C-CXP2

5M Digital Progressive Scan Monochrome and Color Camera

> Document Version: Ver.2.0 SP-5000-CXP2\_Ver.2.0\_Jan.2021

# Notice

The material contained in this manual consists of information that is proprietary to JAI Ltd., Japan and may only be used by the purchasers of the product. JAI Ltd., Japan makes no warranty for the use of its product and assumes no responsibility for any errors which may appear or for damages resulting from the use of the information contained herein. JAI Ltd., Japan reserves the right to make changes without notice.

Company and product names mentioned in this manual are trademarks or registered trademarks of their respective owners.

# Warranty

For information about the warranty, please contact your factory representative.

# Certifications

## CE compliance

As defined by the Directive 2004/108/EC of the European Parliament and of the Council, EMC (Electromagnetic compatibility), JAI Ltd., Japan declares that SP-5000M-CXP2 and SP-5000C-CXP2 comply with the following provisions applying to its standards.

EN 61000-6-3 (Generic emission standard part 1)

EN 61000-6-2 (Generic immunity standard part 1)

# FCC

This equipment has been tested and found to comply with the limits for a Class B digital device, pursuant to Part 15 of the FCC Rules. These limits are designed to provide reasonable protection against harmful interference in a residential installation. This equipment generates, uses and can radiate radio frequency energy and, if not installed and used in accordance with the instructions, may cause harmful interference to radio communications. However, there is no guarantee that interference will not occur in a particular installation. If this equipment does cause harmful interference to radio or television reception, which can be determined by turning the equipment off and on, the user is encouraged to try to correct the interference by one or more of the following measures:

- Reorient or relocate the receiving antenna.
- Increase the separation between the equipment and receiver.
- Connect the equipment into an outlet on a circuit different from that to which the receiver is connected.
- Consult the dealer or an experienced radio/TV technician for help.

# Warning

KC

Changes or modifications to this unit not expressly approved by the party responsible for FCC compliance could void the user's authority to operate the equipment.

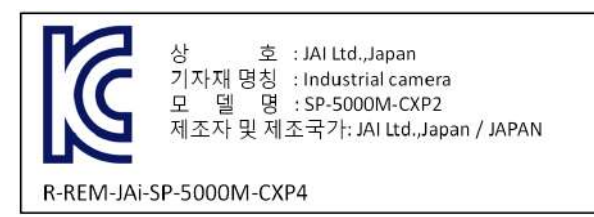

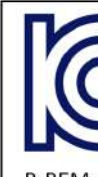

호 : JAI Ltd.,Japan 기자재 명칭 : Industrial camera 뎈 명 : SP-5000C-CXP2 제조자 및 제조국가: JAI Ltd., Japan / JAPAN

R-REM-JAi-SP-5000M-CXP4

모

제조년월은 제품상자의 라벨을 참조하십시요

# Supplement

The following statement is related to the regulation on "Measures for the Administration of the control of Pollution by Electronic Information Products", known as "China RoHS". The table shows contained Hazardous Substances in this camera.

mark shows that the environment-friendly use period of contained Hazardous Substances is 15 years.

# 重要注意事项

#### 有毒,有害物质或元素名称及含量表

根据中华人民共和国信息产业部『电子信息产品污染控制管理办法』,本产品《 有毒,有 害物质或元素名称及含量表 》如下.

|                        | 有毒有害物质或元素                                                                                                   |             |           |                 |               |                 |  |  |  |
|------------------------|----------------------------------------------------------------------------------------------------|-------------|-----------|-----------------|---------------|-----------------|--|--|--|
| 部件名称                   | 铅<br>(Pb)                                                                                                   | 汞<br>( Hg ) | 镉<br>(Cd) | 六价铬<br>(Cr(VI)) | 多溴联苯<br>(PPB) | 多溴二苯醚<br>(PBDE) |  |  |  |
| 螺丝固定座                  | ×                                                                                                    | 0           | 0         | 0               | 0             | 0               |  |  |  |
| 连 <b>接插</b> 头          | ×                                                                                                    | 0           | 0         | 0               | 0             | 0               |  |  |  |
| 电路板                    | ×                                                                                                    | 0           | 0         | 0               | 0             | 0               |  |  |  |
|                        |                                                                                                    |             |           |                 |               |                 |  |  |  |
| ○: 表示该有毒有<br>×: 表示该有毒有 | ○: 表示该有毒有害物质在该部件所有均质材料中的含量均在GB/T 26572-2011规定的限量要求以下。<br>×: 表示该有毒有害物质在该部件所有均质材料中的含量均在GB/T 26572-2011规定的限量要求 |             |           |                 |               |                 |  |  |  |

(企业可在此处,根据实际情况对上表中打 "×" 的技术原因进行进一步说明。)

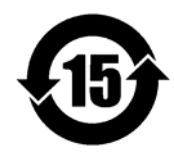

环保使用期限

电子信息产品中含有的有毒有害物质或元素在正常使用的条件下不会发生外 泄或突变、电子信息产品用户使用该电子信息产品不会对环境造成严重污染 或对基人身、财产造成严重损害的期限。 数字「15」为期限15年。

# Supplement

The following statement is related to the regulation on "Measures for the Administration of the control of Pollution by Electronic Information Products", known as "China RoHS". The table shows contained Hazardous Substances in this camera.

mark shows that the environment-friendly use period of contained Hazardous Substances is 15 years.

# 重要注意事项

#### 有毒,有害物质或元素名称及含量表

根据中华人民共和国信息产业部『电子信息产品污染控制管理办法』,本产品《 有毒,有 害物质或元素名称及含量表 》如下.

|                        | 有毒有害物质或元素                                                                                                    |             |           |                 |               |                 |  |  |  |
|------------------------|----------------------------------------------------------------------------------------------------|-------------|-----------|-----------------|---------------|-----------------|--|--|--|
| 部件名称                   | 铅<br>(Pb)                                                                                                    | 汞<br>( Hg ) | 镉<br>(Cd) | 六价铬<br>(Cr(VI)) | 多溴联苯<br>(PPB) | 多溴二苯醚<br>(PBDE) |  |  |  |
| 螺丝固定座                  | ×                                                                                                    | 0           | 0         | 0               | 0             | 0               |  |  |  |
| 光学滤色镜                  | ×                                                                                                    | 0           | ×         | 0               | 0             | 0               |  |  |  |
| 连 <b>接插</b> 头          | ×                                                                                                    | 0           | 0         | 0               | 0             | 0               |  |  |  |
| 电路板                    | ×                                                                                                    | 0           | 0         | 0               | 0             | 0               |  |  |  |
|                        |                                                                                                    |             |           |                 |               |                 |  |  |  |
| ○: 表示该有毒有<br>×: 表示该有毒有 | ○: 表示该有毒有害物质在该部件所有均质材料中的含量均在GB/T 26572-2011规定的限量要求以下。<br>×: 表示该有毒有害物质至少在该部件的某一均质材料中的含量超出GB/T 26572-2011规定的限量要求。 |             |           |                 |               |                 |  |  |  |

(企业可在此处,根据实际情况对上表中打 "×" 的技术原因进行进一步说明。)

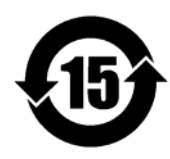

环保使用期限

电子信息产品中含有的有毒有害物质或元素在正常使用的条件下不会发生外 泄或突变、电子信息产品用户使用该电子信息产品不会对环境造成严重污染 或对基人身、财产造成严重损害的期限。 数字「15」为期限15年。

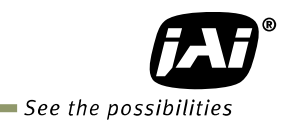

- Contents -

| Introduction                                                             | - 6 -        |
|--------------------------------------------------------------------------|--------------|
| 1. General                                                               | - 7 -        |
| 2. Camera composition                                                    | - 7 -        |
| 3. Main features                                                         | - 8 -        |
| 4. Locations and functions                                               | - 9 -        |
| 4.1 Locations and functions                                              | 9 -          |
| 4.2 Rear panel                                                           | - 10 -       |
| 5. Input and output                                                      | 11 -         |
| 5.1 CoaXpress interface                                                  | - 11 -       |
| 5.1.1 CoaXPress interface standard                                       | - 11 -       |
| 5.1.2 CoaXpress interface used in SP-5000-CXP2                           | - 11 -       |
| 5.1.3 The relationship between sensor bit, pixel clock and output format | - 13 -       |
| 5.1.4 Associated GenICam register                                        | - 13 -       |
| 5.2 Connectors and pin assignment                                        | - 14 -       |
| 5.2.1 Digital Video Output (75Ω 1.0 · 2.3 DIN Receptacle)                | - 14 -       |
| 5.2.2 12-Pin connector                                                   | - 14 -       |
| 5.2.3 AUX Standard Hirose 10-Pin connector                               | - 15 -       |
| 5.2.3.1 Figure and pin configuration                                     | - 15 -       |
| 5.2.4 AUX Type 2 HIROSE 10-Pin connector (factory option)                | - 15 -       |
| 5.2.5 AUX Type 3 HIROSE 10-Pin connector (factory option)                | - 16 -       |
| 5.3 Digital IN/OUT interface                                             | - 16 -       |
| 5.3.1 Line Selector                                                      | - 16 -       |
| 5.3.2 Line Source                                                        | - 17 -       |
| 5.3.3 Line Mode                                                          | - 17 -       |
| 5.3.4 Line Inverter                                                      | - 17 -       |
| 5.3.5 Line Status                                                        | - 1/ -       |
| 5.3.6 Line Format                                                        | - 1/ -       |
| 5.3.7 GPIU                                                               | - 1/ -       |
| 5.3.7.1 Dasic Diock Uldgi dill                                           | · 10 -       |
| 5.5.7.2 IN drid OUT IIIdLIX ldble                                        | · 19 -<br>20 |
| 5.4 Optical Interface                                                    | . 20 -       |
| 5.4.1 Recommended External Input circuit diagram for customer            | . 21 -       |
| 5.4.7 Recommended External Output circuit diagram for customer           | - 21 -       |
| 5.4.2 Characteristics of optical interface                               | - 22 -       |
| 5.5 Pulse Generator                                                      | - 77 -       |
| 5.5.1 Clock Pre-scaler                                                   | - 23 -       |
| 5.5.2 Pulse Generator Selector                                           | - 23 -       |
| 5.5.3 Pulse Generator Length                                             | - 23 -       |
| 5.5.4 Pulse Generator Start Point                                        | - 24 -       |
| 5.5.5 Pulse Generator End Point                                          | - 24 -       |
| 5.5.6 Pulse Generator Repeat Count                                       | - 24 -       |
| 5.5.7 Pulse Generator Clear Activation                                   | - 24 -       |
| 5.5.8 Pulse Generator Clear Sync Mode                                    | - 24 -       |
| 5.5.9 Pulse Generator Clear Source                                       | - 25 -       |
| 5.5.10 Pulse Generator Inverter                                          | - 26 -       |
| 5.5.11 Pulse Generator Setting Parameters                                | - 26 -       |
| 5.5.12 Associated GenlCam register                                       | - 27 -       |
| 6. Sensor layout, output format and timing                               | 28 -         |
| 6.1 Sensor layout                                                        | - 28 -       |

| 6.1.1 Monochromo consor                                                 | 20                  |
|-------------------------------------------------------------------------|---------------------|
| 6.1.1 Mollocili ollie selisoi                                           | - 20 - 20 - 20 - 20 |
| 6.1.2 Dayer Color Serisor                                               | - 20 - 20           |
|                                                                         |                     |
| 0.2.1  1X-1Y                                                            | 29 -                |
| 6.3 Output timing                                                       | 30 -                |
| 6.3.1 Horizontal timing                                                 | 30 -                |
| 6.3.1.1 Vertical Binning OFF                                            | 30 -                |
| 6.3.1.2 Vertical Binning ON                                             | 30 -                |
| 6.3.2 Vertical timing                                                   | 31 -                |
| 6.3.2.1 Vertical Binning OFF                                            | 31 -                |
| 6.3.2.2 Vertical Binning ON                                             | 31 -                |
| 6.3.3 ROI (Region Of Interest) setting                                  | 32 -                |
| 6.4 Digital output Bit allocation                                       | 32 -                |
| 7. Operating modes                                                      | 33 -                |
| 7.1 Acquisition control (change the frame rate)                         | - 33 -              |
| 7.1.1 Acquisition frame rate                                            | - 33 -              |
| 7.1.7 Calculation of frame rate                                         | - 33 -              |
| 7.2 Exposure setting                                                    | - 35 -              |
| 7.2. Exposure Setting                                                   | - 35 -              |
| 7.2.1 Exposure Time                                                     | - JJ - JJ - 22      |
| 7.2.2 Exposure fille                                                    | - 02                |
| 7.2.5 Exposure Auto                                                     | - / 5               |
| 7.3. Irigger Control                                                    | - / 5               |
| 7.3.1 Irigger Source                                                    | 37 -                |
| 7.3.2 Irigger activation                                                | 3/ -                |
| 7.3.3 Irigger Overlap                                                   | 38 -                |
| 7.3.4 Associated GenlCam register                                       | 38 -                |
| 7.4. Normal continuous operation (Timed Exposure Mode/Trigger Mode OFF) | 39 -                |
| 7.5. Timed mode                                                         | 39 -                |
| 7.5.1 If the overlap setting is "OFF"                                   | 39 -                |
| 7.5.2 If the overlap setting is "Readout"                               | 40 -                |
| 7.6. Trigger width mode                                                 | 41 -                |
| 7.6.1 If the overlap setting is "OFF"                                   | 41 -                |
| 7.6.2 If the overlap setting is "Readout"                               | 42 -                |
| 7.7. RCT mode                                                           | 43 -                |
| 7.8. PIV (Particle Image Velocimetry)                                   | 44 -                |
| 7.9. Sequence Mode                                                      | 45 -                |
| 7.9.1 Video send mode                                                   | 45 -                |
| 7.9.2 Sequence mode basic timing                                        | 45 -                |
| 7.9.3 Sequence ROI setting parameters                                   | 46 -                |
| 7.9.3.1 Sequence index table (Default)                                  | 46 -                |
| 7.9.3.2 Descriptions of index table parameters                          | - 46 -              |
| 7 9 4 Associated GenlCam register                                       | - 48 -              |
| 7 10 Multi ROI function                                                 | - 49 -              |
| 7 10 1 Multi ROI setting parameters                                     |                     |
| 7 10 2 Associated GenlCam register                                      | - 51 -              |
| 7.10.2 Associated General register                                      | - 51 -              |
| Ather functions                                                         | - 11 - 51 - 51      |
| 0. ULIEL TURCUORS                                                       | ······ JZ -         |
| 8.1 Black level control                                                 | 52 -                |
| 8.1.1 Black Level Selector                                              | 52 -                |
| 8.1.2 Black Level                                                       | 52 -                |
| 8.1.3 Associated GenlCam register                                       | 52 -                |
| 8.2 Gain control                                                        | 52 -                |
| 8.2.1 Gain Selector                                                     | 53 -                |

# SP-5000M-CXP2 / SP-5000C-CXP2

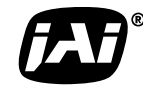

See the possibilities

| 8.2.2 Gain                                              | 53 -       |
|---------------------------------------------------------|------------|
| 8.2.3 Gain Raw                                          | 53 -       |
| 8.2.4 Gain Auto                                         | 53 -       |
| 8.2.5 Balance White Auto                                | 54 -       |
| 8.2.6 Associated GenlCam register                       | 54 -       |
| 8.3. LUT                                                | 55 -       |
| 8.3.1 LUT Mode                                          | 55 -       |
| 8.3.2 LUT Index                                         | 56 -       |
| 8.3.3 LUT value                                         | 56 -       |
| 8.3.4 Associated genlCam register                       | 56 -       |
| 8.4. Gamma                                              | 57 -       |
| 8.4.1 Linear and Dark Compression                       | 57 -       |
| 8.5. Shading Correction                                 | 57 -       |
| 8.6. Blemish compensation                               | 59 -       |
| 8.7. Bayer color interpolation (Only for SP-5000C-CXP2) | 60 -       |
| 8.8 Lens control                                        | 60 -       |
| 8.8.1 About P-Iris                                      | 61 -       |
| 8.8.2 Setting for P-iris lens being used                | 61 -       |
| 8.8.2.1 P-Iris lens select                              | 61 -       |
| 8.8.2.2 Step max.                                       | 61 -       |
| 8.8.2.3 Position                                        | 61 -       |
| 8.8.2.4 Current F value                                 | 61 -       |
| 8.8.2.5 P-Iris Auto min. / P-Iris Auto max              | 61 -       |
| 8.8.3 Motorized lenses                                  | 62 -       |
| 8.7.3.1 Iris                                            | 62 -       |
| 8.8.3.2 Zoom                                            | 62 -       |
| 8.8.3.3 Focus+                                          | 62 -       |
| 8.8.4 Associated GenlCam register                       | 63 -       |
| 8.9 ALC                                                 | 64 -       |
| 8.10 HDR (High Dynamic Range) (SP-5000M-CXP2 only)      | 66 -       |
| 9. Camera setting                                       | - 68 -     |
| 9 1 Camera Control Tool                                 | - 68 -     |
| 9.7 Camera Default settings                             | - 68 -     |
| 10 External appearance and dimensions                   | - 69 -     |
| 11 Specifications                                       | . 70 -     |
| 11.1 Specifications                                     | 70 -<br>70 |
| 11.7 Specifications table                               | - 71 -     |
| Appendix                                                |            |
| Appendix                                                | /4 -       |
| Precaulions     Typical Consor Characteristics          | 74 -       |
| 2. Typical sensor characteristics                       |            |
| 4 Caution when mounting the camera                      | 74 -       |
| 4. Caucion when mounting the camera                     |            |
| 6 Deferences                                            | /5 -       |
| U. Kelelences                                           |            |
| manual change mistory                                   | /0-        |
| User s kecora                                           | //-        |

# *SP-5000M-CXP2 / SP-5000C-CXP2*

# Introduction

#### EMVA 1288

With regard to signal to noise ratio in this manual, specifications measured by EMVA 1288 are used together with specifications by a traditional measurement method.

EMVA 1288 is a more complete measurement that considers multiple noise sources, including random noise, pattern noise, and shading. Additionally, EMVA 1288 incorporates temporal variances in pixel output by capturing 100 frames of data and computing the RMS variations over the captured frames. Because of the comprehensive nature of the noise analysis and the additional consideration for RMS variances over time, EMVA 1288 SNR measurements are inherently lower than the traditional SNR measurements given by manufacturers. However, the comprehensive nature combined with rigid test parameters, means that all manufacturers' are measuring their products equally and EMVA 1288 tested parameters can be compared among different manufacturers' products.

In order to learn more about EMVA 1288, please visit <u>http://www.emva.org</u>

#### Interface

The SP-5000M-CXP2 and SP-5000C-CXP2 employ CoaXPress as an interface system. In order to connect the camera to a PC, it requires the use of a Frame Graber board and the appropriate coaxial cable(s). The maximum video transfer rate per coaxial cable is 6.25 Gbps. In addition to video information, power and control signals can be transferred to the camera over this interface. For detailed specifications, please refer to "JIIA-NTF-001-2010" published by Japan Industrial Imaging Association, <u>http://www.jiia.org</u>.

#### Computer used for SP-5000 series

In order to get proper performance from this camera, it is necessary to use a PC equipped with a PCIe 2.0 slot with a size and capacity of 16 lanes or higher (x16 or x32).

#### Frame grabber boards used with SP-5000 series

As the SP-5000M-CXP2 and SP-5000C-CXP2 employ CoaXPress as an interface system, a CoaXPress-compliant frame grabber board is required. Both cameras have two CoaXPress interface connectors and it is recommended that a frame grabber board with at least two interface connectors be used in order to maximize camera performance.

#### Cables used with SP-5000 series

For the CoaXPress interface, coaxial cables are used. In the SP-5000M-CXP2 and SP-5000C-CXP2, they use  $75\Omega 1.0/2.3$  DIN receptacles (Amphenol ACX1785-ND or equivalent). The coaxial cable used to connect the camera must have a  $75\Omega 1.0/2.3$  DIN-type plug at the camera side. An ordinary BNC cable cannot be used.

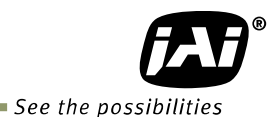

# 1. General

The SP-5000M-CXP2 and SP-5000C-CXP2 are among the first new Spark Series cameras to be introduced. They are high performance cameras with high resolution and a fast frame rate suitable for high speed machine vision applications. The SP-5000M-CXP2 is a monochrome progressive scan CMOS camera and the SP-5000C-CXP2 is the equivalent Bayer mosaic progressive scan CMOS camera. Both are equipped with a CMOS sensor offering a 1-inch optical format, a resolution of 5.24 million pixels, and a 5:4 aspect ratio. They provide 211 frames per second for continuous scanning with 2560 x 2048 full pixel resolution for both monochrome and raw Bayer output.

8-bit, 10-bit or 12-bit output can be selected for both monochrome and raw Bayer formats. The SP-5000C-CXP2 is also capable of performing in-camera color interpolation at reduced frame rates. The new cameras feature a CoaXPress interface which uses coax cable with the capability of supplying power through the cable. The SP-5000M-CXP2 and SP-5000C-CXP2 use a dual coaxial cable interface. A full pixel readout, partial scan readout, or binning mode (monochrome only) can be selected depending on the application.

The SP-5000M-CXP2 and SP-5000C-CXP2 have various comprehensive functions needed for automated optical inspection applications, such as solid state device inspection or material surface inspection. They incorporate video processing functions such as a look-up table, shading compensation and blemish compensation in addition to fundamental functions such as trigger, exposure setting and video level control.

As a common Spark Series feature, a new connector for lens control is employed. SP-5000M-CXP2 and SP-5000C-CXP2 support P-iris and motor-driven lenses as standard lens control capabilities. Factory options are available to configure this connector to support DC iris systems, as well as provide a video iris output signal, or to provide additional TTL IN and OUT lines.

The latest version of this manual can be downloaded from: www.jai.com

The latest version of the Camera Control Tool for the SP-5000M-CXP2 and SP-5000C-CXP2 can be downloaded from: www.jai.com

For camera revision history, please contact your local JAI distributor.

# 2. Camera composition

The standard camera composition is as follows.

| Camera body           | 1 |  |
|-----------------------|---|--|
| Sensor protection cap | 1 |  |
| Dear Customer (sheet) | 1 |  |

The following optional accessories are available.

| Tripod base       | MP-42        |
|-------------------|--------------|
| Power supply unit | PD-12 series |

# 3. Main features

- New Spark Series, 1" progressive scan camera
- Intelligent body design for easy and flexible installation
- Utilizes new CoaXPress interface using two coaxial cables
- Aspect ratio 5:4, 2560(H) x 2048(V) 5.2 million effective pixels
- 5 µm square pixels
- S/N 55 dB for monochrome and 53 dB for color
- 8-bit, 10-bit or 12-bit output for monochrome and Bayer
- 3 x 8-bit output for RGB interpolated color
- 211 frames/second with full resolution in continuous operation (CXP-6x2)
- Various readout modes, including horizontal and vertical binning (SP-5000M-CXP2 only) and ROI (Region Of Interest) for faster frame rates
- 0 dB to +24 dB gain control for both SP-5000M-CXP2 and SP-5000C-CXP2
- 10  $\mu$ s (1/100,000) to 8 seconds exposure control in 1  $\mu$ s step
- Auto exposure control
- Timed and trigger width exposure control
- RCT and PIV trigger modes for specific applications
- ALC control with combined function of AGC, auto exposure and auto iris
- HDR (High Dynamic Range) function is available (SP-5000M-CXP2 only)
- Various pre-processing circuits are provided
  - Programmable LUT Gamma correction from 0.45 to 1.0 Shading correction Bayer white balance with manual or one-push auto (SP-5000C-CXP2 only) Blemish compensation
- New Hirose 10P connector for lens interface including P-Iris lens control
- C-mount for lens mount
- Setup by Windows XP/Vista/7/8 via serial communication

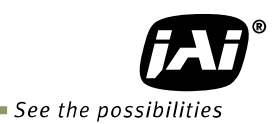

# 4. Locations and functions

# 4.1 Locations and functions

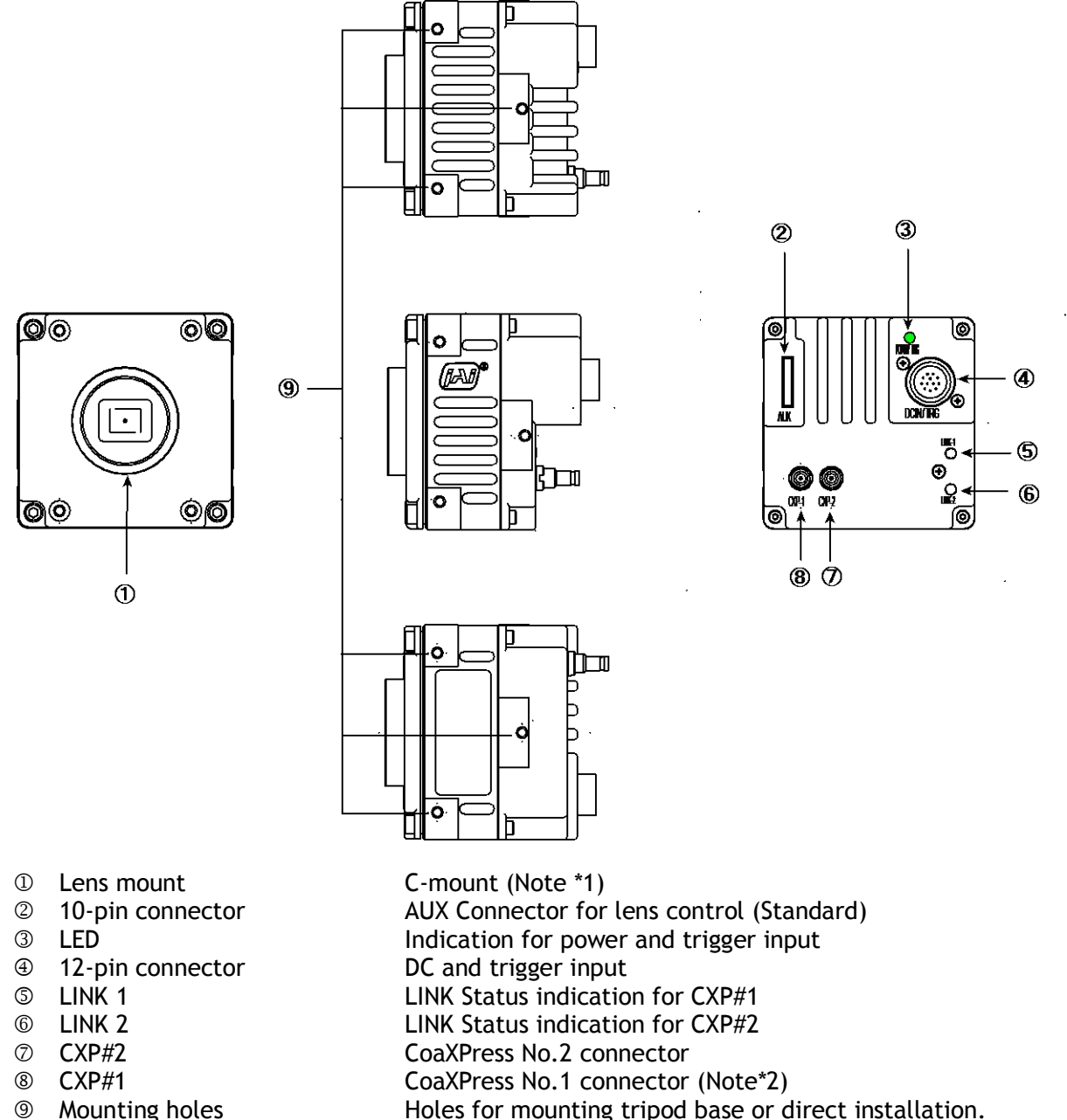

- Depth 5 mm (Note\*3)
- \*1) Note1: Rear protrusion on C-mount lens must be less than 10.0 mm.
- \*2) Note2: When one coaxial cable is used, CXP#1 must be used.
- \*3) Note3: The part number for the tripod adapter plate (with 1/4"-20 thread) is MP-42 (option).

Fig. 1 Locations

# 4.2 Rear panel

The rear panel mounted LEDs provide the following information:

#### POWER/TRIG

- Amber: Power connected initiating This light goes OFF after initiating.
   Steady green: Camera is operating in Continuous mode
- \* Flashing green: The camera is receiving external triggering
- Note: The interval of flashing does not correspond with external trigger duration.

#### LINK1

- \* Flashing green: Searching LINK (in case of using PoCXP)
- \* Flashing amber: Searching LINK (in case of PoCXP not being used)

#### LINK2

\* Flashing amber: Searching LINK (in case of PoCXP not being used)

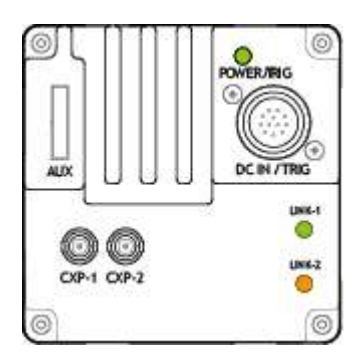

#### Fig. 2 Rear panel

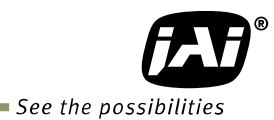

# 5. Input and output

#### **CoaXpress interface** 5.1

#### 5.1.1 CoaXPress interface standard

The SP-5000M-CXP2 and SP-5000C-CXP2 use CoaXPress as their interface. CoaXPress is a PLUG-AND-PLAY interface and connects the camera and the frame grabber board by coaxial cable(s). Its maximum transfer rate is 6.25 Gbps per one coaxial cable. Additionally, CoaXPress interface supports power supplied through the coaxial cable as well as communication signals. In the CoaXPress interface, multiple coaxial cables can be used in order to achieve a faster transfer rate or a reduced transfer rate can be used to extend the cable length.

In the SP-5000M-CXP2 and SP-5000C-CXP2, a 2 coaxial cable system is used.

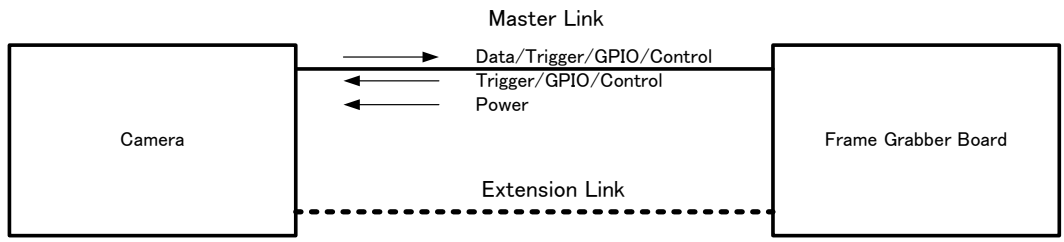

Fig.3 **CoaXPress** interface

The distance between camera and frame grabber board depends on the bit rate of the video and the cable used. Among the unique features of CoaXPress is its ability to supply DC power and provide trigger timing accuracy.

The maximum power supply per one cable is 13W with DC+24V voltage. If the system uses 2 cables, it will be 26W. The accuracy of the trigger is  $\pm 2$  ns at 3.125 Gbps.

The CoaXPress compliance labeling is assigned to the following five cable types and the maximum bit rate and transmission length is indicated in the table below.

| beung                                 |
|---------------------------------------|
| Maximum Operational Bit Rate per coax |
| (Gbps) and transmission length        |
| 1.250 (up to 212 m)                   |
| 2.500 (up to 185 m)                   |
| 3.125 (up to 169 m)                   |
| 5.000 (up to 102 m)                   |
| 6.250 (up to 68 m)                    |
|                                       |

Table 1 Compliance labeling

In the SP-5000M-CXP2 and SP-5000C-CXP2, the maximum bit rate is 6.25 Gbps per one cable and the power supply is available on the CXP#1 connector only.

For the details of the specifications, please refer to "JIIA-NTF-001-2010" published by Japan Industrial Imaging Association, http://www.jiia.org.

#### 5.1.2 CoaXpress interface used in SP-5000-CXP2

SP-5000-CXP2 utilizes the following CoaXpress interface and the following table exhibits frames rate for different output format.

Number of lines: 1 or 2 lines

PoCXP is available in Line 1 only.

Pixel format in CoaXPress can be set to either 8-bit, 10-bit or 12-bit output. However, as shown in the chart below, the 10-bit CoaXPress pixel format is only available ( $\bigcirc$ ) if the sensor format is equal to or greater than the output format.

| Sensor Pixel Format | CXP 8bit | CXP 10bit | CXP 12bit |
|---------------------|----------|-----------|-----------|
| Sensor 8bit         | 0        | ×         | ×         |
| Sensor 10bit        | 0        | 0         | ×         |
| Sensor 12bit        | 0        | 0         | 0         |

JAI recommends the following settings depending on applications.

- If the objective is to maximize the frame rate: The sensor pixel format should be set to a smaller value.
- If picture quality is the first priority: The sensor pixel format should be set larger than that of the CXP pixel format. Example: Sensor format is 12-bit and CXP format is 8-bit

The relationship between pixel format and maximum frame rate is determined as described in the following table.

| Link    | Number   | PoCXP  | Sensor  | Sensor  | Senso    | Sensor  | Sensor   | Sensor   |  |
|---------|----------|--------|---------|---------|----------|---------|----------|----------|--|
| Configu | of lanes | (Note) | 8bit    | 10bit   | 10bit    | 12bit   | 12bit    | 12bit    |  |
| ration  |          |        | CXP8bit | CXP8bit | CXP10bit | CXP8bit | CXP10bit | CXP12bit |  |
| CXP-3x1 | 1        | CXP#1  | 53fps   | 42fps   | 42fps    | 35fps   | 35fps    | 35fps    |  |
| CXP-3x2 | 2        | CXP#1  | 106fpc  | 84fps   | 84fps    | 70fpc   | 70fps    | 70fpc    |  |
| CXP6x1  | 1        | CXP#1  | 1001b2  | 04105   | 04105    | 70105   | 70152    | 70105    |  |
| CXP6x2  | 2        | CXP#1  | 211fps  | 169fps  | 166fps   | 141fps  | 141fps   | 141fps   |  |

Table - 2(1)CoaxPress Interface (For Mono and Bayer)

Note: PoCXP is only available on CXP#1 connector.

Table - 2(2) CoaxPress Interface (For RGB 8-bit)

| Link          | Number   | PoCXP  | Sensor8bit | Sensor10bit | Sensor12bit |
|---------------|----------|--------|------------|-------------|-------------|
| Configuration | of lanes | (Note) | CXP8bit    | CXP8bit     | CXP8bit     |
|               |          |        |            |             |             |
| CXP-3x1       | 1        | CXP#1  | 11fps      | 8fps        | 7fps        |
| CXP-3x2       | 2        | CXP#1  | 22fpc      | 17fpc       | 14fpc       |
| CXP6x1        | 1        | CXP#1  | ZZIPS      | inps        | 14105       |
| CXP6x2        | 2        | CXP#1  | 44fps      | 35fps       | 29fps       |

Note: PoCXP is only available on CXP#1 connector.

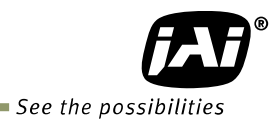

5.1.3 The relationship between sensor bit, pixel clock and output format.

In the SP-5000-CXP2, there are three sensor bit depths available as well as three pixel clocks,72MHz, 57.6 MHz and 48 MHz. The combination of these settings is directly related to which Link Configuration can be used. The following table shows the available combinations.

| Sensor bit | Pixel clock | Available Link Configuration | Mono | Bayer | RGB |
|------------|-------------|------------------------------|------|-------|-----|
|            | 72MHz       | CXP-3x1/8bit                 | 0    | 0     | 0   |
| 8bit       |             | z CXP-6x1/CXP-3x2/8bit       |      | 0     | 0   |
|            |             | CXP-6x2/8bit                 | 0    | 0     | 0   |
| 10bit      |             | CXP-3x1/8bit                 | 0    | 0     | 0   |
|            |             | CXP-3x1/10bit                | 0    | 0     | -   |
|            | 57.6MHz     | CXP-6x1/CXP-3x2/8bit         | 0    | 0     | 0   |
|            |             | CXP-6x1/CXP-3x2/10bit        | 0    | 0     | -   |
|            |             | CXP-6x2/8bit                 | 0    | 0     | 0   |
|            |             | CXP-6x2/10bit                | 0    | 0     | -   |
|            |             | CXP-3x1/8bit                 | 0    | 0     | 0   |
|            |             | CXP-3x1/10bit                | 0    | 0     | -   |
|            |             | CXP-3x1/12bit                | 0    | 0     | -   |
|            |             | CXP-6x1/CXP-3x2/8bit         | 0    | 0     | 0   |
| 12bit      | 48MHz       | CXP-6x1/CXP-3x2/10bit        | 0    | 0     | -   |
|            |             | CXP-6x1/CXP-3x2/12bit        | 0    | 0     | -   |
|            |             | CXP-6x2/8bit                 | 0    | 0     | 0   |
|            |             | CXP-6x2/10bit                | 0    | 0     | _   |
|            |             | CXP-6x2/12it                 | 0    | 0     | -   |

| Table - 3 | Sensor bit.  | Pixel clock | and output format | relationship    |
|-----------|--------------|-------------|-------------------|-----------------|
| Tuble J   | JUIIJOI DIU, |             | and output rormat | . i ctationship |

Note1: By selecting sensor bit depth, available link configuration is determined.

#### 5.1.4 Associated GenlCam register

| GenlCam<br>Name           | Access | Values                                                                     | Category             |
|---------------------------|--------|----------------------------------------------------------------------------|----------------------|
| Link<br>Config            | R/W    | Single3125Gbps<br>Single625Gbps<br>Dual3125Gbps<br>Dual625Gbps             | Device Control       |
| Pixel<br>Format           | R/W    | [Mono]<br>Mono8<br>Mono10<br>[Color]<br>BayerGB8<br>BayerGB10<br>8 Bit RGB | Image Format Control |
| Sensor<br>Pixel<br>Format | R/W    | 10bit<br>12bit                                                             | JAI-Custom           |

#### 5.2 Connectors and pin assignment

#### 5.2.1 Digital Video Output (75Ω 1.0 • 2.3 DIN Receptacle)

Type: CoaXPress Connector (ACX1785-ND Amphenol Connector or equivalent)

| CXP#1 | PoCXP compliant |  |  |  |  |  |  |
|-------|-----------------|--|--|--|--|--|--|
| CXP#2 |                 |  |  |  |  |  |  |

Maximum Bit Rate per one coax: 6.25 Gbps Maximum Bit Rate per two coax: 12.5 Gbps Note: If one coaxial cable is used, CXP#1 must be used.

#### 5.2.2 12-Pin connector

Type: HR-10A-10R-12PB(72) Hirose male or equivalent.

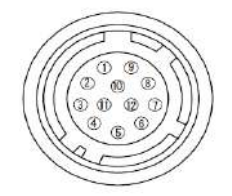

#### Fig.4 12-pin connector

Table - 4Hirose 12P pin assignment

| Pin no. | Signal    | Remarks         |
|---------|-----------|-----------------|
| 1       | GND       |                 |
| 2       | DC input  | +12V to +24V    |
| 3       | GND       |                 |
| 4       | NC        |                 |
| 5       | Opto in-  | Line5           |
| 6       | Opto in+  |                 |
| 7       | Opto out- | Line2           |
| 8       | Opto out+ |                 |
| 9       | TTL out   | Line 1 (Note*1) |
| 10      | TTL in    | Line 4 (Note*2) |
| 11      | DC input  | +12V to +24V    |
| 12      | GND       |                 |

\*1) Factory default setting is an Exposure Active signal with negative polarity.

\*2) Factory default setting is a trigger input

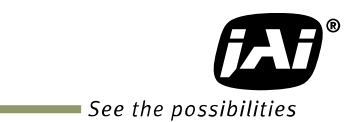

#### 5.2.3 AUX Standard Hirose 10-Pin connector 5.2.3.1 Figure and pin configuration

Type : HIROSE 10-Pin Connector 3260-10S3(55)

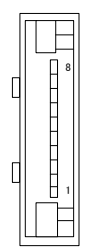

Hirose 10-pin connector Fig.5

| Table - 5 Hirose 10P pin assignment (Standard) |     |               |                |  |  |  |  |
|------------------------------------------------|-----|---------------|----------------|--|--|--|--|
| No                                             | 1/0 | Name          | Note           |  |  |  |  |
| 1                                              | 0   | DRIVE IRIS+   | Motorized Lens |  |  |  |  |
| 2                                              | 0   | DRIVE FOCUS+  | Motorized Lens |  |  |  |  |
| 3                                              | 0   | DRIVE ZOOM+   | Motorized Lens |  |  |  |  |
| 4                                              | 0   | COMMON        | Motorized Lens |  |  |  |  |
| 5                                              |     | GND           |                |  |  |  |  |
| 6                                              | 0   | P-IRIS OUT A+ | P-Iris Lens    |  |  |  |  |
| 7                                              | 0   | P-IRIS OUT A- | P-Iris Lens    |  |  |  |  |
| 8                                              | 0   | P-IRIS OUT B+ | P-Iris Lens    |  |  |  |  |
| 9                                              | 0   | P-IRIS OUT B- | P-Iris Lens    |  |  |  |  |
| 10                                             | 0   | GND           |                |  |  |  |  |

#### 5.2.4 AUX Type 2 HIROSE 10-Pin connector (factory option)

Type: HIROSE 10-Pin Connector 3260-10S3(55)

| Table - 6     Hirose 10P pin assignment (Option 1) |     |                |                 |  |  |  |
|----------------------------------------------------|-----|----------------|-----------------|--|--|--|
| No                                                 | 1/0 | Name           | Note            |  |  |  |
| 1                                                  | 0   | Video Signal   | Video Iris Lens |  |  |  |
| 2                                                  | 0   | Power DC+12V   | Video Iris Lens |  |  |  |
| 3                                                  |     | NC             |                 |  |  |  |
| 4                                                  |     | NC             |                 |  |  |  |
| 5                                                  |     | GND            |                 |  |  |  |
| 6                                                  | 0   | DC IRIS DAMP-  | DC Iris         |  |  |  |
| 7                                                  | 0   | DC IRIS DAMP+  | DC Iris         |  |  |  |
| 8                                                  | 0   | DC IRIS DRIVE+ | DC Iris         |  |  |  |
| 9                                                  | 0   | DC IRIS DRIVE- | DC Iris         |  |  |  |
| 10                                                 |     | GND            |                 |  |  |  |

Table 6 Hiroso 10P pip assignment (Option 1)

#### 5.2.5 AUX Type 3 HIROSE 10-Pin connector (factory option)

Type: HIROSE 10-Pin Connector 3260-10S3(55)

Table - 7HIROSE 10P pin assignment

| No | 1/0 | Name      | Note   |
|----|-----|-----------|--------|
| 1  | 0   | TTL OUT2  | Line8  |
| 2  | 0   | TTL OUT3  | Line9  |
| 3  | Ι   | TTL_IN2   | Line10 |
| 4  |     | NC        |        |
| 5  |     | GND       |        |
| 6  | I   | LVDS_IN1+ | Line11 |
| 7  | I   | LVDS_IN1- |        |
| 8  |     | NC        |        |
| 9  |     | GND       |        |
| 10 |     | GND       |        |

## 5.3 Digital IN/OUT interface

In the SP-5000M-CXP2 and SP-5000C-CXP2, the digital IN/OUT capability in the software control tool can assign the necessary signals needed for the system.

#### 5.3.1 Line Selector

In the Line Selector, the following input and output signals can be assigned.

| Line Selector item | Description                                                              |
|--------------------|--------------------------------------------------------------------------|
| Line 1 TTL 1 Out   | TTL 1 output from #9 pin of DC In/Trigger 12-Pin on the rear             |
| Line 2 Opt Out 1   | Opt Out 1 output from # 7 & 8 pins of DC In/Trigger 12-Pin on the rear   |
| Line 8 TTL 2 Out   | TTL 2 output from #1pin "AUX" HIROSE 10-Pin on the rear (Factory option) |
| Line 9 TTL 3 Out   | TTL 3 output from #2pin "AUX" HIROSE 10-Pin on the rear (Factory option) |
| NAND 0 In 1        | First input at NAND first gate in GPIO                                   |
| NAND 0 in 2        | Second input at NAND first gate in GPIO                                  |
| NAND 1 In 1        | First input at NAND second gate in GPIO                                  |
| NAND 1 in 2        | Second input at NAND second gate in GPIO                                 |

Note: Select and connect the line source signal against the item selected in the line selector.

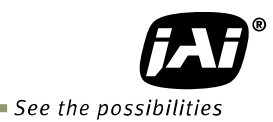

#### 5.3.2 Line Source

Line source signal can be selected from the following table to connect it to the line item which is selected in the line selector.

#### Table - 9 Line Source

| Line Source item         | Description                                                                      |
|--------------------------|----------------------------------------------------------------------------------|
| Low                      | Connect Low Level signal to line item selected in Line Selector, Default setting |
| High                     | Connect High Level signal to line item selected in Line Selector                 |
| Frame Trigger Wait       | Connect Frame Trigger Wait signal to line item selected in Line Selector         |
| Frame Active             | Connect Frame Active signal to line item selected in Line Selector               |
| Acquisition Trigger Wait | Connect Acquisition Trigger Wait signal to line item selected in Line Selector   |
| Acquisition Active       | Connect Acquisition Active signal to line item selected in Line Selector         |
| Exposure Active          | Connect Exposure Active signal to line item selected in Line Selector            |
| FVAL                     | Connect FVAL signal to line item selected in Line Selector                       |
| LVAL                     | Connect LVAL signal to line item selected in Line Selector                       |
| PulseGenerator0 Out      | Connect Pulse Generator 0 signal to line item selected in Line Selector          |
| PulseGenerator1 Out      | Connect Pulse Generator 1 signal to line item selected in Line Selector          |
| PulseGenerator2 Out      | Connect Pulse Generator 2 signal to line item selected in Line Selector          |
| PulseGenerator3 Out      | Connect Pulse Generator 3 signal to line item selected in Line Selector          |
| User output 0            | Connect User Output 0 signal to line item selected in Line Selector              |
| User output 1            | Connect User Output 1 signal to line item selected in Line Selector              |
| User output 2            | Connect User Output 2 signal to line item selected in Line Selector              |
| User output 3            | Connect User Output 3 signal to line item selected in Line Selector              |
| Line 4 TTL 1 In          | Connect TTL 1 In signal to line 4 in Line Selector                               |
| Line 5 Opt 1 In          | Connect Opt 1 In signal to line 4 in Line Selector                               |
| Line 7 Trigger packet In | Connect CXP trigger packet IN signal to line 7 in Line Selector                  |
| NAND 0 Out               | Connect NAND 0 signal to line item selected in Line Selector                     |
| NAND 1 Out               | Connect NAND 1 signal to line item selected in Line Selector                     |
| Line 10 TTL 2 In         | Connect TTL 2 In signal to Line 10                                               |
| Line 11 LVDS 1 In        | Connect LVDS 1 In signal to Line 11                                              |
|                          |                                                                                  |

Note] As for LVAL, some line items cannot be connected. Refer to "5.3.7.2 GPIO matrix table"

#### 5.3.3 Line Mode

Indicates the status of the interface, input or output.

#### 5.3.4 Line Inverter

Sets the polarity of the selected input or output.

#### 5.3.5 Line Status

Indicates the status of the selected signal, input or output (True=High or False=Low)

#### 5.3.6 Line Format

Controls the format of the line item selected in Line Selector.

(No Connect, TTL, LVDS, Opt Coupled)

#### 5.3.7 GPIO

This is a general interface for input and output and controls input and output for trigger signals or valid signals and pulse generator. By using this interface, you can control an external light source, make a delayed function to input a trigger signal or make a precise exposure control with PWC trigger.

#### 5.3.7.1 Basic block diagram

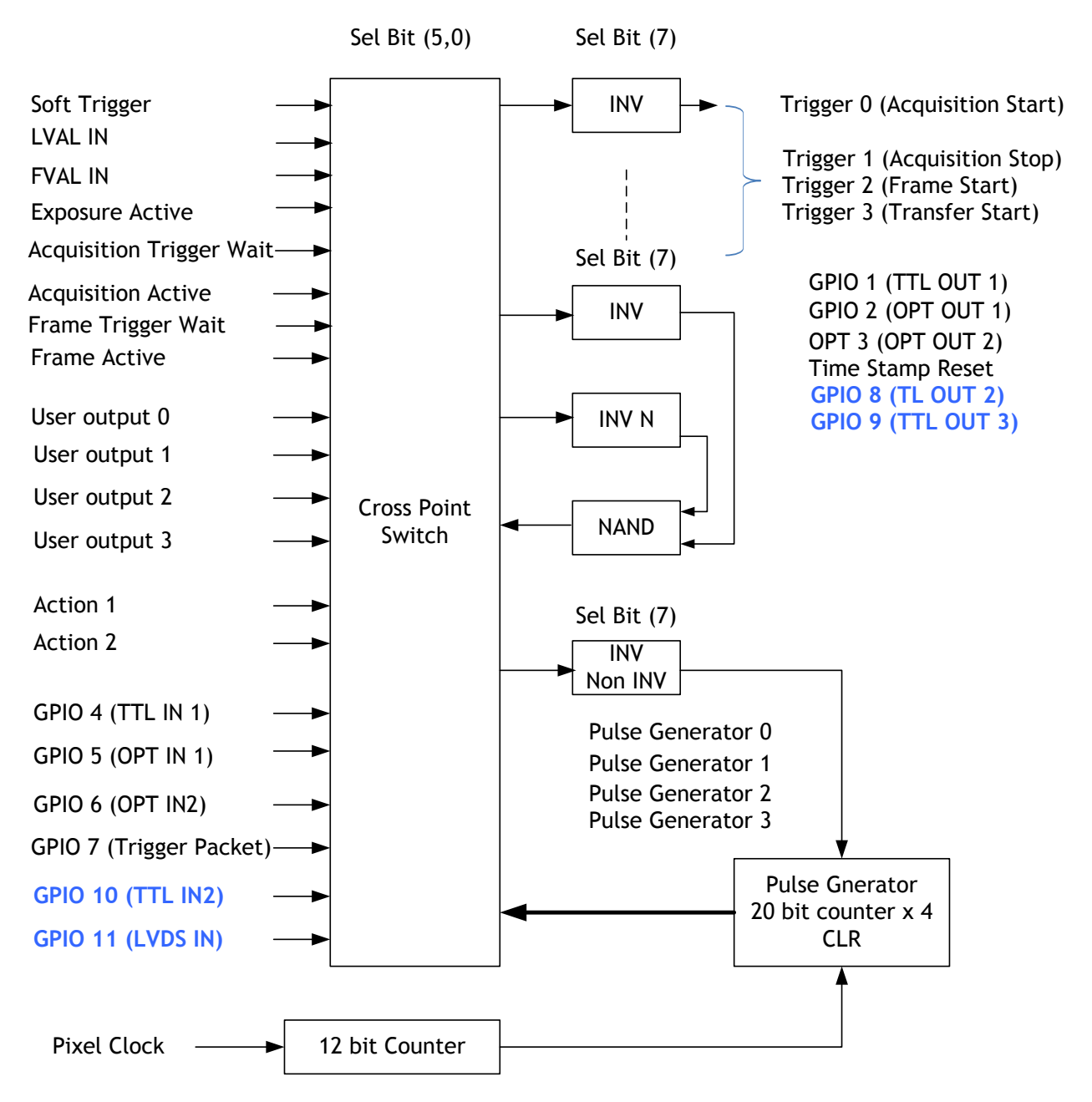

Note1: There are three pixel clocks available. Pixel clock is related to Link Configuration. If Link Configuration is set, the appropriate pixel clock is automatically used. Note2: Items written in blue are available only if Type 3 is selected for AUX connector.

Fig. 6 GPIO

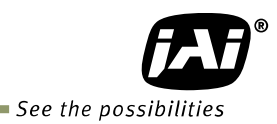

## 5.3.7.2 IN and OUT matrix table

The following table shows the input and output matrix table.

| Table - 10 GPIO IN and OUT mat |
|--------------------------------|
|--------------------------------|

| Selector (Cross          |                   | Trigger          |             |                        | l ine Selector         |                    |                    |             |             |             |                                 |                   | e Ge              | enera             | ator              |                |
|--------------------------|-------------------|------------------|-------------|------------------------|------------------------|--------------------|--------------------|-------------|-------------|-------------|---------------------------------|-------------------|-------------------|-------------------|-------------------|----------------|
| point switch output)     |                   | Selector         |             |                        |                        |                    |                    |             |             |             |                                 |                   | Sele              | ctor              |                   |                |
| Source signal            | Acquisition Start | Acquisition Stop | Frame Start | Line 1 - 12P TTL Out 1 | Line 2 - 12P Opt Out 1 | Line 8 - TTL 2 Out | Line 9 - TTL 3 Out | NAND 1 In 1 | NAND 1 In 2 | NAND 2 In 1 | NAND 2 In 2                     | Pulse Generator 0 | Pulse Generator 1 | Pulse Generator 2 | Pulse Generator 3 |                |
|                          | 0                 | 0                | 0           | 0                      | 0                      | 0                  | 0                  | 0           | 0           | 0           | 0                               | 0                 | 0                 | 0                 | 0                 |                |
| нісн                     | 0                 | 0                | 0           | 0                      | 0                      | 0                  | 0                  | 0           | 0           | 0           | 0                               | 0                 | 0                 | 0                 | 0                 |                |
| Line 4 - 12P TTL In      | 0                 | 0                | 0           | 0                      | 0                      | 0                  | 0                  | 0           | 0           | 0           | 0                               | 0                 | 0                 | 0                 | 0                 |                |
| Line 5 - 12P OPT In      | 0                 | 0                | 0           | 0                      | 0                      | 0                  | 0                  | 0           | 0           | 0           | 0                               | 0                 | 0                 | 0                 | 0                 |                |
| Line 7 - Trigger packet  | 0                 | 0                | 0           | 0                      | 0                      | 0                  | 0                  | 0           | 0           | 0           | 0                               | 0                 | 0                 | 0                 | 0                 |                |
| NAND 0 Out 1             | 0                 | 0                | 0           | 0                      | 0                      | 0                  | 0                  | 0           | 0           | 0           | 0                               | 0                 | 0                 | 0                 | 0                 |                |
| NAND 1 Out 1             | 0                 | 0                | 0           | 0                      | 0                      | 0                  | 0                  | 0           | 0           | 0           | 0                               | 0                 | 0                 | 0                 | 0                 |                |
| Pulse Generator 0        | 0                 | 0                | 0           | 0                      | 0                      | 0                  | 0                  | 0           | 0           | 0           | 0                               | ×                 | 0                 | 0                 | 0                 |                |
| Pulse Generator 1        | 0                 | 0                | 0           | 0                      | 0                      | 0                  | 0                  | 0           | 0           | 0           | 0                               | 0                 | ×                 | 0                 | 0                 |                |
| Pulse Generator 2        | 0                 | 0                | 0           | 0                      | 0                      | 0                  | 0                  | 0           | 0           | 0           | 0                               | 0                 | 0                 | ×                 | 0                 |                |
| Pulse Generator 3        | 0                 | 0                | 0           | 0                      | 0                      | 0                  | 0                  | 0           | 0           | 0           | 0                               | 0                 | 0                 | 0                 | ×                 |                |
| User Output 0            | 0                 | 0                | 0           | 0                      | 0                      | 0                  | 0                  | 0           | 0           | 0           | 0                               | 0                 | 0                 | 0                 | 0                 |                |
| User Output 1            | 0                 | 0                | 0           | 0                      | 0                      | 0                  | 0                  | 0           | 0           | 0           | 0                               | 0                 | 0                 | 0                 | 0                 |                |
| User Output 2            | 0                 | 0                | 0           | 0                      | 0                      | 0                  | 0                  | 0           | 0           | 0           | 0                               | 0                 | 0                 | 0                 | 0                 |                |
| User Output 3            | 0                 | 0                | 0           | 0                      | 0                      | 0                  | 0                  | 0           | 0           | 0           | 0                               | 0                 | 0                 | 0                 | 0                 |                |
| Software Trigger         | 0                 | 0                | 0           | ×                      | ×                      | ×                  | ×                  | 0           | 0           | 0           | 0                               | ×                 | ×                 | ×                 | ×                 |                |
| FVAL                     | ×                 | ×                | ×           | 0                      | 0                      | 0                  | 0                  | 0           | 0           | 0           | 0                               | 0                 | 0                 | 0                 | 0                 |                |
| LVAL                     | ×                 | ×                | ×           | 0                      | 0                      | 0                  | 0                  | 0           | 0           | 0           | 0                               | 0                 | 0                 | 0                 | 0                 |                |
| Exposure Active          | ×                 | ×                | ×           | 0                      | 0                      | 0                  | 0                  | 0           | 0           | 0           | 0                               | 0                 | 0                 | 0                 | 0                 |                |
| Acquisition Trigger Wait | ×                 | ×                | ×           | 0                      | 0                      | 0                  | 0                  | 0           | 0           | 0           | 0                               | 0                 | 0                 | 0                 | 0                 |                |
| Acquisition Active       | ×                 | ×                | ×           | 0                      | 0                      | 0                  | 0                  | 0           | 0           | 0           | 0                               | 0                 | 0                 | 0                 | 0                 |                |
| Frame Trigger Wait       | ×                 | ×                | ×           | 0                      | 0                      | 0                  | 0                  | 0           | 0           | 0           | 0                               | 0                 | 0                 | 0                 | 0                 |                |
| Frame Active             | ×                 | ×                | ×           | 0                      | 0                      | 0                  | 0                  | 0           | 0           | 0           | 0                               | 0                 | 0                 | 0                 | 0                 |                |
| Line 10 - TTL 2 In       | 0                 | 0                | 0           | 0                      | 0                      | 0                  | 0                  | 0           | 0           | 0           | 0                               | 0                 | 0                 | 0                 | 0                 | Extension GPIO |
| Line 11 - LVDS 1 In      | 0                 | 0                | 0           | 0                      | 0                      | 0                  | 0                  | 0           | 0           | 0           | 0                               | 0                 | 0                 | 0                 | 0                 | Connection     |
|                          | rigg              | er S             | ourc        | c Line Source          |                        |                    |                    |             |             |             | Pulse Generator<br>Clear Source |                   |                   |                   |                   |                |

Note: As for Line 8, Line 9, Line 10 and Line 11 are available if AUX Type 3 is used for AUX connector configuration.

# 5.3.8 Associated GenIcam register

| GenlCam<br>Name  | Access | Values                                                                                                    | Category            |
|------------------|--------|----------------------------------------------------------------------------------------------------|---------------------|
| Line<br>Selector | R/W    | Line1 - TTL Out 1<br>CC1<br>Line8 - TTL Out 2(Option)<br>Line9 - TTL Out 3(Option)<br>Nand Gate 0 In1<br>Nand Gate 0 In2<br>Nand Gate 1 In1<br>Nand Gate 1 In2                                                                                                    | Digital I/O Control |
| Line<br>Mode     | RO     | Output<br>Input                                                                                                    | Digital I/O Control |
| Line<br>Inverter | R/W    | False<br>True                                                                                                    | Digital I/O Control |
| Line<br>Status   | RO     | False<br>True                                                                                                    | Digital I/O Control |
| Line<br>Source   | R/W    | Low<br>High<br>Acquisition Trigger Wait<br>Acquisition Active<br>Frame Trigger Wait<br>Frame Active<br>Exposure Active<br>FVAL<br>PG0 to 3<br>User out0 to 3<br>TTL in<br>Opto1 in<br>CXP in (Trigger Packet)<br>Nand0 to 1<br>Line10 - TTL In 2(Option)<br>Line11- LVDS In(Option) | Digital I/O Control |
| Line<br>Format   | RO     | TTL<br>LVDS<br>Opto<br>CXP                                                                                                    | Digital I/O Control |

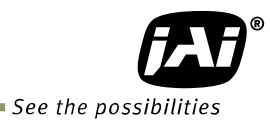

# 5.4 Optical Interface

SP-5000-CXP2 is equipped with opto-isolated inputs and outputs, providing galvanic separation between the camera's inputs/outputs and peripheral equipment.

In addition to galvanic separation, the opto-isolated inputs and outputs can cope with a wide range of voltages; the voltage range for inputs is +3.3V to +24V DC whereas outputs will handle +5V to +24V DC.

The following drawing is the concept of photo coupler

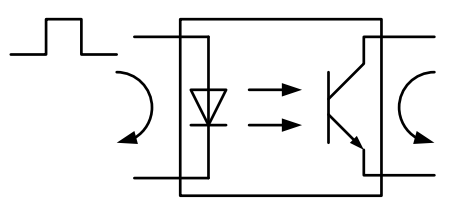

Fig.7 Photo coupler

## 5.4.1 Recommended External Input circuit diagram for customer

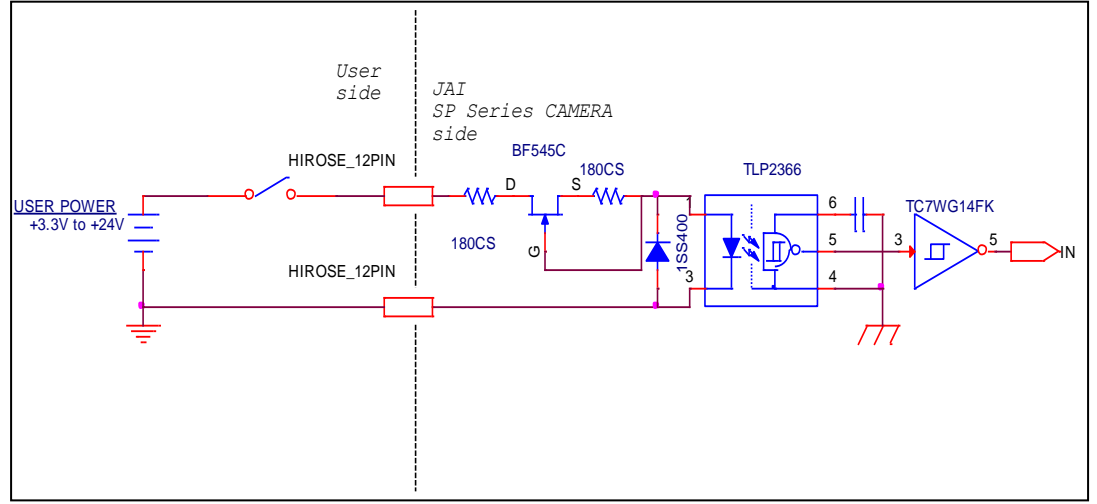

#### Fig.8 Example of external input circuit

#### 5.4.2 Recommended External Output circuit diagram for customer

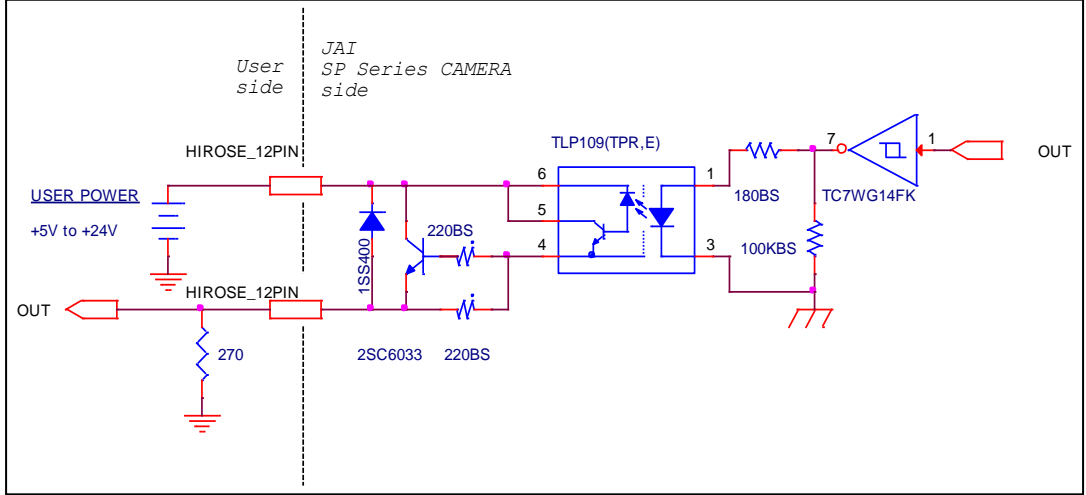

Fig.9 Example of external output circuit

# 5.4.3 Characteristics of optical interface

The relationship of the input signal to the output signal through the optical interface is as follows.

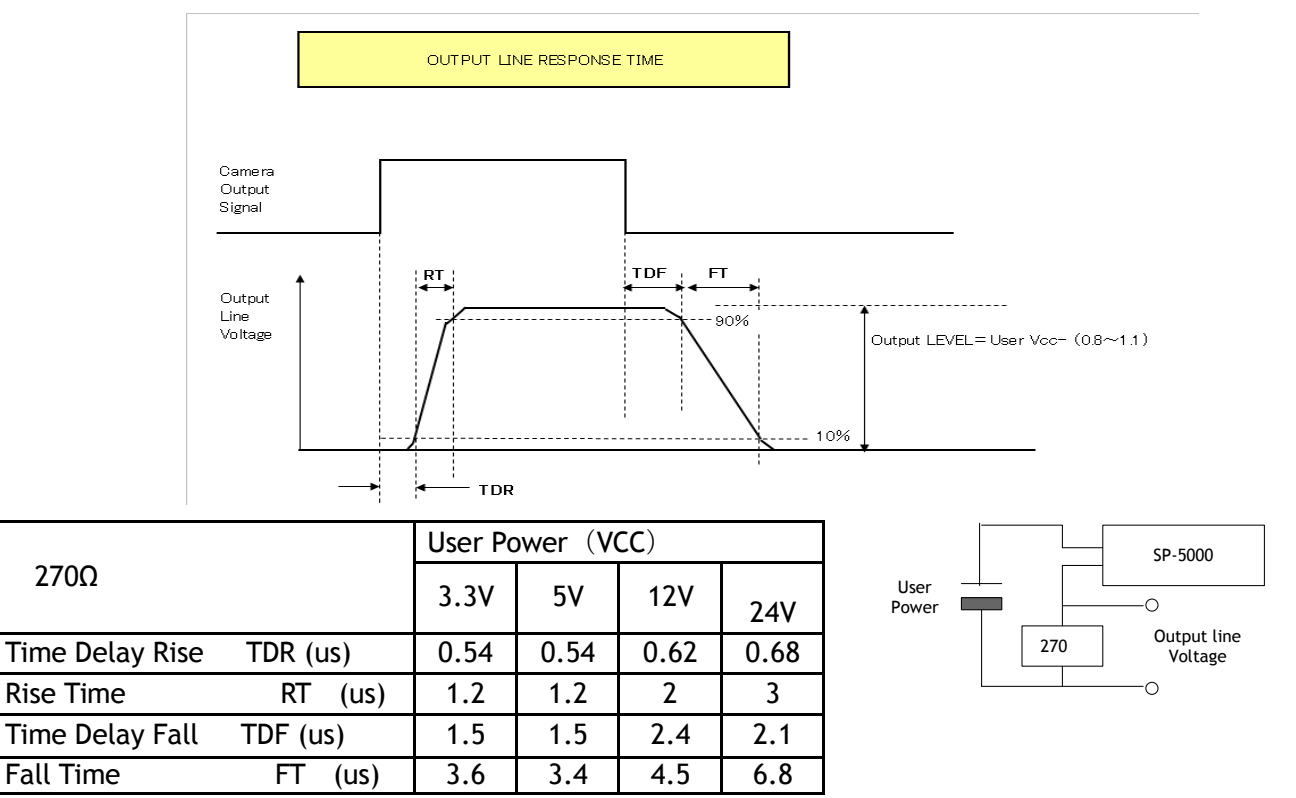

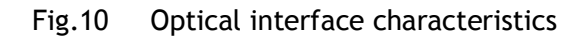

#### 5.5 Pulse Generator

The SP-5000-CXP2 has a frequency divider using the pixel clock as the basic clock and four pulse generators. In each Pulse Generator, various Clear settings are connected to GPIO. The following shows Pulse Generator default settings.

Table - 11 Pulse Generator default settings

| Display Name                                                                                                    | Value   | Value           |       |        |        |          |            |              |
|----------------------------------------------------------------------------------------------------|---------|-----------------|-------|--------|--------|----------|------------|--------------|
| Clock Pre-scaler                                                                                                    | 1       | 1               |       |        |        |          |            |              |
|                                                                                                    | Pulse G | Pulse Generator |       |        |        |          |            |              |
|                                                                                                    | Length  | Start           | End   | Repeat | Clear  | Clear    | Clear      | Clear        |
| Pulse Generator<br>Selector                                                                                                    |         | Point           | Point | Count  | Source | Inverter | Activation | Sync<br>Mode |
| - Pulse Generator 0                                                                                                    | 1       | 0               | 1     | 0      | Off    | True     | Off        | Async Mode   |
| - Pulse Generator 1                                                                                                    | 1       | 0               | 1     | 0      | Off    | True     | Off        | Async Mode   |
| - Pulse Generator 2                                                                                                    | 1       | 0               | 1     | 0      | Off    | True     | Off        | Async Mode   |
| - Pulse Generator 3                                                                                                    | 1       | 0               | 1     | 0      | Off    | True     | Off        | Async Mode   |
| Note: When Pulse Generator Repeat Count is set to "0", the camera is operating in Free Running mode.<br>However, based on the above default setting, Length=1, Start Point=0 and End Point=1, Pulse Generator stops at<br>High output. Therefore, if Start Point=0 and End Point=1 are configured, Length should be "2" as the minimum<br>active width. |         |                 |       |        |        |          |            |              |

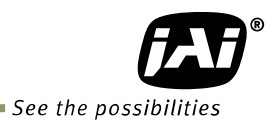

#### 5.5.1 Clock Pre-scaler

Clock pre-scaler (Divide Value) can set the dividing value of the frequency divider (12-bit length) and the pixel clock is used for this. Four built-in pulse generators work by the same clock. In the SP-5000-CXP2, the default pixel clock is set at 48MHz.

#### 5.5.2 Pulse Generator Selector

This is where you select one of the 4 pulse generators in order to set or modify its parameters.

| Trigger Selector item | Description                                                                                                    |
|-----------------------|----------------------------------------------------------------------------------------------------|
| Pulse Generator 0     | If Pulse Generator 0 is selected, Length Start Point, End Point, Repeat Count, Clear Source, Clear Inverter Clear Activation and Clear Sync Mode of pulse generator 0 are displayed under the selector. |
| Pulse Generator 1     | If Pulse Generator 1 is selected, Length Start Point, End Point, Repeat Count, Clear Source, Clear Inverter Clear Activation and Clear Sync Mode of pulse generator 1 are displayed under the selector. |
| Pulse Generator 2     | If Pulse Generator 2 is selected, Length Start Point, End Point, Repeat Count, Clear Source, Clear Inverter Clear Activation and Clear Sync Mode of pulse generator 2 are displayed under the selector. |
| Pulse Generator 3     | If Pulse Generator 3 is selected, Length Start Point, End Point, Repeat Count, Clear Source, Clear Inverter Clear Activation and Clear Sync Mode of pulse generator 3 are displayed under the selector. |

| Table - 12 | Pulse Generator setting |
|------------|-------------------------|
|------------|-------------------------|

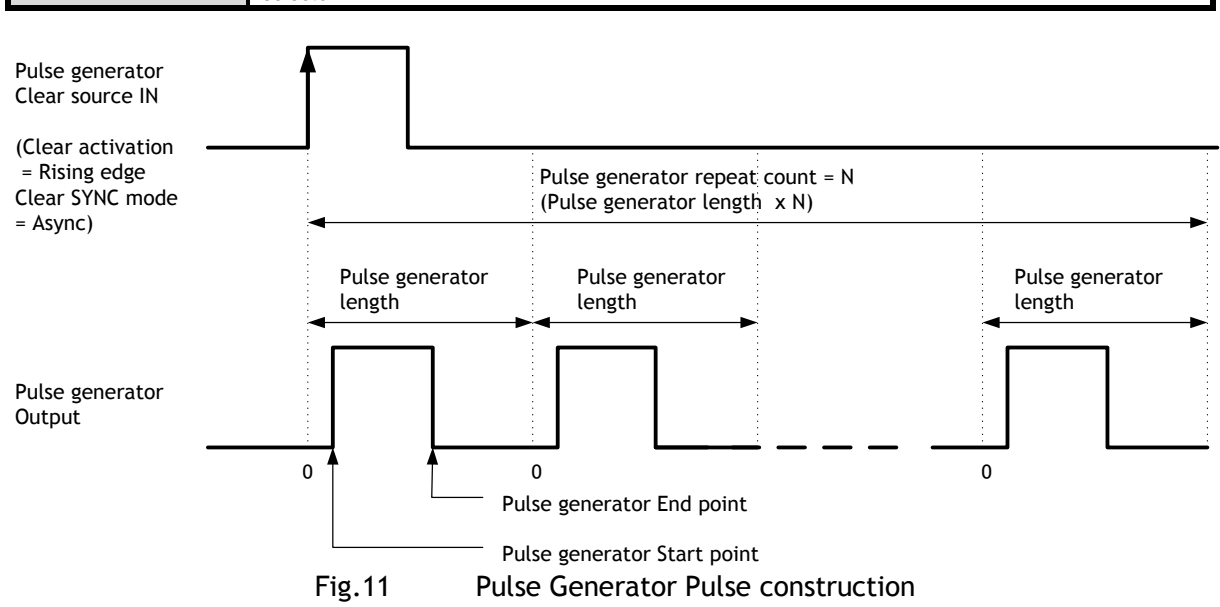

#### 5.5.3 Pulse Generator Length

Set the counter up value (number of clocks, refer to Table 14) for the selected pulse generator.

If Repeat Count value is "0", and if Pulse Generator Clear signal is not input, the pulse generator generates the pulse repeatedly until reaching this counter up value.

#### 5.5.4 Pulse Generator Start Point

Set the active output start count value for the selected pulse generator. However, please note that a maximum 1 clock jitter for the clock which is divided in the clock pre-scaler can occur.

#### 5.5.5 Pulse Generator End Point

Set the active output ending count value for the selected pulse generator.

#### 5.5.6 Pulse Generator Repeat Count

Set the repeating number of the pulse for the selected pulse generator. After Trigger Clear signal is input, the pulse generator starts the count set in Repeat Count. Accordingly, an active pulse which has a start point and end point can be output repeatedly.

However, if Repeat Count is set to  $\ \ "0"$  , it works as a Free-Running counter.

#### 5.5.7 Pulse Generator Clear Activation

Set the clear conditions of clear count pulse for the selected pulse generator.

#### 5.5.8 Pulse Generator Clear Sync Mode

Set the count clear method for the selected pulse generator.

In the case of Async Mode, if the clear signal is input during the length setting value, the counter will stop counting according to the clear signal input.

In the case of Sync Mode, if the clear signal is input during the length setting value, the counter will continue to count until the end of the length setting value and then clear the count. Both modes clear the repeat count when the counter is cleared.

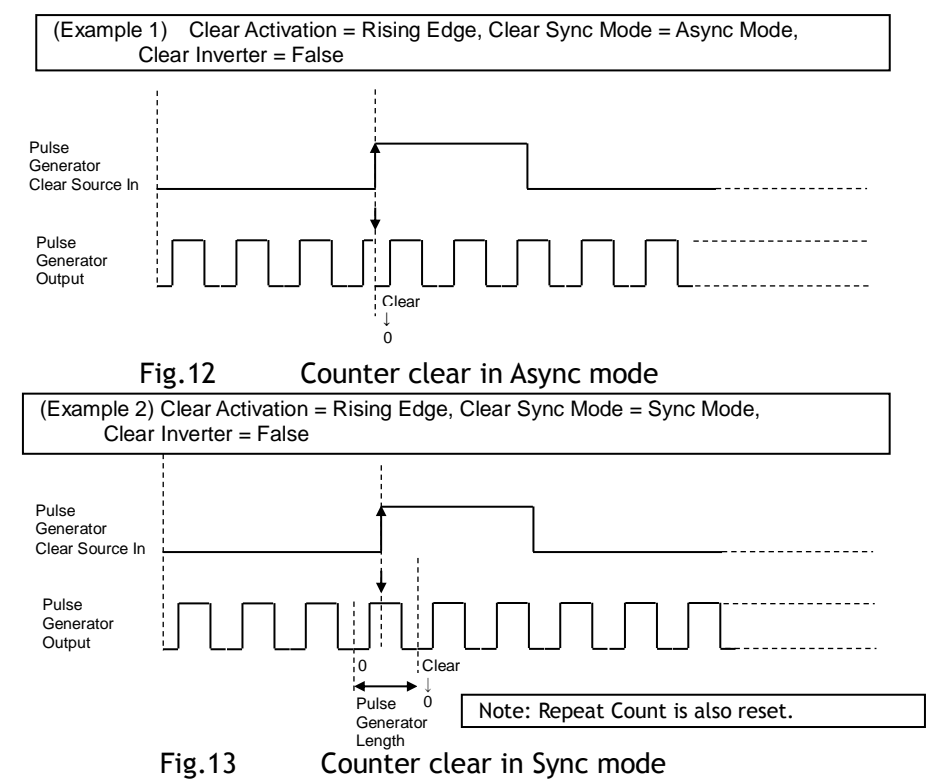

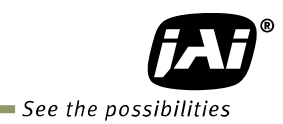

#### 5.5.9 Pulse Generator Clear Source

The following clear source can be selected as the pulse generator clear signal.

| Table - 13 | Pulso gonorator | cloar sourco |
|------------|-----------------|--------------|
| Table - 13 | Pulse generator | clear source |

| Pulse Generator<br>Clear Source | Description                                                                                       |
|---------------------------------|---------------------------------------------------------------------------------------------------|
| item                            |                                                                                                   |
| Low                             | Connect Low level signal to Clear Source for the selected pulse generator. <b>Default setting</b> |
| High                            | Connect High level signal to Clear Source for the selected pulse generator.                       |
| Frame Trigger Wait              | Connect Frame Trigger Wait signal to Clear Source for the selected pulse generator.               |
| Frame Active                    | Connect Frame Active signal to Clear Source for the selected pulse generator.                     |
| Exposure Active                 | Connect Exposure Active signal to Clear Source for the selected pulse generator.                  |
| Acquisition Trigger wait        | Connect Acquisition Trigger Wait signal to Clear Source for the selected pulse generator.         |
| Acquisition Active              | Connect Acquisition Active signal to Clear Source for the selected pulse generator.               |
| FVAL                            | Connect FVAL signal to Clear Source for the selected pulse generator.                             |
| LVAL                            | Connect LVAL signal to Clear Source for the selected pulse generator.                             |
| PulseGenerator0                 | Connect Pulse Generator 0 output to Clear Source for the selected pulse                           |
| Out                             | generator.                                                                                        |
| PulseGenerator1                 | Connect Pulse Generator 1 output to Clear Source for the selected pulse                           |
| Out                             | generator.                                                                                        |
| PulseGenerator2                 | Connect Pulse Generator 2 output to Clear Source for the selected pulse                           |
| Out                             | generator.                                                                                        |
| PulseGenerator3                 | Connect Pulse Generator 3 output to Clear Source for the selected pulse                           |
| Out                             | generator.                                                                                        |
| User output0 Out                | Connect User output 0 to Clear Source for the selected pulse generator.                           |
| User output1 Out                | Connect User output 1 to Clear Source for the selected pulse generator.                           |
| User output2 Out                | Connect User output 2 to Clear Source for the selected pulse generator.                           |
| User output3 Out                | Connect User output 3 to Clear Source for the selected pulse generator.                           |
| TTL1 In                         | Connect TTL 1 In signal to Clear Source for the selected pulse generator.                         |
| OPI 1 in                        | Connect Opt 1 In signal to Clear Source for the selected pulse generator.                         |
| Trigger packet In               | Connect Trigger packet In signal to Clear Source for the selected pulse generator.                |
| Nand 0 Out                      | Connect NAND 0 output signal to Clear Source for the selected pulse generator.                    |
| Nand 1 Out                      | Connect NAND 1 output signal to Clear Source for the selected pulse generator.                    |
| TTL 2 In                        | Connect TTL 2 In signal to LINE 10.                                                               |
| LVDS 1 In                       | Connect LVDS 1 In signal to Line 11                                                               |
| Note:<br>The pulse generator of | putput cannot be used as the clear input to the same pulse generator. Refer                       |
| to "5.3.6.2. Table 8            | ".                                                                                                |

to "5.3.6.2. Table 8 ".

#### 5.5.10 Pulse Generator Inverter

Clear Source Signal can be have polarity inverted.

# 5.5.11 Pulse Generator Setting Parameters

### Table - 14Pulse Generator setting parameters

| Display Name                                        | Value                                                                             |  |  |  |  |
|-----------------------------------------------------|-----------------------------------------------------------------------------------|--|--|--|--|
| Clock Pre-scaler                                    | 1 to 4096                                                                         |  |  |  |  |
| Pulse Generator Clock (MHz)                         | [Pixel Clock:57.6 MHz or 48 MHz]+[Clock Pre-scaler]                               |  |  |  |  |
| Pulse Generator Selector                            | - Pulse Generator 0                                                               |  |  |  |  |
|                                                     | - Pulse Generator 1                                                               |  |  |  |  |
|                                                     | - Pulse Generator 2                                                               |  |  |  |  |
|                                                     | - Pulse Generator 3                                                               |  |  |  |  |
| - Pulse Generator Length                            | 1 to 1048575                                                                      |  |  |  |  |
| <ul> <li>Pulse Generator Length (ms)</li> </ul>     | ([Clock Source]+[Clock Pre-scaler]) <sup>-1</sup> x [Pulse Generator Length]      |  |  |  |  |
| - Pulse Generator Frequency (Hz)                    | [Pulse Generator Length (ms)] <sup>-1</sup>                                       |  |  |  |  |
| - Pulse Generator Start Point                       | 0 to 1048574                                                                      |  |  |  |  |
| - Pulse Generator Start Point (ms)                  | ([Clock Source]+[Clock Pre-scaler]) <sup>-1</sup> x [Pulse Generator Start Point] |  |  |  |  |
| - Pulse Generator End Point                         | 1 to 1048575                                                                      |  |  |  |  |
| - Pulse Generator End Point (ms)                    | ([Clock Source]+[Clock Pre-scaler]) <sup>-1</sup> x [Pulse Generator End Point]   |  |  |  |  |
| - Pulse Generator pulse-width (ms)                  | [Pulse Generator End Point (ms)]-[Pulse Generator Start Point (ms)]               |  |  |  |  |
| - Pulse Generator Repeat Count                      | 0 to 255                                                                          |  |  |  |  |
| - Pulse Generator Clear Activation                  | - Off                                                                             |  |  |  |  |
| Clear Mode for the Pulse Generators                 | - High Level                                                                      |  |  |  |  |
|                                                     | - Low level                                                                       |  |  |  |  |
|                                                     | - Rising Edge                                                                     |  |  |  |  |
|                                                     | - Falling Edge                                                                    |  |  |  |  |
| <ul> <li>Pulse Generator Clear Sync Mode</li> </ul> | - Async mode                                                                      |  |  |  |  |
|                                                     | - Sync mode                                                                       |  |  |  |  |
| - Pulse Generator Clear Source                      | - Low                                                                             |  |  |  |  |
|                                                     | - High                                                                            |  |  |  |  |
|                                                     | - Frame Active                                                                    |  |  |  |  |
|                                                     |                                                                                   |  |  |  |  |
|                                                     | - Exposure Active                                                                 |  |  |  |  |
|                                                     | - I val                                                                           |  |  |  |  |
|                                                     | - PulseGenerator()                                                                |  |  |  |  |
|                                                     | - PulseGenerator1                                                                 |  |  |  |  |
|                                                     | - PulseGenerator2                                                                 |  |  |  |  |
|                                                     | - PulseGenerator3                                                                 |  |  |  |  |
|                                                     | - TTL_In1                                                                         |  |  |  |  |
|                                                     | - Trigger Packet_In                                                               |  |  |  |  |
|                                                     | - Nand0 Out                                                                       |  |  |  |  |
|                                                     | - Nand1 Out                                                                       |  |  |  |  |
|                                                     |                                                                                   |  |  |  |  |
|                                                     |                                                                                   |  |  |  |  |
| - Puise Generator Inverter(Polarity)                |                                                                                   |  |  |  |  |
| - ITUE                                              |                                                                                   |  |  |  |  |
| 1. If Pulse Generator Repeat Count is se            | et to "0", the pulse generator works in Free Running mode.                        |  |  |  |  |

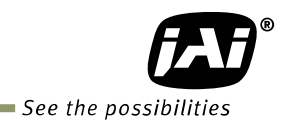

# 5.5.12 Associated GenlCam register

| GenlCam Name                        | Access | Values                                                                                                    | Category         |
|-------------------------------------|--------|----------------------------------------------------------------------------------------------------|------------------|
| Pre-scaler                          | R/W    | 1 to 4096                                                                                                    | Pulse Generators |
| Pulse Generator Selector            | R/W    | PG0 to PG3                                                                                                    | Pulse Generators |
| Pulse Generator Length              | R/W    | 0 to 1048575                                                                                                    | Pulse Generators |
| Pulse Generator Start Point         | R/W    | 0 to 1048575                                                                                                    | Pulse Generators |
| Pulse Generator End Point           | R/W    | 0 to 1048575                                                                                                    | Pulse Generators |
| Pulse Generator Repeat<br>Count     | R/W    | 0 to 255                                                                                                    | Pulse Generators |
| Pulse Generator Clear<br>Activation | R/W    | Free Run<br>High Level<br>Low Level<br>Rising Edge<br>Falling Edge                                                                                                    | Pulse Generators |
| Pulse Generator Clear<br>Source     | R/W    | Low<br>High<br>Soft<br>Acquisition Trigger Wait<br>Acquisition Active<br>Frame Trigger Wait<br>Frame Active<br>Exposure Active<br>FVAL<br>PG0 to 3<br>User out0 to 3<br>TTL in<br>Opto1 in<br>CXP in (Trigger Packet)<br>Nand0 to 1 | Pulse Generators |
| Pulse Generator Invertor            | R/W    | True<br>False                                                                                                    | Pulse Generators |
| Pulse Generator Sync Mode           | R/W    | Async Mode<br>Sync Mode                                                                                                    | Pulse Generators |

# 6. Sensor layout, output format and timing

# 6.1 Sensor layout

CMOS sensors used in the SP-5000M-CXP2 and SP-5000C-CXP2 have the following tap and pixel layout.

## 6.1.1 Monochrome sensor

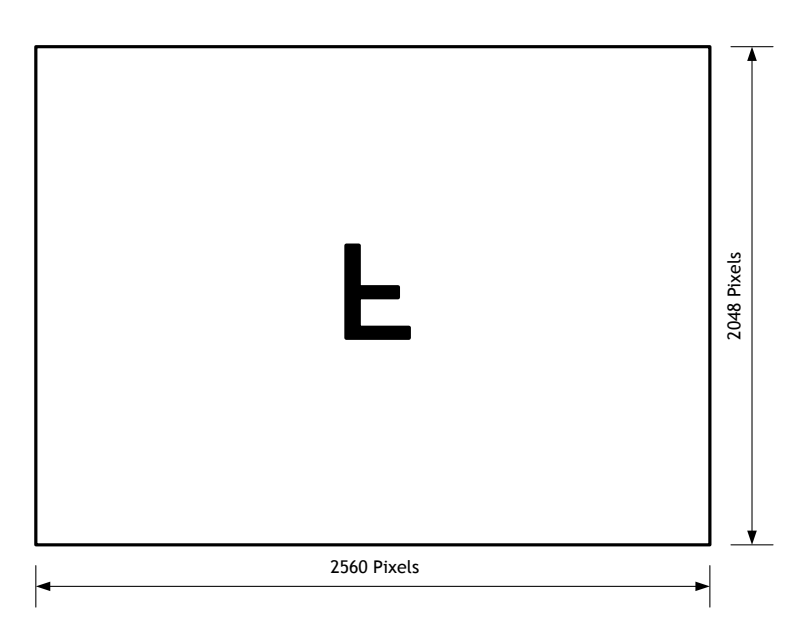

Fig.14 Monochrome sensor layout

### 6.1.2 Bayer color sensor

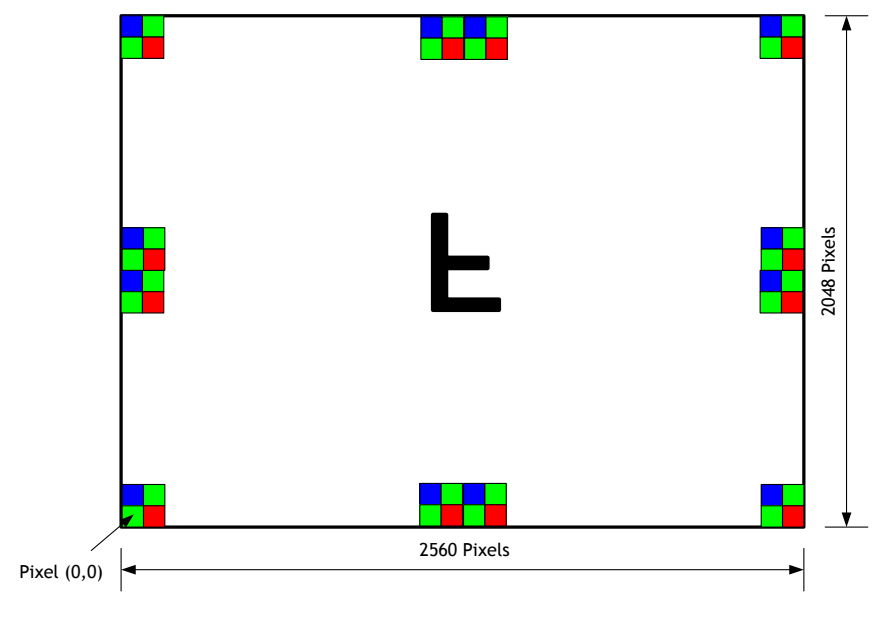

Fig.15 Bayer color sensor layout

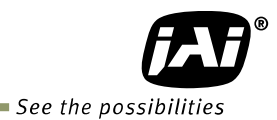

## 6.2. Camera output format

The following table shows the relation between camera output and sensor readout system.

| Camera output format | Sensor readout system | Reference figure |
|----------------------|-----------------------|------------------|
| 1X-1Y                | 1-tap readout         | 6.2.1            |

Note: The description of camera output format is based on GenlCam SFNC Ver.1.5.1.

#### 6.2.1 1X-1Y

1X-1Y is defined in GenICam SFNC Ver.1.5.1 for 1-tap readout and the readout system is the following.

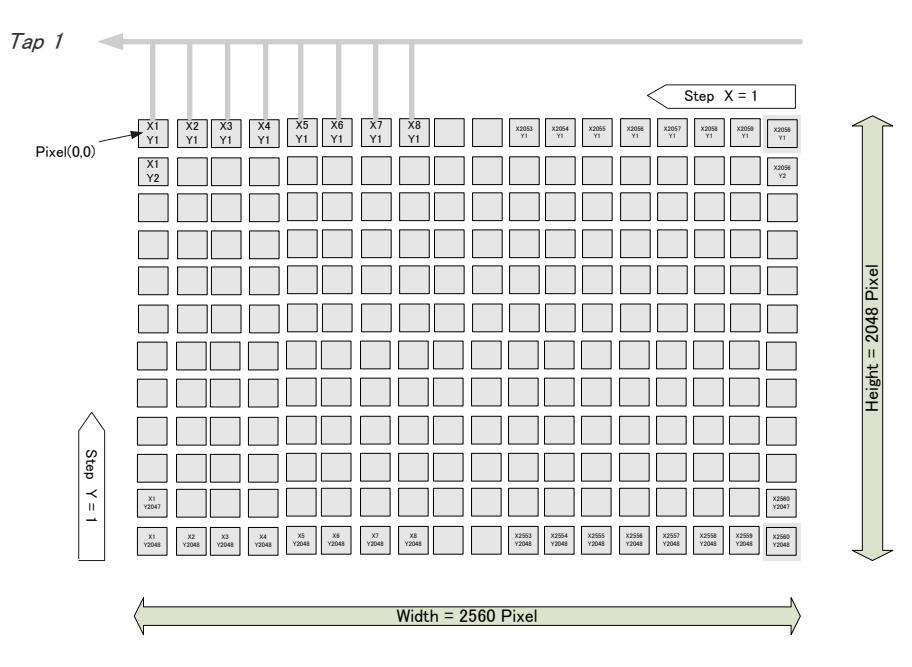

Fig.16 1X - 1Y readout

#### 6.3 Output timing

6.3.1 Horizontal timing Output format: 1X - 1Y 1 Clock: 13.889ns

#### 6.3.1.1 Vertical Binning OFF

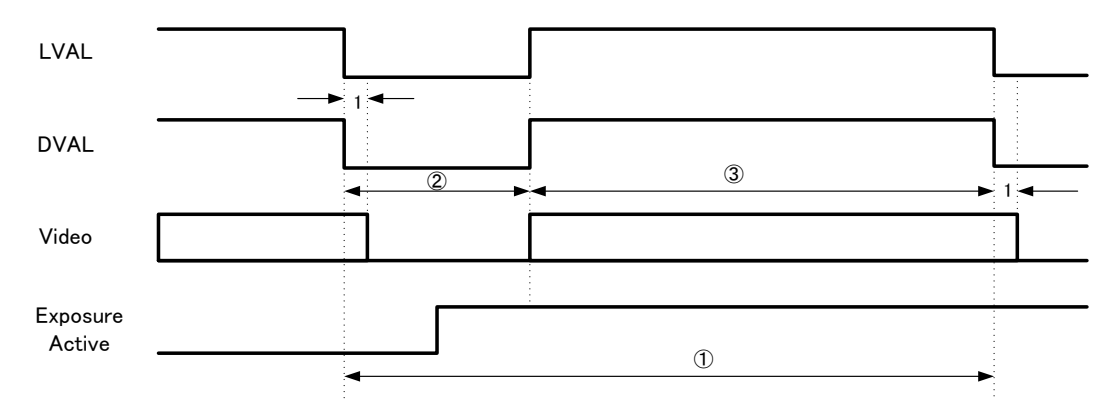

| Link Configuration     | ① (clk) | <ol> <li>(clk)</li> </ol> | ③ (clk) | 1L (µs) |
|------------------------|---------|---------------------------|---------|---------|
| Dual CXP6 12.5 Gbps    | 165     | 42                        | 123     | 2.29    |
| Single CXP6 6.25 Gbps  | 330     | 207                       | 123     | 4.59    |
| Dual CXP3 6.25 Gbps    | 330     | 207                       | 123     | 4.59    |
| Single CXP3 3.125 Gbps | 660     | 537                       | 123     | 9.17    |

Fig.17 Horizontal Timing (Vertical timing OFF)

#### 6.3.1.2 Vertical Binning ON

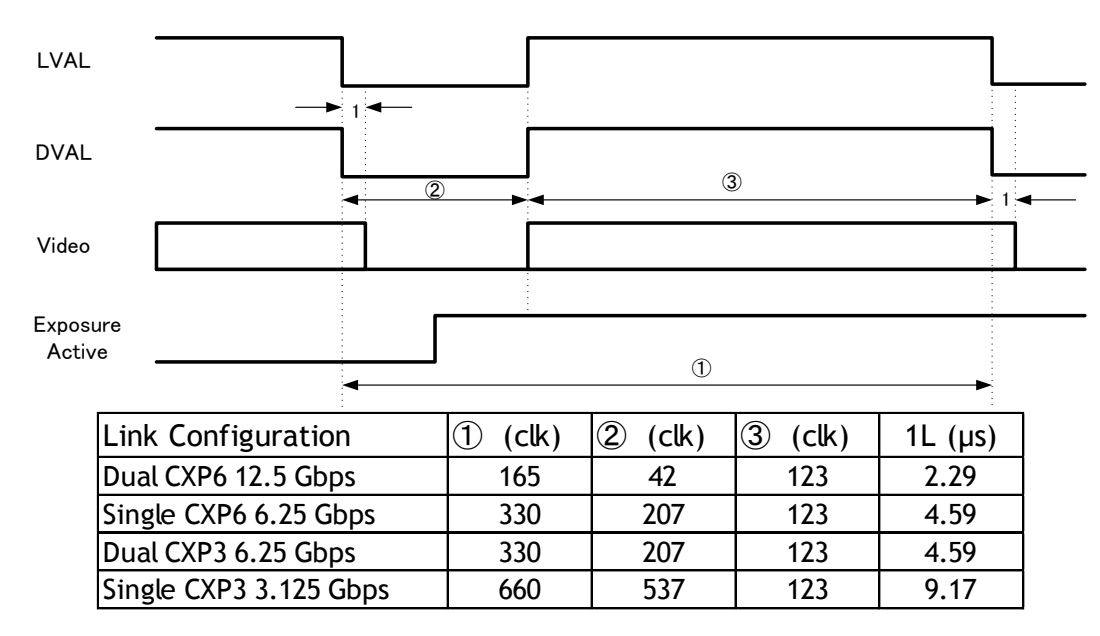

Fig. 18 Horizontal timing (Vertical binning ON)

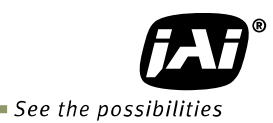

6.3.2 Vertical timing Output format: 1X - 1Y, CXP-6\_2 Trigger Mode: N, Exposure Mode: Timed 1L: 165 clocks, 1 clock: 13.889 ns

#### 6.3.2.1 Vertical Binning OFF

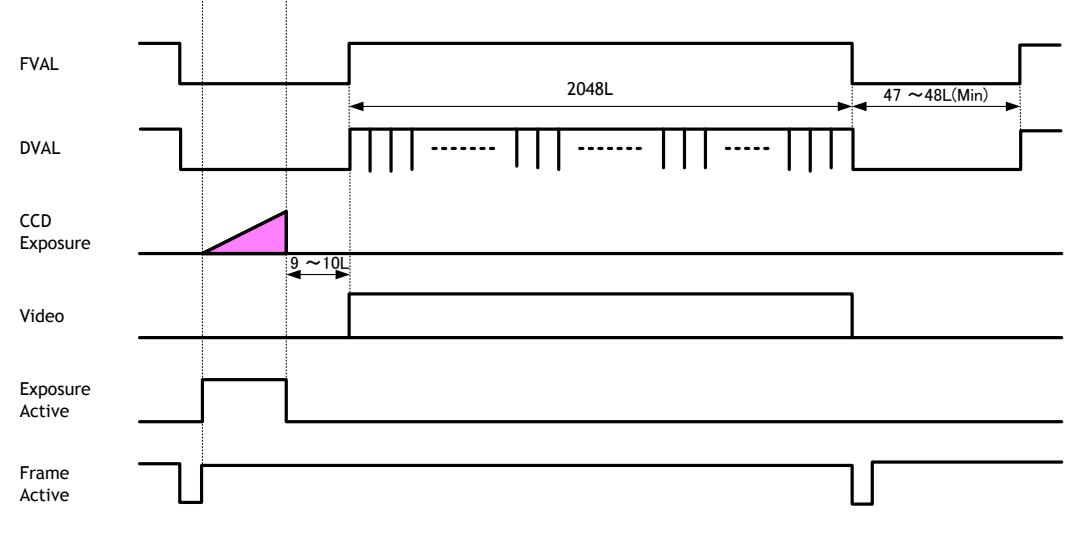

Fig.19 Vertical Timing (Vertical binning OFF)

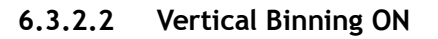

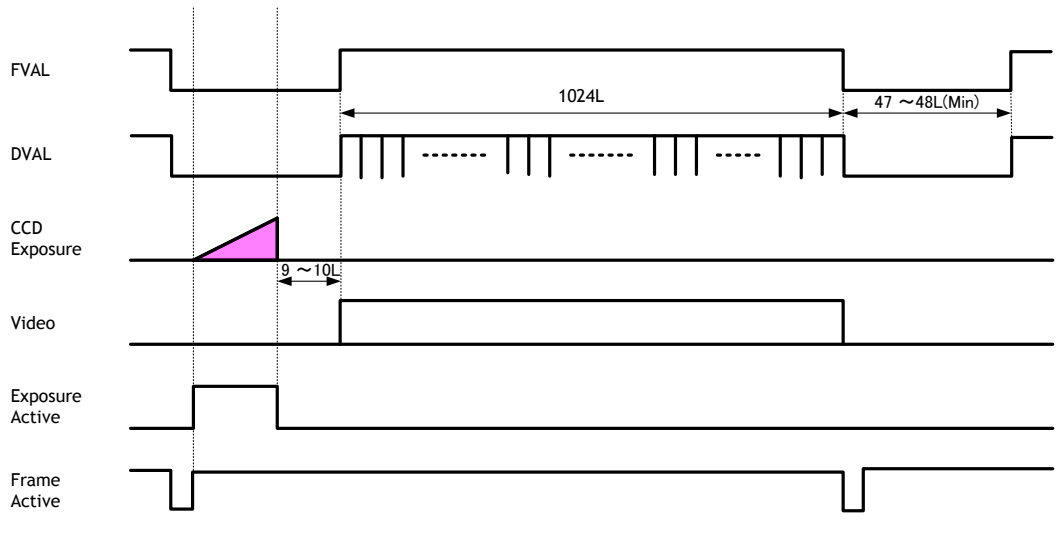

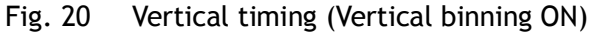

#### 6.3.3 ROI (Region Of Interest) setting

In the SP-5000-CXP2, a subset of the image can be output by setting Width, Height, Offset-X, and Offset-Y. If the height is decreased, the number of lines read out is decreased and as the result, the frame rate is increased. However, in the horizontal direction, the horizontal frequency is not changed if the width is decreased. In the SP-5000M-CXP2, the minimum width is "64" and minimum height is "1". In the SP-5000C-CXP2, the minimum width is "64" and minimum height is "2".

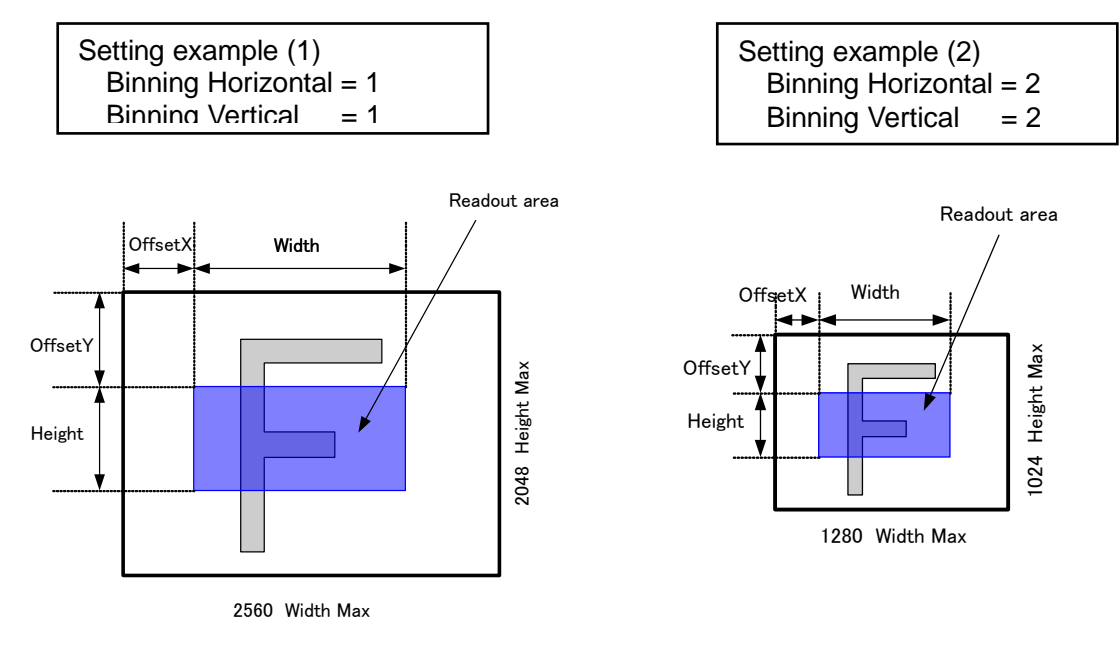

Fig. 21 Setting example (No binning)

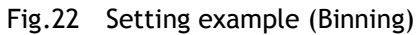

# 6.4 Digital output Bit allocation

| CCD out    |       |         | Digital Out |          |
|------------|-------|---------|-------------|----------|
|            |       | 8bit    | 10bit       | 12bit    |
| Black      | 0%    | 8LSB    | 32LSB       | 128LSB   |
| Monochrome | 100%  | 2221 CB | 800I SB     | 3560I SB |
| Color      |       | 070230  | 3300530     |          |
| Monochrome | 115%  | 255I SB | 10231 SB    | 40051 SB |
| Color      | IIJ/0 | ZJJLJD  | TUZJEJD     | 4075650  |

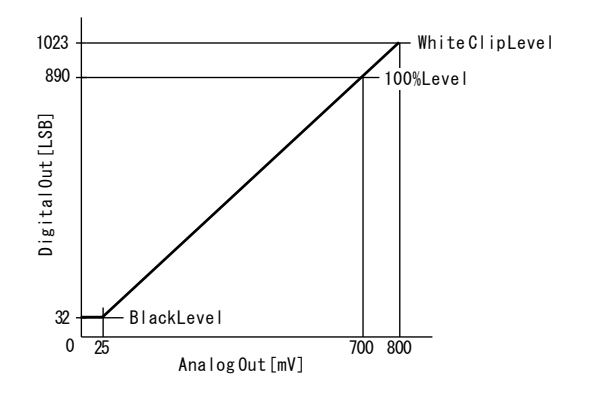

Fig.23 Bit allocation (10-bit)

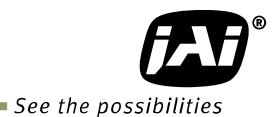

# 7. Operating modes

#### 7.1. Acquisition control (change the frame rate)

#### 7.1.1 Acquisition frame rate

With Trigger OFF (free running mode - see section 7.2.1), the default frame rate of the camera is based on the specified ROI. The smaller the ROI, the faster the default frame rate. However, it is possible to specify a free-running frame rate (i.e., no trigger needed) that is slower than the default rate. This can be useful when a longer exposure time is needed for a specific ROI.

Modification of the frame rate is done by entering a value in the AcquisitionFrameRate control corresponding to frequency to be allocated to each frame period. Allowed values range from 41642 Hz to 0.125 Hz for SP-5000M-CXP2, however if the value entered is less than the time required for the default frame rate, the setting is ignored and the default frame rate is used. For example, the minimum frame period for the smallest possible ROI (1 line) requires 41642 Hz, so any entry more than 41642 will always be ignored.

The setting range in Acquisition Frame Rate is:

| Shortest                                                                                                    | to | Longest              |
|----------------------------------------------------------------------------------------------------|----|----------------------|
| Inverse number of time<br>required to drive all pixels in<br>the area set by ROI<br>command or<br>inverse number of time<br>required to transmit one<br>frame data | to | 0.125 Hz = 8 seconds |

For the above setting, Acquisition Frame Rate (unit: fps or Hz) is used. Acquisition Frame Rate: 41642 Hz to 0.125 Hz

#### How to set:

ROI should be set first.

The number shown in Acquisition Frame Rate will correspond to the minimum frame period for the specified ROI.

The value can be decreased up to 0.125 Hz.

If ROI is changed from a smaller size to a larger size, the default frame rate of the ROI is automatically recalculated inside the camera and changed to the slower frame rate of the larger ROI.

#### 7.1.2 Calculation of frame rate

The frame rate for a specific ROI is calculated using the following formula.

HEIGHT and Width are the size of ROI.  $C_{EXP B_x} C_{EXP F_x} C_H$  and  $F_{SYS}$  are listed in the table.

| T <sub>EXP_B</sub> (μs) | $= C_{EXP_B} / F_{SYS}$                                |
|-------------------------|--------------------------------------------------------|
| $T_{EXP_F}$ (µs)        | $= C_{EXP_F} / F_{SYS}$                                |
| T <sub>ROW</sub> (μs)   | = C <sub>H</sub> / F <sub>SYS</sub>                    |
| T <sub>wait</sub> (μs)  | $= T_{ROW} \times 2$                                   |
| K                       | $=$ ceil(T <sub>EXP_B</sub> / T <sub>ROW</sub> ) + 1.0 |
| EX <sub>R</sub>         | = 2                                                    |
| EX <sub>C</sub>         | = 1                                                    |

#### <u>Norma</u>l

 $T_{READOUT (\mu s)} = T_{ROW} * (HEIGHT + K + EX_R) + EX_C / F_{SYS} + T_{WAIT} + T_{EXP_F}$ Frame rate(fps) = 1/Roundup (1000000.0 \* T\_{READOUT})

#### PIV

 $\begin{array}{ll} T_{\text{READOUT}\;(\mu s)} &= T_{\text{ROW}}\;^*\;(\text{HEIGHT} + \text{K} + \text{EX}_{\text{R}}) + \text{EX}_{\text{C}} \; / \; F_{\text{SYS}} + T_{\text{WAIT}} + T_{\text{EXP}_{\text{F}}} + 0.00005 \\ \text{Frame rate}(\text{fps}) &= 1/\text{Roundup}\;(1000000.0\;^*\;T_{\text{READOUT}}) \end{array}$ 

#### <u>RCT</u>

 $T_{READOUT (\mu S)} = T_{ROW} * (HEIGHT + K + EX_R) + EX_C / F_{SYS} + T_{WAIT} + T_{EXP_F} + 0.00005$ Frame rate(fps)= 1/Roundup (1000000.0 \* T\_{READOUT}) + 158

| CXP  | Pixel Format     | SP-5000M_CXP2 |            |             | SP-5000C-CXP2 |            |             |
|------|------------------|---------------|------------|-------------|---------------|------------|-------------|
| LINK |                  | Width>2112    | Width>1984 | Width<=1984 | Width>2112    | Width>1984 | Width<=1984 |
| 6GX2 | Mono8/BayerGR8   | 165           | 137        | 130         | 165           | 165        | 165         |
|      | Mono10/BayerGR10 | 167           | 139        | 132         | 167           | 167        | 167         |
|      | Mono12/BayerGR12 | 165           | 137        | 130         | 165           | 165        | 165         |
|      | RGB8             |               |            |             | 792           | 792        | 792         |
| 6GX1 | Mono8/BayerGR8   | 330           | 264        | 248         | 330           | 330        | 330         |
|      | Mono10/BayerGR10 | 330           | 264        | 248         | 330           | 330        | 330         |
|      | Mono12/BayerGR12 | 330           | 264        | 248         | 330           | 330        | 330         |
|      | RGB8             |               |            |             | 1584          | 1584       | 1584        |
| 3GX2 | Mono8/BayerGR8   | 330           | 264        | 248         | 330           | 330        | 330         |
|      | Mono10/BayerGR10 | 330           | 264        | 248         | 330           | 330        | 330         |
|      | Mono12/BayerGR12 | 330           | 264        | 248         | 330           | 330        | 330         |
|      | RGB8             |               |            |             | 1584          | 1584       | 1584        |
| 3GX1 | Mono8/BayerGR8   | 660           | 528        | 496         | 660           | 660        | 660         |
|      | Mono10/BayerGR10 | 660           | 528        | 496         | 660           | 660        | 660         |
|      | Mono12/BayerGR12 | 660           | 528        | 496         | 660           | 660        | 660         |
|      | RGB8             |               |            |             | 3168          | 3168       | 3168        |

#### $F_{SYS}$

| Sensor Pixel<br>Format | F <sub>SYS</sub> |  |  |
|------------------------|------------------|--|--|
| 8bit                   | 72,000,000       |  |  |
| 10bit                  | 57,600,000       |  |  |
| 12bit                  | 48,000,000       |  |  |

#### $C_{EXP_F}$

| Sensor Pixel<br>Format | SP-5000M_CXP2 | SP-5000C-CXP2 |  |
|------------------------|---------------|---------------|--|
| 8bit                   | 168           | 168           |  |
| 10bit                  | 136           | 136           |  |
| 12bit                  | 112           | 112           |  |
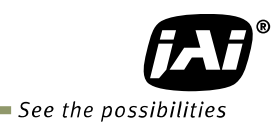

CEVD B

| Sensor Pixel | SP-5000M_CXP2 |            |             | SP-5000C-CXP2 |            |             |
|--------------|---------------|------------|-------------|---------------|------------|-------------|
| Format       | Width>2112    | Width>1984 | Width<=1984 | Width>2112    | Width>1984 | Width<=1984 |
| 8bit         | 723           | 735        | 735         | 723           | 723        | 723         |
| 10bit        | 581           | 589        | 590         | 581           | 581        | 581         |
| 12bit        | 490           | 490        | 490         | 490           | 490        | 490         |

#### Associated GenlCam register

| GenlCam Name               | Access | Values          | Category            |
|----------------------------|--------|-----------------|---------------------|
| Acquisition Frame Rate     | R/W    | 0.125 to 211    | Acquisition Control |
| Acquisition Frame Rate Raw | R/W    | 4785 to 8000000 | Acquisition Control |

#### 7.2. **Exposure setting**

This section describes how to set the exposure settings.

#### 7.2.1 **Exposure Mode**

The exposure mode can be selected from the following three ways.

| Exposure Mode setting | Exposure operation                                                                                                    |  |  |  |
|-----------------------|----------------------------------------------------------------------------------------------------|--|--|--|
| OFF                   | No exposure control (free-running operation)                                                                                                    |  |  |  |
| Timed                 | <ul> <li>Exposure operation at the value set in Exposure Time. Setting value is usec unit.</li> <li>If Trigger Mode setting is OFF, the camera is in free-running operation.</li> <li>If Trigger Mode setting is ON, the exposure operation depends on the setting of Trigger Option.</li> </ul> |  |  |  |
| Trigger Width         | The exposure is controlled by the pulse width of the external trigger.<br>• Trigger Mode is forced to ON.                                                                                                    |  |  |  |

For trigger operation, Exposure Mode must be set to something other than OFF and Trigger Mode of Frame Start must be ON.

If Exposure Mode is set at Timed, the exposure operation can be selected as follows by setting Trigger Option

| Table36. Trigger option |                                                                          |  |  |  |  |
|-------------------------|--------------------------------------------------------------------------|--|--|--|--|
| Trigger Option setting  | Exposure operation                                                       |  |  |  |  |
| OFF                     | Timed (EPS) mode                                                         |  |  |  |  |
| RCT                     | RCT mode, the video signal is output only if the trigger signal is inout |  |  |  |  |
| DIV                     | PIV (Particle Image Velocimetry) mode                                    |  |  |  |  |

יוע (Particle Image Velocimetry) mode

RCT mode but, the video signal is also output like a free-running operation RCT Continuous

The effect of the combination of Exposure Mode, Trigger Option and Trigger Mode is as follows.

| Exposure Mode | Trigger Option         | Trigger Mode<br>(Frame Start) | Operation                                                                      |
|---------------|------------------------|-------------------------------|--------------------------------------------------------------------------------|
| OFF           | N/A                    | N/A                           | Self-running operation<br>Exposure control by Exposure Time<br>is not possible |
|               | OFF                    | OFF                           | Self-running operation<br>Exposure control by Exposure Time<br>is not possible |
| Timod         | 011                    | ON                            | Timed (EPS) Operation<br>Exposure can be controlled by<br>Exposure Time        |
| Timed         | RCT/<br>RCT continuous | Forced to ON                  | RCT Operation<br>Exposure can be controlled by<br>Exposure Time                |
|               | PIV                    | Forced to ON                  | PIV Operation<br>Exposure can be controlled by<br>Exposure Time                |
| Trigger Width | N/A                    | Forced to ON                  | Exposure is controlled by the pulse width of the external trigger              |

#### Table37. The combination of Exposure Mode, Trigger Option and Trigger Mode

Table 38. Associated GenICam register information

| GenICam Name   | Access | Values                              | Category            |
|----------------|--------|-------------------------------------|---------------------|
| Exposure Mode  | R/W    | Off<br>Timed<br>TriggerWidth        | Acquisition Control |
| Trigger Mode   | R/W    | Off<br>On                           | Acquisition Control |
| Trigger Option | R/W    | Off<br>RCT<br>PIV<br>RCT Continuous | JAI-Custom          |

#### 7.2.2 Exposure Time

This command is effective only when Exposure Mode is set to Timed. It is for setting exposure time. The setting step for exposure time is 1  $\mu$ sec per step.

Minimum: 10 µsec Maximum: 8 seconds

Associated GenlCam register

| GenICam<br>Name         | Access | Values                       | Category            |
|-------------------------|--------|------------------------------|---------------------|
| Exposure<br>Mode        | R/W    | Off<br>Timed<br>TriggerWidth | Acquisition Control |
| Exposure<br>Time        | R/W    | 10 to<br>1000000 [us]        | Acquisition Control |
| Exposure<br>Time<br>Raw | R/W    | 10 to<br>1000000 [us]        | Acquisition Control |

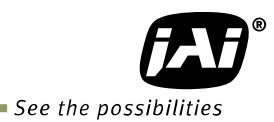

#### 7.2.3 Exposure Auto

This is a function to control the exposure automatically. It is effective only for Timed. JAI ALC Reference controls the brightness.

| There are three r                                                    | nodes, OFF, Once and Continuous.                                        |  |  |  |
|----------------------------------------------------------------------|-------------------------------------------------------------------------|--|--|--|
| UFF:                                                                 | No exposure control                                                     |  |  |  |
| Once:                                                                | Exposure adjusts when the function is set, then remains at that setting |  |  |  |
| Continuous:                                                          | Exposure continues to be adjusted automatically                         |  |  |  |
| In this mode, the                                                    | following settings are available.                                       |  |  |  |
| ALC Speed:                                                           | Rate of adjustment can be set                                           |  |  |  |
| ASC Max:                                                             | The maximum value for the exposure time to be controlled can            |  |  |  |
|                                                                      | be set                                                                  |  |  |  |
| ASCMin: The minimum value for the exposure time to be controlled can |                                                                         |  |  |  |
|                                                                      | be set                                                                  |  |  |  |
| ALC Reference:                                                       | The reference level of the exposure control can be set                  |  |  |  |
| ALC Channel area                                                     | : The measurement area of the exposure control can be set               |  |  |  |

Associated GenlCam register

| GenlCam<br>Name      | Access | Values                    | Category            |
|----------------------|--------|---------------------------|---------------------|
| Exposure<br>Auto     | R/W    | Off<br>Continuous<br>Once | Acquisition Control |
| Exposure<br>Auto Max | R/W    | 100 to<br>1000000         | JAI-Custom          |
| Exposure<br>Auto Min | R/W    | 100 to<br>1000000         | JAI-Custom          |

#### 7.3. Trigger Control

#### 7.3.1 Trigger Source

The following signals can be used as the trigger source signal. OFF

Line 5 (Input to Opt In 1 and output from Digital IO Line 4 (Input to TTL In1 and output from Digital IO User Out 0 to 3 Trigger Packet IN Soft Trigger Pulse Generator 0 to 3 NAND1/NAND2

#### 7.3.2 Trigger activation

This command can select how to activate the trigger.

Rising Edge:At the rising edge of the pulse, the trigger is activated.Falling Edge:At the falling edge of the pulse, the trigger is activated.Level High:During the high level of trigger, the accumulation is activatedLevel Low:During the low level of trigger, the accumulation is activatedIf Exposure Mode is set to Trigger Width, Level High or Level Low must be used.

|              | RisingEdge | FallingEdge | LevelHigh | LevelLow |
|--------------|------------|-------------|-----------|----------|
| Timed        | 0          | 0           | ×         | ×        |
| TriggerWidth | ×          | ×           | 0         | 0        |
| Timed - PIV  | 0          | 0           | ×         | ×        |
| Timed - RCT  | 0          | 0           | ×         | ×        |

Table - 16Trigger activation for each trigger mode

#### 7.3.3 Trigger Overlap

This function defines whether or not a trigger pulse can be accepted while data is being read out.OFF :The trigger pulse is not accepted during the sensor readout.Read Out :The trigger pulse can be accepted during the sensor readout.

#### 7.3.4 Associated GenICam register

| GenlCam<br>Name       | Access | Values                                                                                                    | Category            |
|-----------------------|--------|----------------------------------------------------------------------------------------------------|---------------------|
| Trigger<br>Selector   | R/W    | Acquisition Start<br>Acquisition End<br>Frame Start                                                                                                    | Acquisition Control |
| Trigger<br>Mode       | R/W    | On<br>Off                                                                                                    | Acquisition Control |
| Trigger<br>Software   | W      | Command                                                                                                    | Acquisition Control |
| Trigger<br>Source     | R/W    | Low<br>High<br>Soft<br>Frame Trigger Wait<br>Frame Active<br>Exposure Active<br>FVAL<br>PG0 to PG3<br>User out0 to 3<br>TTL in<br>Optp1 in<br>CXP in (Trigger<br>Packet)<br>Nand0 to 1 | Acquisition Control |
| Trigger<br>Activation | R/W    | Rising Edge<br>Falling Edge<br>Level High<br>Level Low                                                                                                    | Acquisition Control |
| Trigger<br>Over Lap   | R/W    | Off<br>Read out                                                                                                    | Acquisition Control |

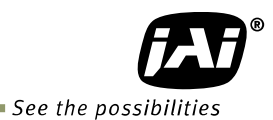

#### 7.4. Normal continuous operation (Timed Exposure Mode/Trigger Mode OFF)

This is used for applications which do not require triggering. In this mode, the video signal for the auto-iris lens is available if AUX connector is configured with option Type 2. For the video timing, refer to chapter 6.3. The frame rate of full pixels readout is 211 fps.

Primary settings to use this mode

Trigger Mode: Off

#### 7.5. Timed mode

This mode allows a single image frame to be captured with a preset exposure time by using the external trigger. Additional settings determine if the trigger pulse can be accepted during the exposure period.

#### Primary settings to use this mode

Exposure Mode: Timed Trigger Mode: ON

#### 7.5.1 If the overlap setting is "OFF"

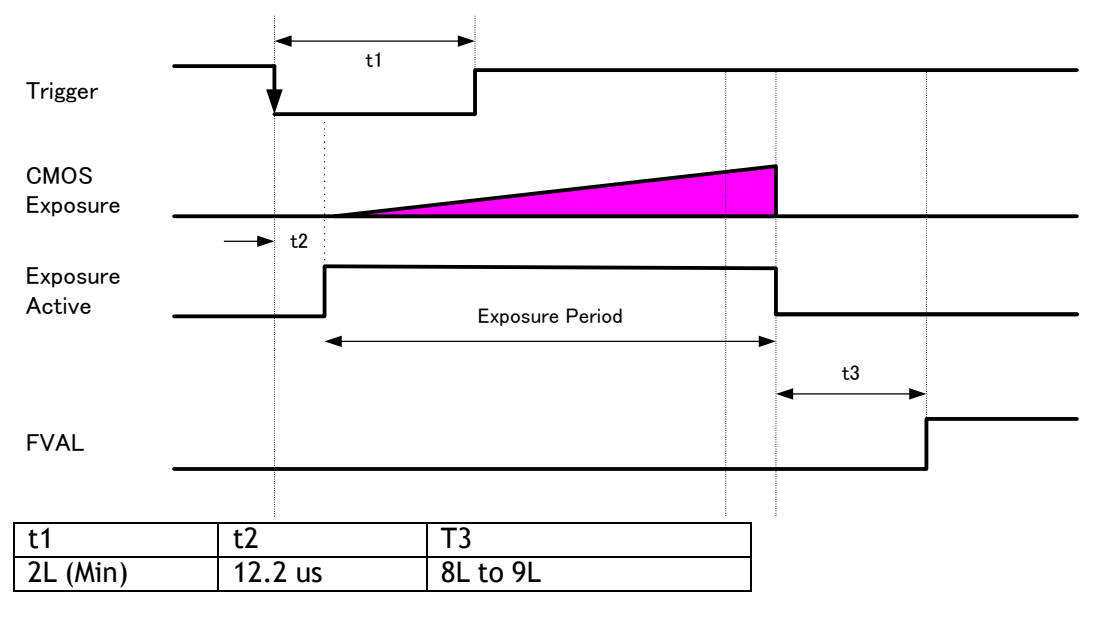

Fig.24 Overlap OFF

7.5.2 If the overlap setting is "Readout"

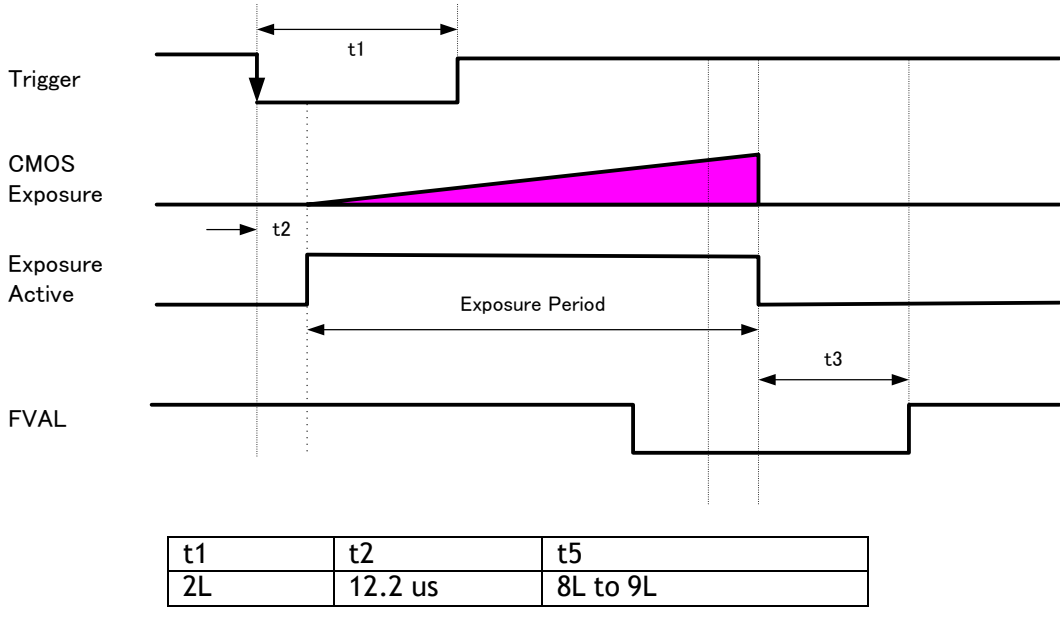

Fig.25 Readout

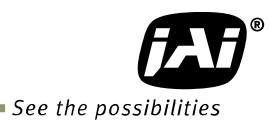

#### 7.6. Trigger width mode

In this mode, the exposure time is equal to the trigger pulse width. Accordingly, longer exposure times are supported. Additional settings determine if the trigger pulse can be accepted during the exposure period.

Primary settings to use this mode Exposure Mode: Trigger Width

Trigger Mode: ON

#### 7.6.1 If the overlap setting is "OFF"

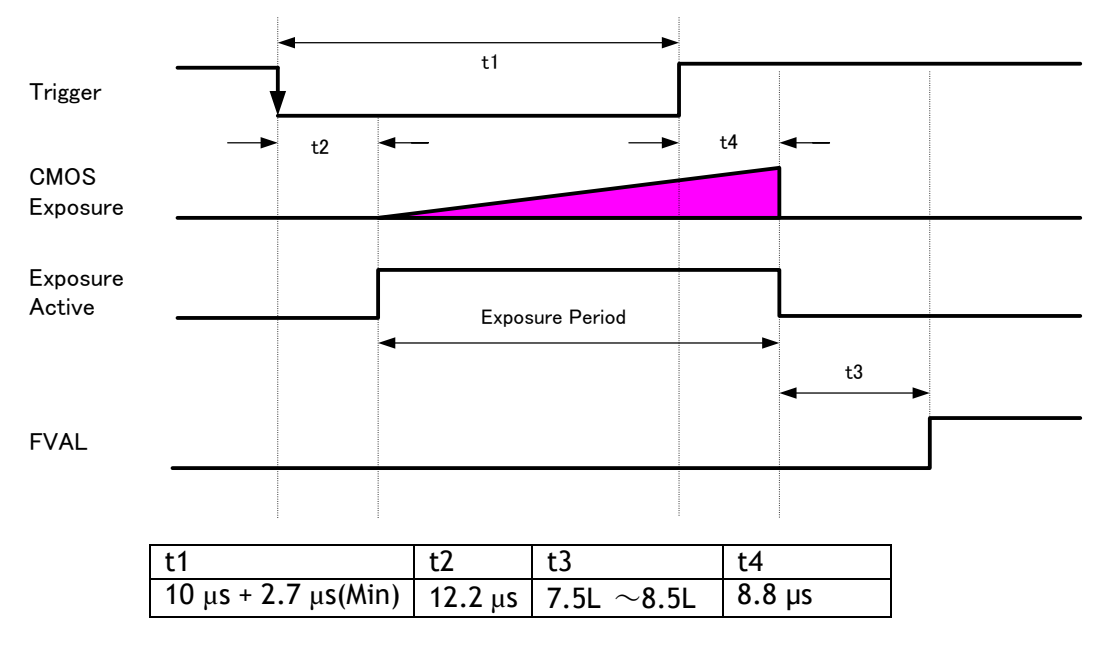

Note: In this mode, Exposure Active signal is -2.7  $\mu$ s against the external trigger signal. Therefore, the external trigger signal should be +2.7  $\mu$ s against the required Exposure Active signal.

Fig.26 Overlap = OFF

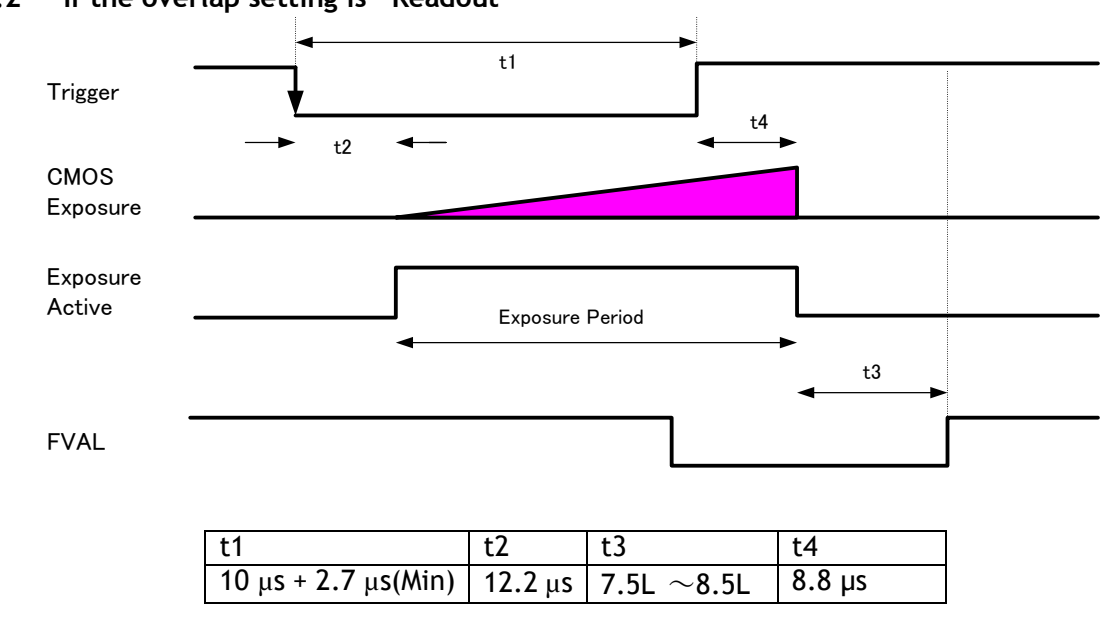

7.6.2 If the overlap setting is "Readout"

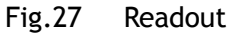

Note: In this mode, Exposure Active signal is  $-2.7\mu$ s against the external trigger signal. Therefore, the external trigger signal should be  $+2.7\mu$ s against the required Exposure Active signal.

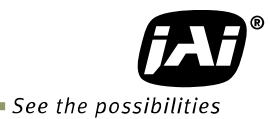

### 7.7. RCT mode

Until the trigger is input, the camera operates continuously and the video signal for the auto-iris lens is output provided the AUX connector has been ordered with a Type 2 configuration option. At this moment, the video signal, FVAL and LVAL are output but DVAL is not output. When the trigger is input, the fast dump is activated to read out the electronic charge very quickly, after which the accumulation and the readout are performed. When the accumulated signal against the trigger is read out, FVAL, LVAL and DVAL are output too.

#### Primary settings to use this mode

Exposure Mode: Timed Trigger Mode: ON Trigger Option: RCT

In this mode, the setting of Trigger Overlap is invalid.

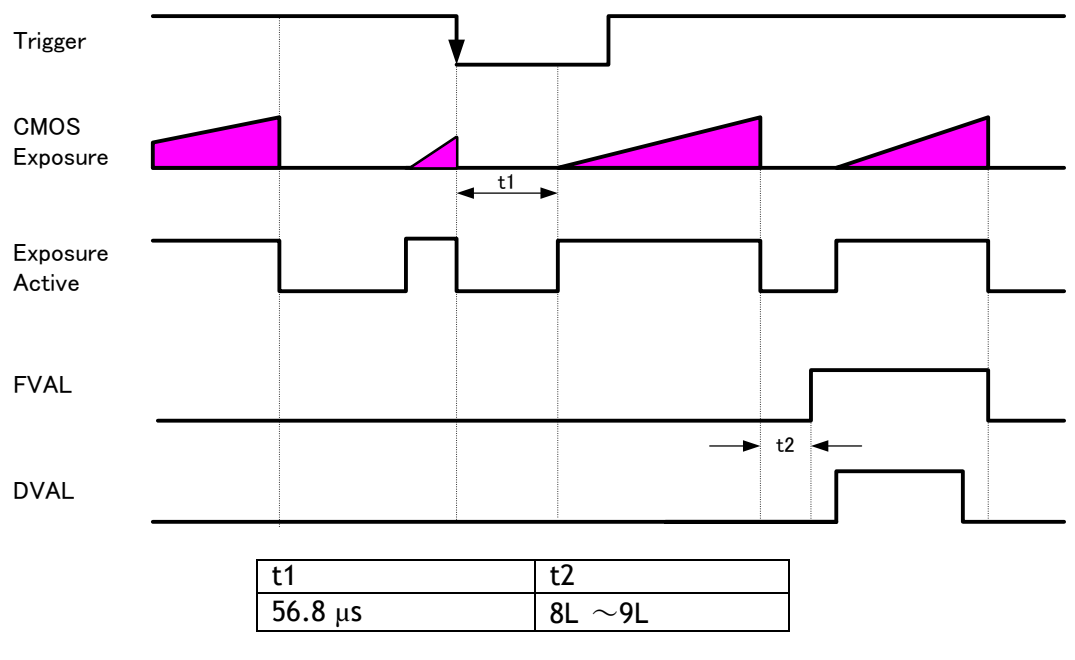

Fig.28 RCT mode timing

## 7.8. PIV (Particle Image Velocimetry)

The Particle Image Velocimetry mode can be used in applications where 2 images need to be taken with a very short time interval. It can only be used with strobe flash as illumination. The first accumulation time is 10  $\mu$ sec to 2 sec. Then, the second exposure will be taken. The accumulation is LVAL asynchronous. The first strobe is activated during the first exposure duration and the second strobe is pulsed while the first frame is being read out. In this way, two strobe flashes generate two video outputs.

#### **Primary Settings**

Exposure Mode: Timed Trigger Mode: ON Trigger Option: PIV

In this mode, the setting of Trigger Overlap is invalid.

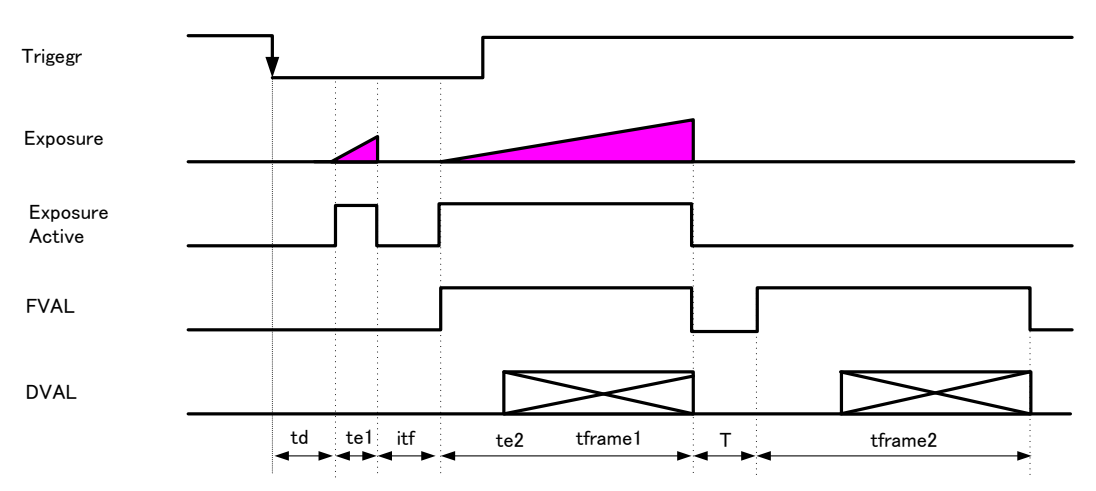

| time name | description                | time                 |
|-----------|----------------------------|----------------------|
| td        | Exposure beginning delay   | 12.2µs               |
| te1       | First exposure time period | 10 $\mu$ s $\sim$ 1s |
| te2       | Second exposure time       | 2082L                |
| itf       | Inter framing time         | 12.8µs               |
| Т         | FVAL non active            | $36{\sim}37$ L       |
| tframe1   | First Frame read out       | 1 frame              |
| tframe2   | Second Frame read out      | 1 frame              |

Fig.29 PIV mode

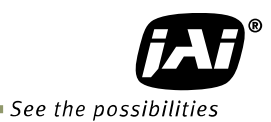

#### 7.9. Sequence Mode

This mode allows the user to define a preset sequence of up to 10 images, each with its own ROI, exposure time and gain values. In this mode, auto functions such as AGC, ASC, AIC and AWB are not available.

#### 7.9.1 Video send mode

The sequential trigger mode is selected via the Video Send Mode command and has the following options.

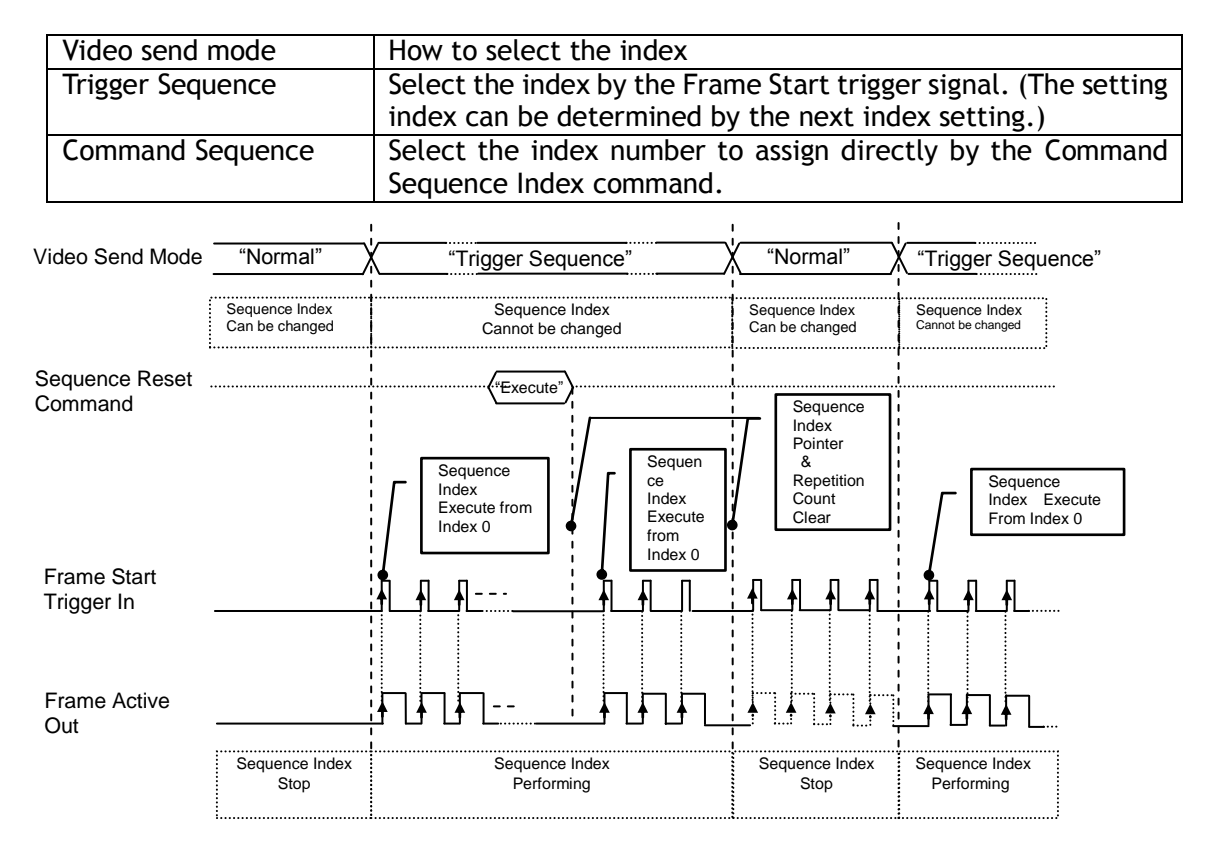

Fig. 30 Behavior if Video Send Mode is set to Trigger Sequence

#### 7.9.2 Sequence mode basic timing

In this mode, as each trigger input is received, the image data associated with the next index within the preset sequence is output.

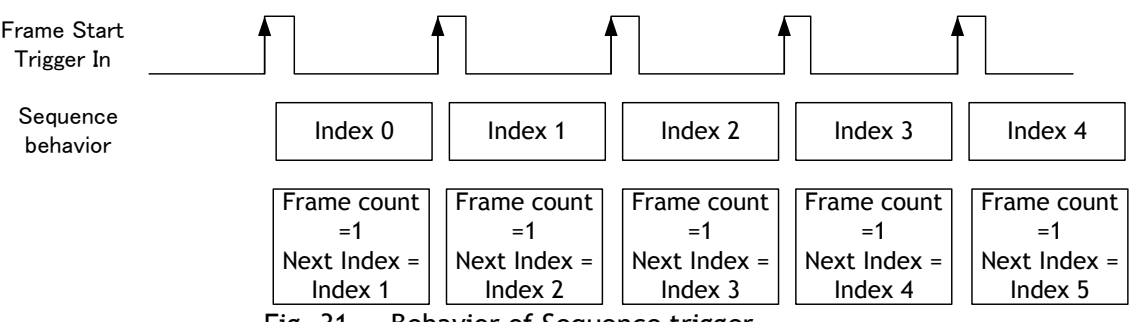

Fig. 31 Behavior of Sequence trigger

# 7.9.3 Sequence ROI setting parameters7.9.3.1 Sequence index table (Default)The following table shows the default settings.

Table - 17Sequence Index table (Default)

| $\mathbf{i}$          | Sequer | Sequence ROI |        |   |               |         |      |                  |                |            |          |               |                |               |
|-----------------------|--------|--------------|--------|---|---------------|---------|------|------------------|----------------|------------|----------|---------------|----------------|---------------|
|                       |        |              | Offset |   | Gain S        | elector |      |                  |                | Binning    |          |               |                |               |
| Sequence<br>ROI Index | Width  | Height       | х      | Y | Gain<br>(ALL) | Red     | Blue | Exposure<br>Time | Black<br>Level | Horizontal | Vertical | LUT<br>Enable | Frame<br>Count | Next<br>Index |
| - Index 0             | 2560   | 2048         | 0      | 0 | 100           | 0       | 0    | 180000           | 0              | 1 (Off)    | 1 (Off)  | Off           | 1              | Index 0       |
| - Index 1             | 2560   | 2048         | 0      | 0 | 100           | 0       | 0    | 180000           | 0              | 1 (Off)    | 1 (Off)  | Off           | 1              | Index 0       |
| - Index 2             | 2560   | 2048         | 0      | 0 | 100           | 0       | 0    | 180000           | 0              | 1 (Off)    | 1 (Off)  | Off           | 1              | Index 0       |
| - Index 3             | 2560   | 2048         | 0      | 0 | 100           | 0       | 0    | 180000           | 0              | 1 (Off)    | 1 (Off)  | Off           | 1              | Index 0       |
| - Index 4             | 2560   | 2048         | 0      | 0 | 100           | 0       | 0    | 180000           | 0              | 1 (Off)    | 1 (Off)  | Off           | 1              | Index 0       |
| - Index 5             | 2560   | 2048         | 0      | 0 | 100           | 0       | 0    | 180000           | 0              | 1 (Off)    | 1 (Off)  | Off           | 1              | Index 0       |
| - Index 6             | 2560   | 2048         | 0      | 0 | 100           | 0       | 0    | 180000           | 0              | 1 (Off)    | 1 (Off)  | Off           | 1              | Index 0       |
| - Index 7             | 2560   | 2048         | 0      | 0 | 100           | 0       | 0    | 180000           | 0              | 1 (Off)    | 1 (Off)  | Off           | 1              | Index 0       |
| - Index 8             | 2560   | 2048         | 0      | 0 | 100           | 0       | 0    | 180000           | 0              | 1 (Off)    | 1 (Off)  | Off           | 1              | Index 0       |
| - Index 9             | 2560   | 2048         | 0      | 0 | 100           | 0       | 0    | 180000           | 0              | 1 (Off)    | 1 (Off)  | Off           | 1              | Index 0       |

#### 7.9.3.2 Descriptions of index table parameters

(1) Sequence ROI Index Selector

In Sequence ROI Index Selector, Index 0 to 9 can be selected.

Sequence ROI - Width, Height, Offset X, Offset Y, Gain Selector - Gain/Red/Blue, Exposure Time, Black Level, Binning Horizontal, Binning Vertical, LUT Enable, Frame Count, Next Index for the selected index are displayed.

(2) Sequence ROI Width

Set the width of sequence ROI. The setting range is 16 to 2560 pixels. Rules for setting area and step number are the same as the normal ROI mode set by [Video Send Mode] ="Normal".

(3) Sequence ROI Height

Set the height of sequence ROI. The setting range is 1 to 2048 lines. Rules for setting area and step number are the same as the normal ROI mode set by [Video Send Mode] ="Normal".

- (4) Sequence ROI Offset X
  - Set Offset X of sequence ROI.

Sequence ROI Binning Horizontal = 1 (Off):

Setting range is 0 to (2560 - [Sequence ROI Width])

Sequence ROI Binning Horizontal = 2 (On):

Setting range is 0 to (1280 - [Sequence ROI Width])

The limitations of step number and other factors are the same as the normal ROI mode set by [Video Send Mode] ="Normal".

(5) Sequence ROI Offset Y

Set Offset Y of sequence ROI.

Sequence ROI Binning Vertical = 1 (Off):

Setting range is 0 to (2048 - [Sequence ROI Height])

Sequence ROI Binning Vertical = 2 (On):

Setting range is 0 to (1024 - [Sequence ROI Height])

The limitations of step number and other factors are the same as the normal ROI mode set by [Video Send Mode] ="Normal".

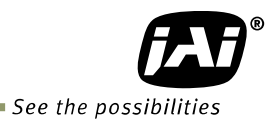

- (6) Sequence ROI Gain Selector
  - In Sequence ROI Gain Selector, the gain settings for each index are available. SP-5000C-CXP2: Gain (ALL), Red and Blue can be set. SP-5000M-CXP2: Only Gain is displayed and can be set.
- (7) Sequence ROI Black Level Black Level setting is available for each index.
- (8) Sequence ROI Exposure Time Exposure Time setting is available for each index.
- (9) Sequence ROI Binning Horizontal ON or OFF of Horizontal Binning for each index can be set.
- (10) Sequence ROI Binning Vertical ON or OFF of Vertical Binning for each index can be set.
- (11) Sequence ROI LUT Enable Enable or disable of LUT function for each index 0 to 9 can be set.
- (12) Sequence ROI Frame Count

This can set how many times the selected index is repeated. This is applied to each index. Triggers are input according to numbers set in Frame Count and index is repeated and moves to the next index. Therefore, the same number of triggers as Frame Count must be input.

- (13) Sequence ROI Next IndexThe number of the index that will follow the current index can be set.If [Video Send Mode] is set to "Trigger Sequence" and the trigger pulse is input in EPS trigger, the sequence is executed from index 0.
- (14) Sequence ROI Reset Command

This command resets the current index pointer and reverts to index 0 in the table. Frame Count is also re-initialized.

## 7.9.4 Associated GenlCam register

| GenlCam Name                                | Access | Values                                                      | Category   |
|---------------------------------------------|--------|-------------------------------------------------------------|------------|
| Video Send Mode Selector                    | R/W    | Normal<br>Trigger Sequence<br>Command Sequence<br>Multi ROI | JAI-Custom |
| Sequence ROI Index                          | R/W    | 0 to 9                                                      | JAI-Custom |
| Sequence Repetition                         | R/W    | 0 to 255                                                    | JAI-Custom |
| Sequence ROI Frame<br>Count                 | R/W    | 0 to 255                                                    | JAI-Custom |
| Sequence ROI Next Index                     | R/W    | 0 to 10                                                     | JAI-Custom |
| Sequence ROI Width                          | R/W    | 0 to 2560                                                   | JAI-Custom |
| Sequence ROI Height                         | R/W    | 0 to 2048                                                   | JAI-Custom |
| Sequence ROI OffsetX                        | R/W    | 0 to (2560 - Sequence<br>ROI Width)                         | JAI-Custom |
| Sequence ROI OffsetY                        | R/W    | 0 to (2048 - Sequence<br>ROI Height)                        | JAI-Custom |
| Sequence ROI Gain                           | R/W    | 100 to 1600                                                 | JAI-Custom |
| Sequence Exposure Time                      | R/W    | 10 to Acquisition<br>Frame rate Raw                         | JAI-Custom |
| Sequence ROI H Binning                      | R/W    | 1 or 2                                                      | JAI-Custom |
| Sequence ROI V Binning                      | R/W    | 1 or 2                                                      | JAI-Custom |
| Sequence ROI LUT Enable                     | R/W    | Off<br>On                                                   | JAI-Custom |
| Sequence ROI Black Level                    | R/W    | -256 to 255                                                 | JAI-Custom |
| Sequence ROI Gain Red<br>(for Color Model)  | R/W    | -4533 to 17713                                              | JAI-Custom |
| Sequence ROI Gain Blue<br>(for Color Model) | R/W    | -4533 to 17713                                              | JAI-Custom |

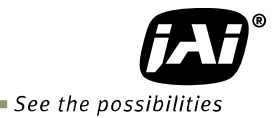

## 7.10 Multi ROI function

This function divides one frame image into a maximum of 8 images vertically and reads out all areas in one frame. In this function, width is the same for all 8 images. The multi ROI function is enabled if [Video Sending Mode] is set to "Multi ROI".

 Table - 18
 Multi ROI Index table default values

| Multi ROI Index Max         | 1         |        |   |
|-----------------------------|-----------|--------|---|
| Multi ROI Width             | 2560      |        |   |
|                             | Multi ROI |        |   |
|                             |           | Offset |   |
| Multi ROI<br>Index Selector | Height    | х      | Y |
| - Index 1                   | 1         | 0      | 0 |
| - Index 2                   | 1         | 0      | 0 |
| - Index 3                   | 1         | 0      | 0 |
| - Index 4                   | 1         | 0      | 0 |
| - Index 5                   | 1         | 0      | 0 |
| - Index 6                   | 1         | 0      | 0 |
| - Index 7                   | 1         | 0      | 0 |
| - Index 8                   | 1         | 0      | 0 |

#### 7.10.1 Multi ROI setting parameters

(1) Multi ROI Index Max : Setting value =  $1 \sim 8$ Maximum 8 ROI settings are possible in a frame. Set Index 1 through 8 in Multi ROI Index table as an application requires.

(2) Multi ROI Width

The setting range and Step number are the same as the normal ROI setting in which [Width] plus [Offset X] should be equal to [Width Max]. In Multi ROI operation, the maximum offset value in index 1 to index 8 is the object in this calculation.

(3) Multi ROI Index Selector :

Index 1 to 8 can be selected. [Height], [Offset X], and [Offset Y] of the selected Multi ROI Index are displayed and can be set.

(4) Multi ROI Offset X :

Offset X can be set for each ROI area of Multi ROI Index 1 to 8. The restriction for setting Step and other factors are the same as the normal ROI setting. As described before, in Multi ROI operation, Multi ROI Width is a common width setting for Multi ROI Index 1 to 8.

(5) Multi ROI Height :

Height can be set for each ROI area of Multi ROI Index 1 to 8. The restriction for setting Step and other factors are the same as the normal ROI setting.

(6) Multi ROI Offset Y :

Offset Y can be set for each ROI area of Multi ROI Index 1 to 8. The restriction for setting Step and other factors is the same as the normal ROI setting. The sum of Multi ROI Height values of index 1 to 8 should be less than Height Max.

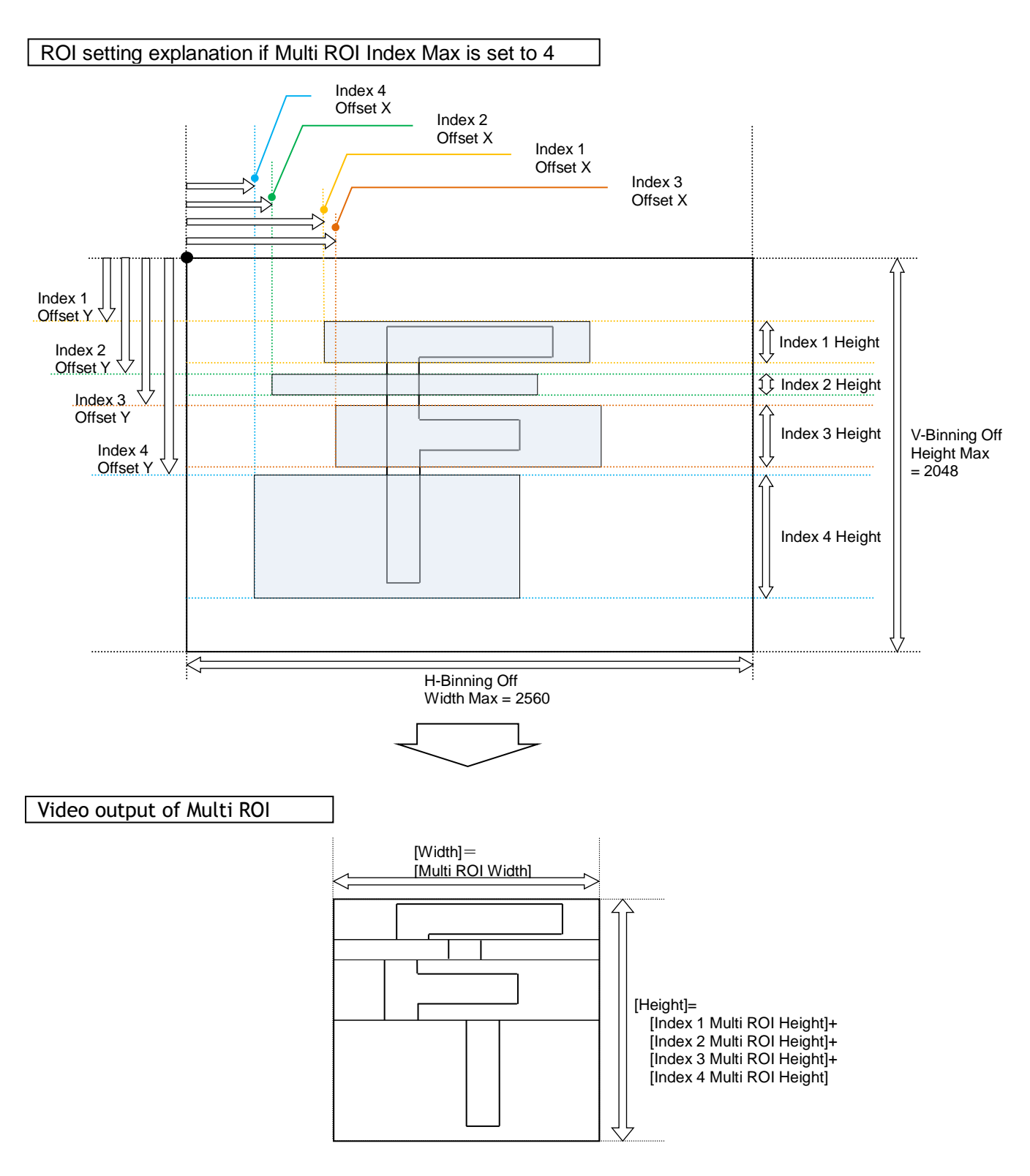

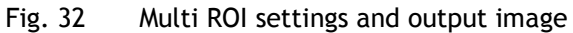

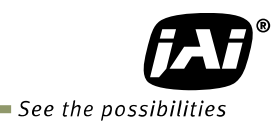

#### 7.10.2 Associated GenlCam register

| GenlCam<br>Name          | Access | Values                                                      | Category   |
|--------------------------|--------|-------------------------------------------------------------|------------|
| Video Send Mode Selector | R/W    | Normal<br>Trigger Sequence<br>Command Sequence<br>Multi ROI | JAI-Custom |
| Multi ROI Index          | R/W    | 1 to 8                                                      | JAI-Custom |
| Multi ROI Width          | R/W    | 0 to 2560                                                   | JAI-Custom |
| Multi ROI Next Index     | R/W    | 1 to 8                                                      | JAI-Custom |
| Multi ROI Offset X       | R/W    | 0 to 2560 - Multi ROI Width                                 | JAI-Custom |
| Multi ROI Height         | R/W    | 0 to 2048                                                   | JAI-Custom |
| Multi ROI Offset Y       | R/W    | 0 to 2048 - Multi ROI Height                                | JAI-Custom |

#### Operation and function matrix 7.11.

| Trigger<br>Mode  | Trigger<br>mode | Trigger<br>option | V.<br>Binning<br>(Note1) | H.<br>Binning<br>(Note1) | Exposure<br>Time | ROI | Auto<br>White<br>Balance<br>(Note2) | Auto<br>Iris<br>Output | Auto<br>gain | Auto<br>Exposure | Over<br>Lap |
|------------------|-----------------|-------------------|--------------------------|--------------------------|------------------|-----|-------------------------------------|------------------------|--------------|------------------|-------------|
| OFF              | OFF             | OFF               | 1                        | 1                        | ×                | 0   | 0                                   | 0                      | 0            | ×                | ×           |
| 011              | OIT             | OIT               | 2                        | 2                        | ×                | 0   | 0                                   | $\bigcirc$             | 0            | ×                | ×           |
| Timed            | OFF             | OFF               | 1                        | 1                        | 0                | 0   | 0                                   | 0                      | 0            | 0                | ×           |
|                  | UFF             | 011               | 2                        | 2                        | 0                | 0   | 0                                   | 0                      | 0            | 0                | ×           |
| Timed            | ON              | OFF               | 1                        | 1                        | 0                | 0   | 0                                   | (Note3)                | 0            | 0                | 0           |
| (EPS)            | 5)              |                   | 2                        | 2                        | 0                | 0   | 0                                   | O<br>(Note3            | 0            | 0                | 0           |
| Trigger<br>Width | ON              | OFF               | 1                        | 1                        | ×                | 0   | 0                                   | O<br>(Note3            | 0            | ×                | 0           |
| Width            | ON              |                   | 2                        | 2                        | ×                | 0   | 0                                   | O<br>(Note3            | 0            | ×                | 0           |
| Timed            | ON              | РСТ               | 1                        | 1                        | 0                | 0   | 0                                   | 0                      | 0            | 0                | ×           |
| (RCT)            | (RCT)           | RCI               | 2                        | 2                        | ×                | ×   | 0                                   | ×                      | ×            | ×                | ×           |
| Timed            | Timed           | PIV               | 1                        | 1                        | ×                | 0   | ×                                   | ×                      | ×            | ×                | ×           |
| (PIV)            |                 |                   | 2                        | 2                        | ×                | ×   | ×                                   | ×                      | ×            | ×                | ×           |

Table - 19 Operation and function matrix

Note 1. Only SP-5000M-CXP2 Note 2: Only SP-5000C-CXP2

Note 3: If the trigger interval is long, iris may exhibit a hunting phenomenon.

# 8. Other functions

## 8.1 Black level control

This function adjusts the setup level. The adjusting level is -63 to +64LSB at 10-bit output.

#### 8.1.1 Black Level Selector

The following factors can be set. SP-5000M-CXP2: DigitalAll SP-5000C-CXP2: DigitalAll/DigitalRed/ DigitalBlue

#### 8.1.2 Black Level

The black level can be set in the following range.

SP-5000M-CXP2: DigitalAll : -256 $\sim$ 255 SP-5000C-CXP2: DigitalAll : -256 $\sim$ 255 DigitalRed/DigitalBlue : -512 $\sim$  +511

#### 8.1.3 Associated GenICam register

| GenICam<br>Name            | Access | Values      | Category       |  |  |
|----------------------------|--------|-------------|----------------|--|--|
| Black<br>Level<br>Selector | R/W    | Digital All | Analog Control |  |  |
| Black<br>Level<br>Raw      | R/W    | -256 to 255 | Analog Control |  |  |

#### 8.2 Gain control

In the SP-5000-CXP2, the gain control uses Analog Base Gain and Digital Gain. Analog Base Gain can be set at 0dB, +6dB or +12dB. The digital gain is used for the master gain setting.

For setting the gain,

- 1. Set analog gain (Select from 0dB, +6dB and +12dB)
- 2. Set digital gain
  - The master gain (DigitalAll) for both monochrome and color can be set x1(0dB) to x16(+24dB) against the analog base gain. The resolution for gain setting is 0.01%/step which is 0.05dB to 0.08dB, depending on the setting value. In the SP-5000C-CXP2, blue and red gain can be set from x0.45 to x5.62 against the master gain setting and its resolution is x0.01/step.
- 3. In the SP-5000C-CXP2, Analog Gain can be applied to R, G and B channel respectively in order to cover wider range of color temperature.
- Note1: If the gain up function is used, it is recommended to use the analog base gain as the master gain setting. For instance, if +12dB gain up is required, the analog base gain is set at +12dB and no digital gain is added. This is because the signal-to-noise is better on analog gain performance. However, the AGC function works only in digital gain.

Additionally, the analog base gain is effective in order to minimize gaps in the histogram at higher gain settings. Please note that the analog base gain has less accuracy due to its variability.

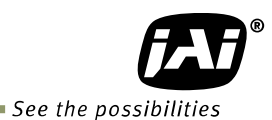

Note2: If Analog Base Gain is set at OdB and Digital Gain is used at high gain setting, the video level may be unstable and fluctuating approx. 5%. In this case, it is suggested to set the analog base gain at +6dB or +12dB.

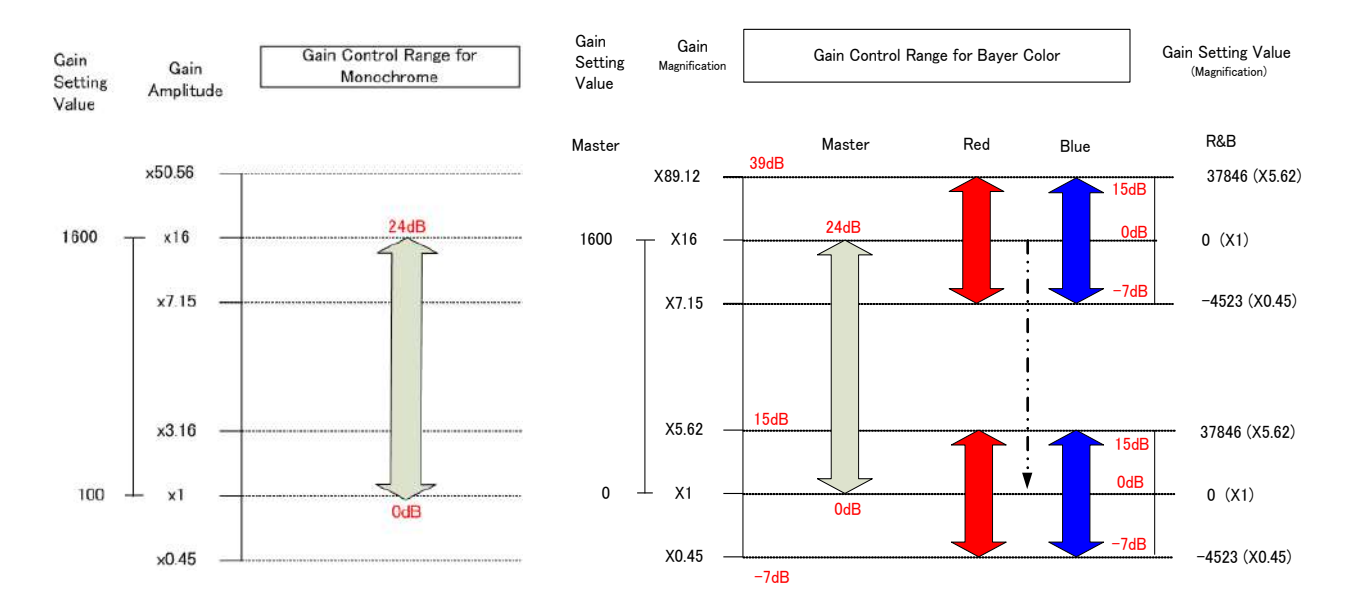

The above drawing shows the relation among gain setting value (command), gain amplitude, and dB indication. For example, the gain amplitude "x 3.16" equals 10dB.

Fig.33 Gain control

#### 8.2.1 Gain Selector

The following parameters can be set.

SP-5000M-CXP2: DigitalAll SP-5000C-CXP2: DigitalAll/Digital Red All/Digital Blue All

#### 8.2.2 Gain

This is the reference value upon which gain adjustments are based. The operational adjustment is done in Gain Raw.

#### 8.2.3 Gain Raw

The gain raw can be adjusted in the following range.

SP-5000M-CXP2: DigitalAll :  $100 \sim 1600$ SP-5000C-CXP2: DigitalAll :  $100 \sim 1600$ Digital Red All/Digital Blue All :  $-45 \sim 379$ 

#### 8.2.4 Gain Auto

This function automatically controls the gain level. This is controlled by the command JAI ALC Reference.

There are three modes.

| OFF:              | Adjust manually.                                              |  |  |  |  |
|-------------------|---------------------------------------------------------------|--|--|--|--|
| Once:             | Operate only one time when this command is set                |  |  |  |  |
| Continuous:       | Operate the auto gain continuously                            |  |  |  |  |
| The following det | ailed settings are also available.                            |  |  |  |  |
| ALC Speed:        | The rate of adjustment of GainAuto can be set (Common with    |  |  |  |  |
|                   | ExposureAuto).                                                |  |  |  |  |
| Gain Auto Max:    | The maximum value of GainAuto control range can be set        |  |  |  |  |
| Gain Auto Min:    | The minimum value of GainAuto control range can be set        |  |  |  |  |
| ALC Reference:    | The reference level of Gain Auto control can be set (Common   |  |  |  |  |
|                   | with ExposureAuto)                                            |  |  |  |  |
| ALC channel area  | : The measurement area of GainAuto control can be set, either |  |  |  |  |
|                   | entire area or individual section (Common with ExposureAuto)  |  |  |  |  |

| High            | High                | High                 | High                 |
|-----------------|---------------------|----------------------|----------------------|
| Left            | Mid-left            | Mid-right            | Right                |
| Mid-High        | Mid-High            | Mid-High             | Mid-High             |
| Left            | Mid-left            | Mid-right            | Right                |
| Mid-Low<br>Left | Mid-Low<br>Mid-left | Mid–Low<br>Mid–right | Mid–<br>Low<br>Right |
| Low             | Low                 | Low                  | Low                  |
| Left            | Mid-left            | Mid-right            | Right                |

Fig. 34 Channel area

#### 8.2.5 Balance White Auto

This is a function to achieve auto white balance by using R and B gain. There are three operations.

OFF:Manual operationOnce:Only when this operation is set, the auto white balance is executed.Continuous:The auto white balance is continuously executed.4600K/5600K/6500K:Preset color temperature setting

#### 8.2.6 Associated GenlCam register

| GenICam Name                                      | Access | Values                                                                 | Category       |
|---------------------------------------------------|--------|------------------------------------------------------------------------|----------------|
| Balance White Auto<br>(for Color)                 | R/W    | Off<br>Once<br>Continuous<br>Preset4600K<br>Preset5600K<br>Preset6500K | Analog Control |
| Balance White<br>Channel Area ALL                 | R/W    | Off<br>On                                                              | JAI-Custom     |
| Balance White<br>Channel Area Low<br>Right        | R/W    | Off<br>On                                                              | JAI-Custom     |
| Balance White<br>Channel Area Low<br>Middle Right | R/W    | Off<br>On                                                              | JAI-Custom     |

# SP-5000M-CXP2 / SP-5000C-CXP2

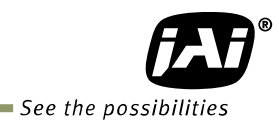

| Balance White<br>Channel Area Low<br>Middle Left          | R/W | Off<br>On | JAI-Custom |
|-----------------------------------------------------------|-----|-----------|------------|
| Balance White<br>Channel Area Low Left                    | R/W | Off<br>On | JAI-Custom |
| Balance White<br>Channel Area Middle<br>Low Right         | R/W | Off<br>On | JAI-Custom |
| Balance White<br>Channel Area Middle<br>Low Middle Right  | R/W | Off<br>On | JAI-Custom |
| Balance White<br>Channel Area Middle<br>Low Middle Left   | R/W | Off<br>On | JAI-Custom |
| Balance White<br>Channel Area Middle<br>Low Left          | R/W | Off<br>On | JAI-Custom |
| Balance White<br>Channel Area Middle<br>High Right        | R/W | Off<br>On | JAI-Custom |
| Balance White<br>Channel Area Middle<br>High Middle Right | R/W | Off<br>On | JAI-Custom |
| Balance White<br>Channel Area Middle<br>High Middle Left  | R/W | Off<br>On | JAI-Custom |
| Balance White<br>Channel Area Middle<br>High Left         | R/W | Off<br>On | JAI-Custom |
| Balance White<br>Channel Area High<br>Right               | R/W | Off<br>On | JAI-Custom |
| Balance White<br>Channel Area High<br>Middle Right        | R/W | Off<br>On | JAI-Custom |
| Balance White<br>Channel Area High<br>Middle Left         | R/W | Off<br>On | JAI-Custom |
| Balance White<br>Channel Area High<br>Left                | R/W | Off<br>On | JAI-Custom |

## 8.3. LUT

This function can be used to convert the input to the desired output characteristics. The Look-Up Table (LUT) has 256 points for setup. The output level can be created by multiplying the gain data by the input level.

#### 8.3.1 LUT Mode

Can be selected from OFF, Gamma or LUT Table.

#### 8.3.2 LUT Index

This represents the "starting" or "input" pixel value to be modified by the Lookup Table. The SP-5000-CXP2 has a 256-point Lookup Table, meaning the index points are treated like an 8-bit image with 0 representing a full black pixel and 255 representing a full white pixel. The index points are automatically scaled to fit the internal pixel format of the camera. This is common for all output configurations.

#### 8.3.3 LUT value

This is the "adjusted" or "output" pixel value for a given LUT index. It has a range of 0 to 4095 (12-bit) and is automatically scaled to the bit depth of the current operating mode (8-bit or 10-bit). Note: linear interpolation is used if needed to calculate LUT values between index points. In the color mode, the LUT function works the same regardless of the color of the pixel.

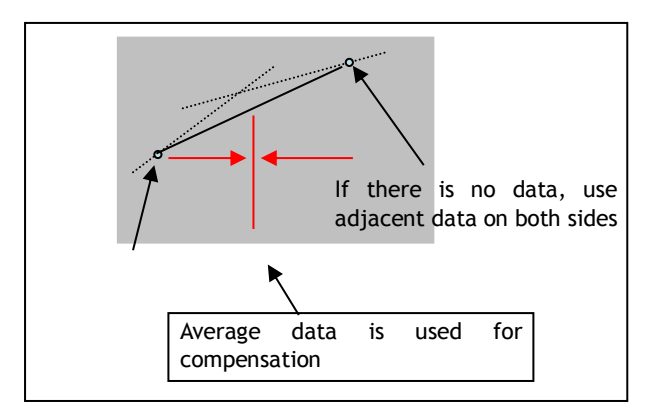

Output Data = Video IN x LUT data

Fig. 35 LUT value

#### 8.3.4 Associated genlCam register

| GenlCam<br>Name | Access | Values                                           | Category       |
|-----------------|--------|--------------------------------------------------|----------------|
| Gamma           | R/W    | 0 to 15                                          | Analog Control |
| JAI LUT<br>Mode | R/W    | Off<br>Gamma<br>LUT                              | Analog Control |
| LUT<br>Selector | R/W    | Mono (for mono)<br>Red/Green/Blue (for<br>Color) | LUT Control    |
| LUT<br>Index    | R/W    | 0 to 255                                         | LUT Control    |
| LUT<br>Value    | R/W    | 0 to 4095                                        | LUT Control    |

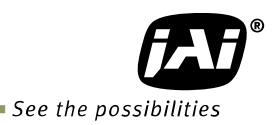

#### 8.4. Gamma

This command is used to set gamma between gamma 0.45 and gamma 1.0 (OFF) in 16 steps. The gamma value is an approximate value.

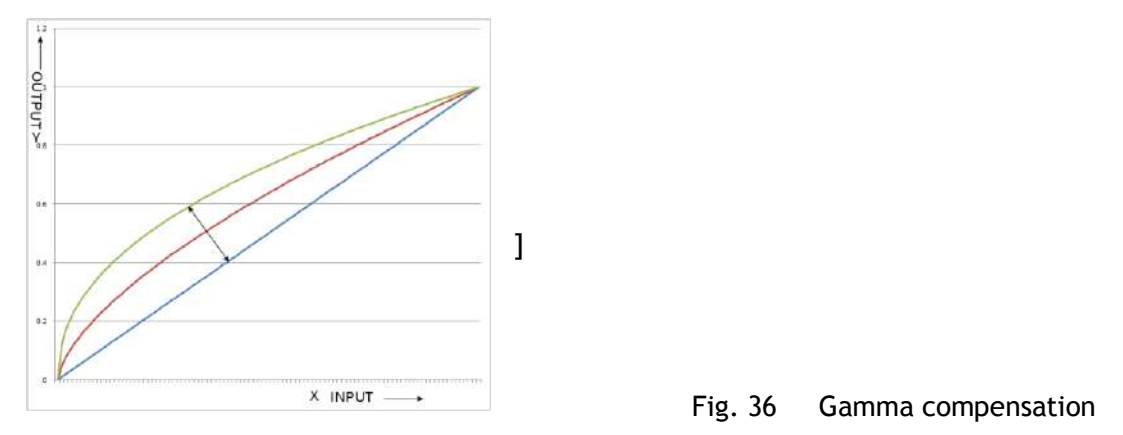

#### 8.4.1 Linear and Dark Compression

SP-5000-CXP2 has a dark compression circuit to improve the signal-to-noise ratio in the dark portion of the image.

Dark Compression 0: Dark Compression 1: Linear (Default)

| Dark Compression        | Function                                                                                                    |
|-------------------------|----------------------------------------------------------------------------------------------------|
| Linear(Factory default) | No compression, Gamma=1.0                                                                                                    |
| Dark Compression        | Compress the signal level in the dark portion. It can improve the signal to noise ratio, but on the other hand, the linearity will be deteriorated. |

## 8.5. Shading Correction

This function compensates for shading (non-uniformity) caused by the lens or the light source used. This compensation can be performed even if shading issues are not symmetrical in horizontal and/or vertical directions.

There are two methods of correction.

#### Flat shading correction:

The method to compensate the shading is to measure the highest luminance level in the image and use that data as the reference. Luminance levels of other areas are then adjusted so that the level of the entire area is equal. Compensation is performed using a block grid of 20 blocks (H) x 16 blocks (V). Each block contains  $128 \times 128$  pixels. The complementary process is applied to produce the compensation data with less error.

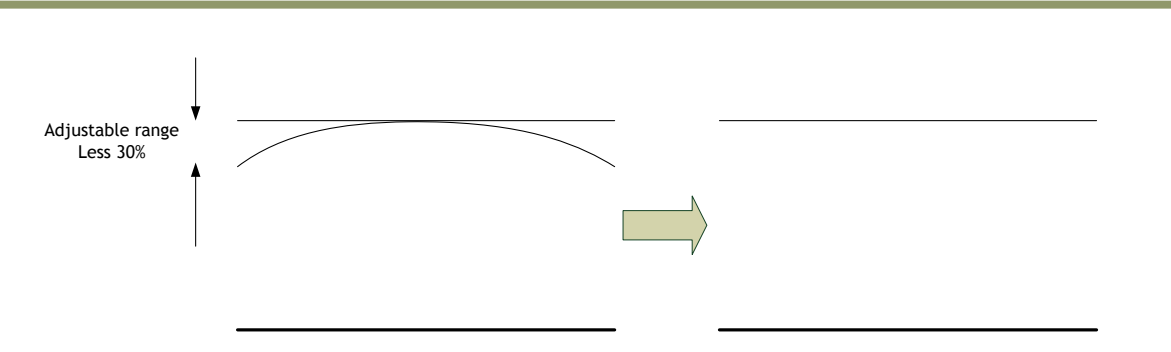

Fig. 37 Flat shading correction concept drawing

Color shading correction (For SP-5000C-CXP2 only):

In this case, R channel and B channel are adjusted to match with G channel characteristics. The block grid for compensation is 20 blocks (H) x 16 blocks (V). Each block contains 128 x 128 pixels and the complementary process is applied to produce the compensation data with less error.

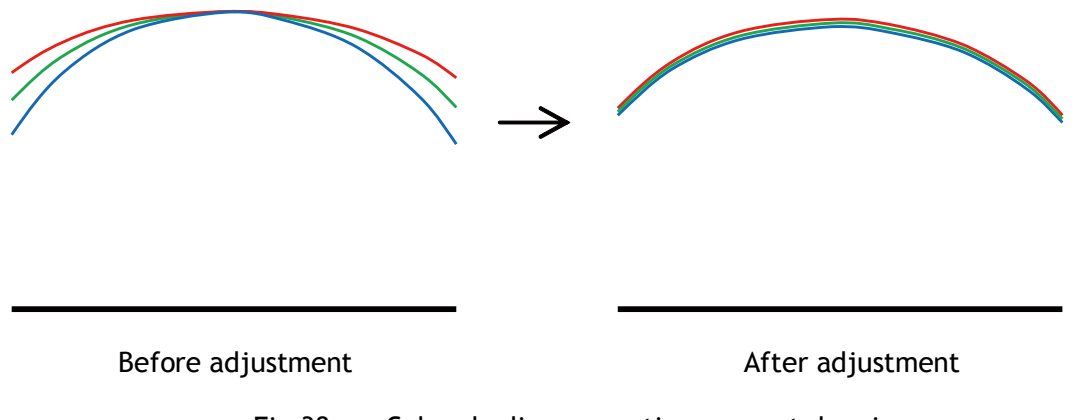

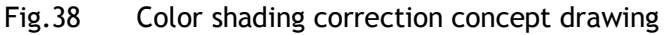

Note: Under the following conditions, the shading correction circuit may not work properly.

- If there is some area in the image with a video level less than 70%
- If part of the image or the entire image is saturated
- If the highest video level in the image is less than 300LSB (at 10-bit output)

#### Associated GenlCam register

| GenICam<br>Name                               | Access | Values                         | Category   |
|-----------------------------------------------|--------|--------------------------------|------------|
| Shading Correction Mode<br>(Only Color Model) | R/W    | Flat Shading<br>Color Shading  | JAI-Custom |
| Shading Correct                               | WO     | True                           | JAI-Custom |
| Shading Mode                                  | R/W    | Off<br>User1<br>User2<br>User3 | JAI-Custom |

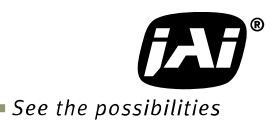

#### 8.6. Blemish compensation

The SP-5000M-CXP2 and SP-5000C-CXP2 have a blemish compensation circuit. This function compensates blemishes on the CMOS sensor (typically pixels with extremely high response or extremely low response). This applies to both monochrome and color versions. Pixels that fulfill the blemish criteria can be compensated by adjacent pixels in both columns and, in the case of the SP-5000C-CXP2, the defective pixels can be compensated by the same Bayer color pixels in both adjacent columns. The number of pixels that can be compensated is up to 512 pixels.

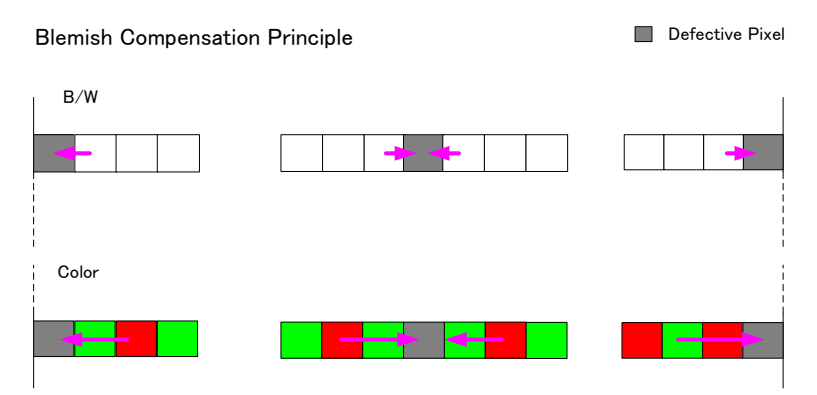

Fig. 39 Blemish compensation

If several consecutive pixels are defective in the horizontal direction, 3 pixels for monochrome and 2 same color pixels for color can be compensated.

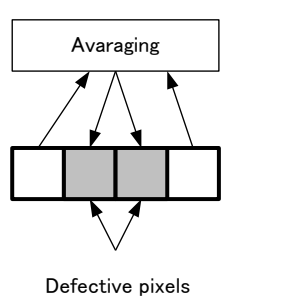

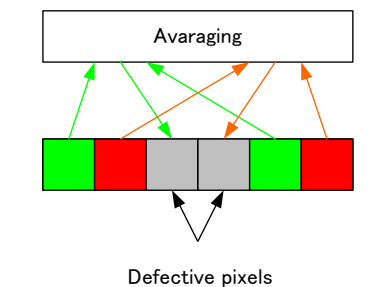

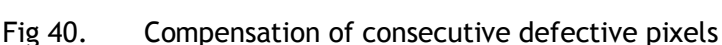

#### Associated GenICam regsiter

| GenICam Name                        | Access | Values        | Category   |
|-------------------------------------|--------|---------------|------------|
| Blemish Selector                    | R/W    | White         | JAI-Custom |
| Blemish White Enable                | R/W    | False<br>True | JAI-Custom |
| Blemish White Detect                | R/W    | 2             | JAI-Custom |
| Blemish White Detect Threshold      | R/W    | 0 to 100      | JAI-Custom |
| Blemish White Detect Position Index | R/W    | 0 to 511      | JAI-Custom |
| Blemish White Detect Position X     | R/W    | 0 to 2559     | JAI-Custom |
| Blemish White Detect Position Y     | R/W    | 0 to 2047     | JAI-Custom |

#### 8.7. Bayer color interpolation (Only for SP-5000C-CXP2)

This function is available only for SP-5000C-CXP2. The SP-5000C-CXP2 uses a CMOS sensor with an RGB Bayer pattern. If the in-camera Bayer color interpolation is not used, the following RAW data can be output.

| В  | Gb | В  | Gb | В  | Gb | В  | Gb | В  | Gb |
|----|----|----|----|----|----|----|----|----|----|
| Gr | R  | Gr | R  | Gr | R  | Gr | R  | Gr | R  |
| В  | Gb | В  | Gb | В  | Gb | В  | Gb | В  | Gb |
| Gr | R  | Gr | R  | Gr | R  | Gr | R  | Gr | R  |

Bayer pattern Fig.41

The RAW data contains only luminance information for each color and outputs as a monochrome signal. The Bayer color interpolation function can complement lacking color information on each pixel and output RGB color data as the result. Color interpolation compensates for the lack of color information by using information from adjacent pixels. The following is the concept drawing for the color interpolation process.

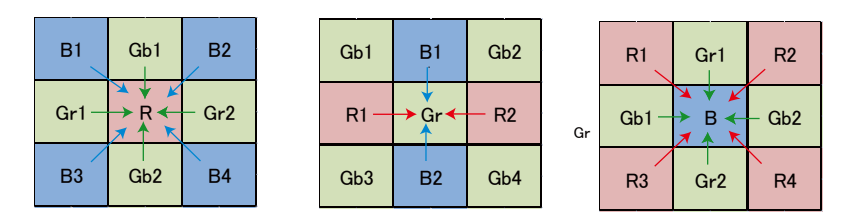

Fig.42 Color interpolation concept drawing

#### 8.8 Lens control

The SP-5000M-CXP2 and SP-5000C-CXP2 can be used with 4 different types of auto iris lenses, in addition to standard lenses with manual iris control. If an auto iris function is to be utilized, the lens type used must be selected in Lens Select.

| Table - 20 Lens selector |                                                                                                    |                                                                                    |
|--------------------------|----------------------------------------------------------------------------------------------------|------------------------------------------------------------------------------------|
| Lens Select              | Description (Control with                                                                                                    | Note                                                                               |
|                          | camera)                                                                                                    |                                                                                    |
| P-Iris Lens              | <ol> <li>1) Iris position can be<br/>remotely controlled manually</li> <li>2) Auto iris control is also<br/>available</li> </ol> | If P-iris lens is used, the specific model name should be selected in Lens Select. |
| Motor controlled lens    | <ol> <li>1) Iris position can be<br/>remotely controlled manually</li> <li>2) Auto iris control is also<br/>available</li> </ol> |                                                                                    |
| Video iris lens          | Only auto iris control is available                                                                                              | Factory Option                                                                     |
| DC iris lens             | Only auto iris control is available                                                                                              | Factory Option                                                                     |

| Table | -20 | Lens | selector |
|-------|-----|------|----------|
|       |     |      |          |

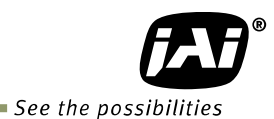

#### 8.8.1 About P-Iris

New Spark Series SP-5000M-CXP2 and SP-5000C-CXP2 come equipped with P-Iris control as part of the standard lens control function. The P-Iris system is a newly developed lens control method designed to control the iris more precisely. Especially for video cameras in surveillance applications utilizing megapixel CCD or CMOS imagers, it becomes a very important factor to control an iris in order to achieve the maximum camera performance. In surveillance applications, depending on shooting conditions, resolution and depth of field are important factors. The iris is deeply related with these factors. If the iris diaphragm is smaller, but not too small, resolution gets better and the depth of field is also deeper. The P-Iris system controls the iris diaphragm precisely and maintains the best image with the highest resolution and depth of field. P-Iris can also combine with gain and electronic shutter to keep the appropriate iris position under changing lighting conditions (ALC function).

#### 8.8.2 Setting for P-iris lens being used

P-iris lenses use an absolute setting value control system and therefore, if the following parameters are input, precise iris position control is possible.

#### 8.8.2.1 P-Iris lens select

Select the lens used from the P-iris select list. At this moment, there are no 1-inch P-Iris lenses available in the list. When P-Iris Les Select is opened, the following lenses are indicated but they are 2/3 inch format. If they are used, the corners of the image may be vignetted.

| P-Iris lens select | Description    | Control step number | Open F value |  |
|--------------------|----------------|---------------------|--------------|--|
| LM16JC5MM          | Kowa 16mm 2/3" | 74                  | F1.4         |  |
| LM35JC5MM          | Kowa 35mm 2/3" | 73                  | F2.0         |  |

#### Table - 21 P-iris lens select

#### 8.8.2.2 Step max.

Iris control step depends on lens. The setting value uses the value stored in the camera.

#### 8.8.2.3 Position

The iris position can be set between 0 to Step Max. 0 means to open the iris and Step Max means to close the iris.

In the following conditions, the camera initializes P-iris control and acquires iris position.

- 1) When the camera is powered
- 2) When the lens is selected in P-Iris Lens Select
- 3) If the lens is changed in P-iris Lens Select

#### 8.8.2.4 Current F value

The current F value is indicated by using iris position information. This can be indicated during auto iris operation. The relation between iris position and F value depends on the lens used.

#### 8.8.2.5 P-Iris Auto min. / P-Iris Auto max.

This function can set the control range when the iris is operated automatically. Auto max. sets the limit when the iris goes open and Auto min. sets the limit when the iris goes closed. Auto max. can be set to fully open but Auto min. is stopped at F5.6 as lens performance typically degrades if the iris is closed beyond this point.

#### 8.8.3 Motorized lenses

The SP-5000C-CXP2 and SP-5000C-CXP2 can use the 3-axis motorized lens control for zoom, focus and iris. The following functions are available via the motorized lens commands.

#### 8.7.3.1 Iris

Open: While this command is supplied, the iris will continue to open. Close: While this command is supplied, the iris will continue to close. Stop: When this command is supplied, the iris operation stops.

#### 8.8.3.2 Zoom

Wide: While this command is supplied, the zoom will continue to move towards wide angle.

Tele: While this command is supplied, the zoom will continue to move towards telephoto. Stop: When this command is supplied, the zoom operation stops.

#### 8.8.3.3 Focus+

Near: While this command is supplied, the focus will continue to shift closer to the camera.

Far: While this command is supplied, the focus will continue to move towards infinity. Stop: When this command is supplied, the focus operation stops.

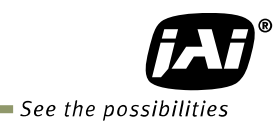

## 8.8.4 Associated GenlCam register

| GenlCam<br>Name                         | Access | Values                                                                                                    | Category   |
|-----------------------------------------|--------|----------------------------------------------------------------------------------------------------|------------|
| Lens Select                             | R/W    | None<br>PIris Lens<br>Motor Lens                                                                               | JAI-Custom |
| PIris Step Max                          | R/W    | 0 to 255                                                                                                    | JAI-Custom |
| Plris Position                          | R/W    | 0 to 73                                                                                                    | JAI-Custom |
| PIris Lens Select                       | R/W    | LM16JC5MM                                                                                                    | JAI-Custom |
| Plris Auto Min                          | R/W    | F_OPEN<br>F_14<br>F_20<br>F_28<br>F_40<br>F_56<br>F_80<br>F_110<br>F_160<br>F_220<br>F_320<br>F_CLOSE          | JAI-Custom |
| PIris Auto Max                          | R/W    | F_OPEN<br>F_14<br>F_20<br>F_28<br>F_40<br>F_56<br>F_80<br>F_110<br>F_160<br>F_220<br>F_320<br>F_320<br>F_CLOSE | JAI-Custom |
| Auto Iris Lens Control<br>Signal Output | R/W    | Off<br>On                                                                                                    | JAI-Custom |
| Motor Lens Iris                         | R/W    | Stop<br>Open<br>Close                                                                                          | JAI-Custom |
| Motor Lens Zoom                         | R/W    | Stop<br>Wide<br>Tele                                                                                           | JAI-Custom |
| Motor Lens Focus                        | R/W    | Stop<br>Near<br>Far                                                                                            | JAI-Custom |

#### 8.9 ALC

In the SP-5000M-CXP2 and SP-5000C-CXP2, auto gain, auto shutter and auto iris functions can be combined to provide a wide ranging automatic exposure control from dark to bright or vice versa. The functions are applied in the sequence shown below and if one function is disabled, the linkage between the other two is maintained.

In order to make the ALC function effective, set the Auto Iris Lens Control Signal Output to "ON". The auto iris function (AIC) works together with AGC and Exposure Auto (ASC).

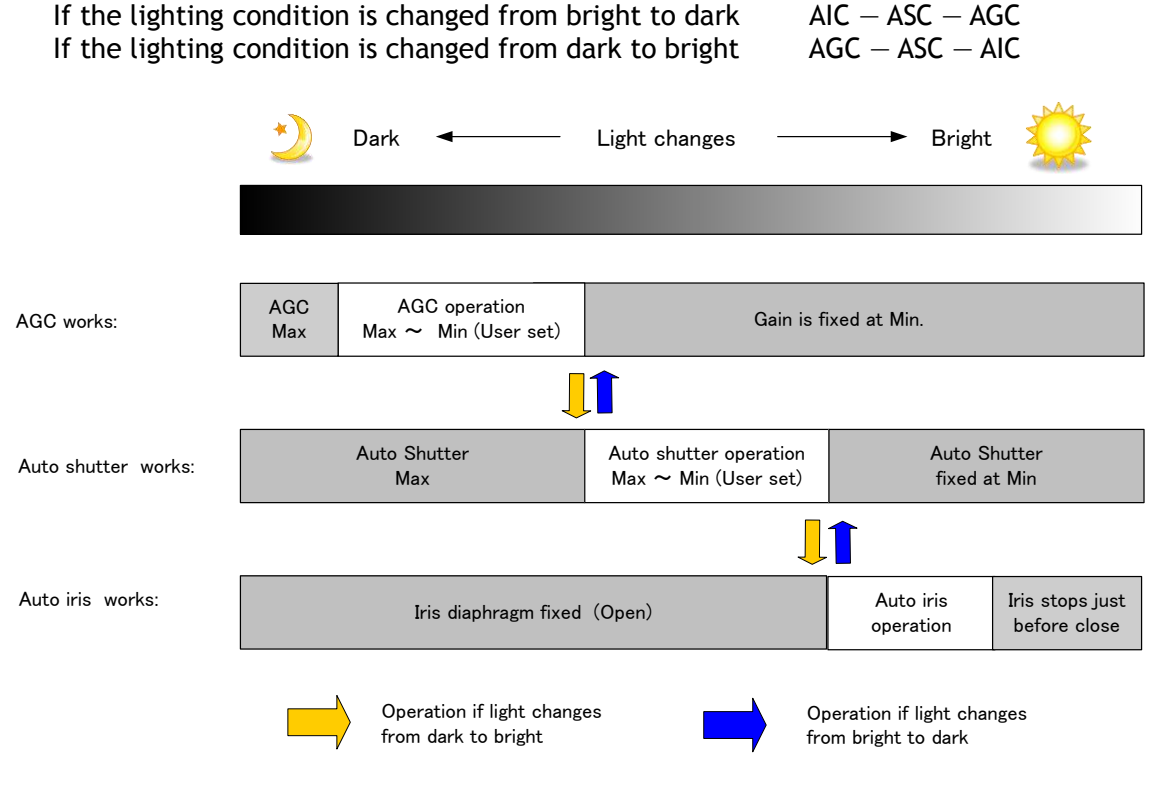

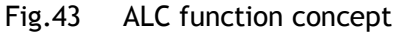

ALC Referecne will determine the target video level for AGC, Auto Shutter and/or Auto iris. For instance, if ALC Reference is set to 100% video level, AGC, Auto Shutter and/or Auto Iris will function to maintain 100% video level.

■ Please note that ALC function is available only in continuous mode, as well as RCT mode.

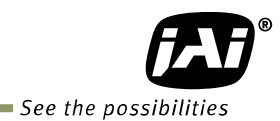

#### Associated GenlCam regsiter

| GenlCam Name                                 | Access | Values                    | Category            |
|----------------------------------------------|--------|---------------------------|---------------------|
| Exposure Auto                                | R/W    | Off<br>Continuous<br>Once | Acquisition Control |
| Gain Auto                                    | R/W    | Off<br>Continuous<br>Once | Analog Control      |
| ALC Speed                                    | R/W    | 1 to 8                    | JAI-Custom          |
| ALC Reference                                | R/W    | 1 to 100                  | JAI-Custom          |
| Exposure Auto Max                            | R/W    | 101 to 1000000            | JAI-Custom          |
| Exposure Auto Min                            | R/W    | 100 to 999999             | JAI-Custom          |
| Gain Auto Max                                | R/W    | 100 to 1600               | JAI-Custom          |
| Gain Auto Min                                | R/W    | 100 to 1599               | JAI-Custom          |
| Auto Iris Lens Control Signal<br>Output      | R/W    | Off<br>On                 | JAI-Custom          |
| ALC Channel Area ALL                         | R/W    | Off<br>On                 | JAI-Custom          |
| ALC Channel Area<br>Low Right                | R/W    | Off<br>On                 | JAI-Custom          |
| ALC Channel Area<br>Low Middle Right         | R/W    | Off<br>On                 | JAI-Custom          |
| ALC Channel Area<br>Low Middle Left          | R/W    | Off<br>On                 | JAI-Custom          |
| ALC Channel Area<br>Low Left                 | R/W    | Off<br>On                 | JAI-Custom          |
| ALC Channel Area<br>Middle Low Right         | R/W    | Off<br>On                 | JAI-Custom          |
| ALC Channel Area<br>Middle Low Middle Right  | R/W    | Off<br>On                 | JAI-Custom          |
| ALC Channel Area<br>Middle Low Middle Left   | R/W    | Off<br>On                 | JAI-Custom          |
| ALC Channel Area<br>Middle Low Left          | R/W    | Off<br>On                 | JAI-Custom          |
| ALC Channel Area<br>Middle High Right        | R/W    | Off<br>On                 | JAI-Custom          |
| ALC Channel Area<br>Middle High Middle Right | R/W    | Off<br>On                 | JAI-Custom          |
| ALC Channel Area<br>Middle High Middle Left  | R/W    | Off<br>On                 | JAI-Custom          |
| ALC Channel Area<br>Middle High Left         | R/W    | Off<br>On                 | JAI-Custom          |
| ALC Channel Area<br>High Right               | R/W    | Off<br>On                 | JAI-Custom          |
| ALC Channel Area<br>High Middle Right        | R/W    | Off<br>On                 | JAI-Custom          |
| ALC Channel Area<br>High Middle Left         | R/W    | Off<br>On                 | JAI-Custom          |
| ALC Channel Area<br>High Left                | R/W    | Off<br>On                 | JAI-Custom          |

#### 8.10 HDR (High Dynamic Range) (SP-5000M-CXP2 only)

HDR sensing mode can be set when HDR Mode is set to ON while Exposure Mode is Timed. The parameters to configure dynamic range are HDR\_SLOPE Level 1, Level 2, Level 3 and Level 4.

The user can select any one of those parameters as required for their application. In this mode, the timed exposure is used as the reference and the value selected in HDR\_SLOPE will compensate to get an appropriate dynamic range by changing the exposure time.

Notes:

- 1. If the exposure mode is OFF and the HDR mode is set to ON, the exposure mode is automatically changed to Timed.
- 2. If horizontal binning and/or vertical binning are set to ON, the HDR mode cannot be set. In this case, the HDR mode must be set first before H-Binning and/or V-Binning are set.
- 3. In this mode, exposure overlapped behavior is not available and the frame rate is slower than the normal operation.
- 4. The exposure time value is fixed at the value when HDR Mode is activated. When the exposure time is changed, HDR Mode should be off. Once the exposure time is changed, the HDR Mode can be set to ON again.
- 5. In this mode, Exposure Auto function is disabled.

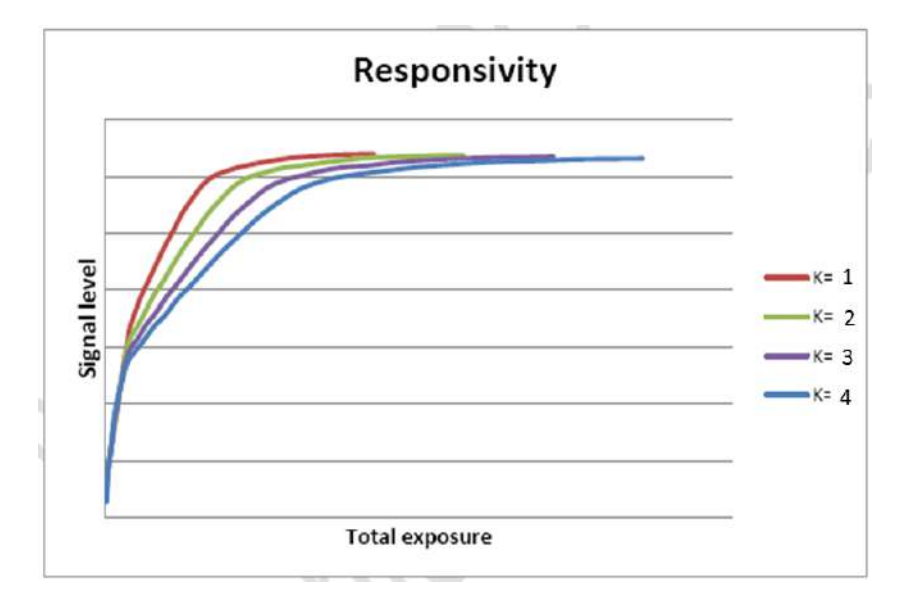

Fig. 44 HDR characteristics

| Knee Slope | Dynamic Range [%] |
|------------|-------------------|
| 1          | (200)             |
| 2          | (400)             |
| 3          | (800)             |
| 4          | (1600)            |

# SP-5000M-CXP2 / SP-5000C-CXP2

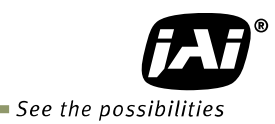

## Associated GenlCam register

| GenICam<br>Name | Access | Values                                                                | Category   |
|-----------------|--------|-----------------------------------------------------------------------|------------|
| HDR<br>Enable   | R/W    | Disable<br>Enable                                                     | JAI-Custom |
| HDR<br>Slope    | R/W    | HDR Slope 200%<br>HDR Slope 400%<br>HDR Slope 800%<br>HDR Slope 1600% | JAI-Custom |

# 9. Camera setting

## 9.1 Camera Control Tool

In the SP-5000M-CXP2 and SP-5000C-CXP2, control of all camera functions is done by the JAI SDK and Control Tool software. All controllable camera functions are stored in an XML file inside of the camera. The JAI SDK and Control Tool software can be downloaded from <u>www.jai.com</u>.

#### 9.2 Camera Default settings

When the camera is connected to a PC and the JAI\_SDK is started up, camera setting data (XML file) is downloaded from the camera.

| 3                   | 3                  |                   |
|---------------------|--------------------|-------------------|
| Image Format        | Bit allocation     | 8-bit             |
|                     | Width              | 2560              |
|                     | Height             | 2048              |
|                     | Binning Horizontal | 1(OFF)            |
|                     | Binning Vertical   | 1(OFF)            |
| Link Configuration  |                    | CXP-3_2           |
|                     |                    | (Dual, 6.25Gbps)) |
| Acquisition Control | Acquisition mode   | Continuous        |
| Trigger Selector    |                    | Acqusition Start  |
|                     | Trigger Mode       | OFF               |
|                     | Trigger Activation | Rising Edge       |
|                     | Trigger Source     | Low               |
| Trigger Overlap     |                    | OFF               |
| Exposure Control    | Exposure Mode      | OFF               |
| Gain                | Gain               | 1                 |
|                     | Gain Auto          | OFF               |
| Gamma               |                    | 1                 |
| Video Send Mode     |                    | Normal            |

The following table shows default settings of basic functions.

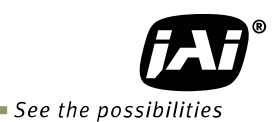

# 10. External appearance and dimensions

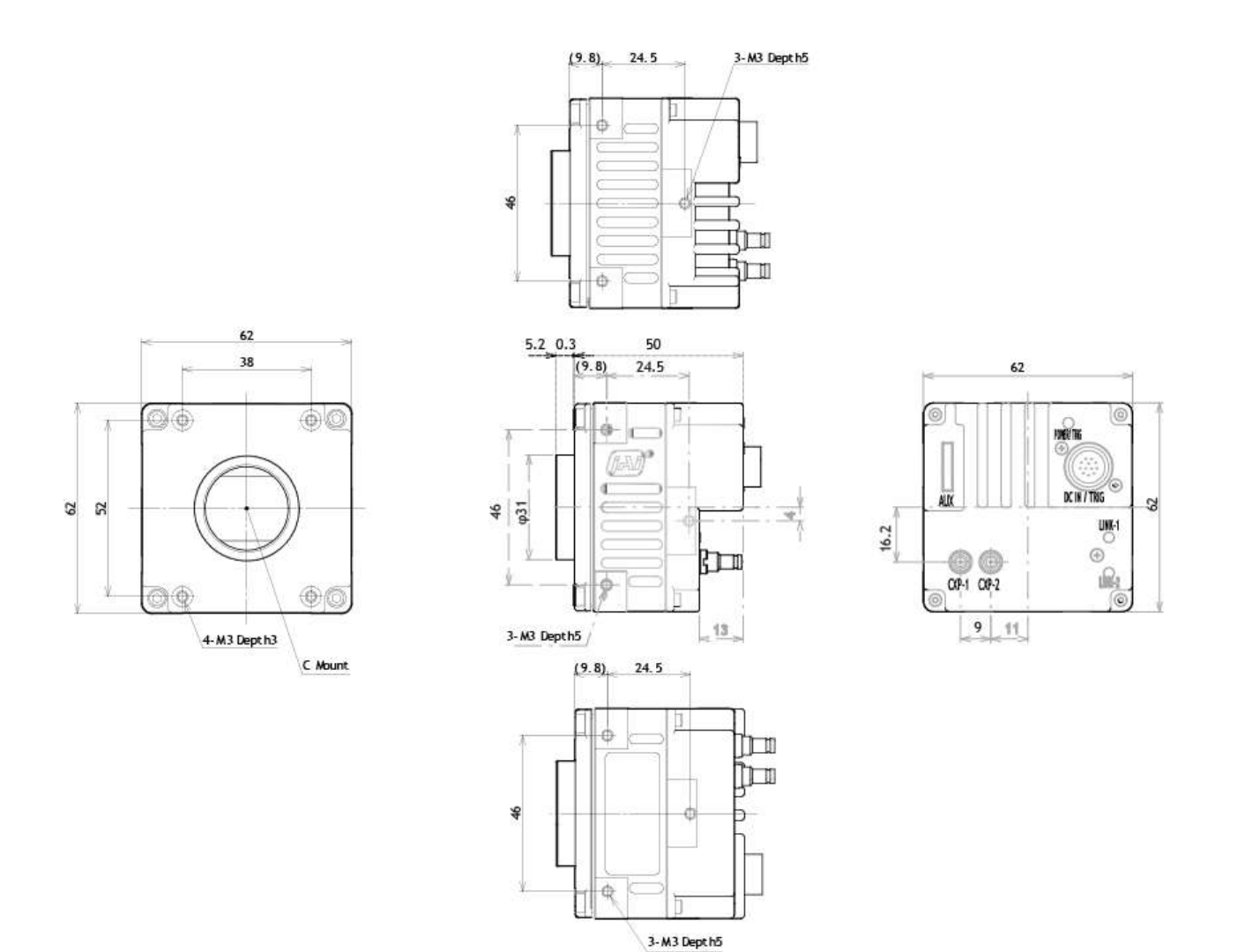

Dimensions tolerance: ± 0.3mm Unit: mm

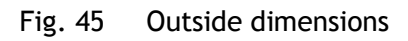

# 11. Specifications

# 11.1 Spectral response

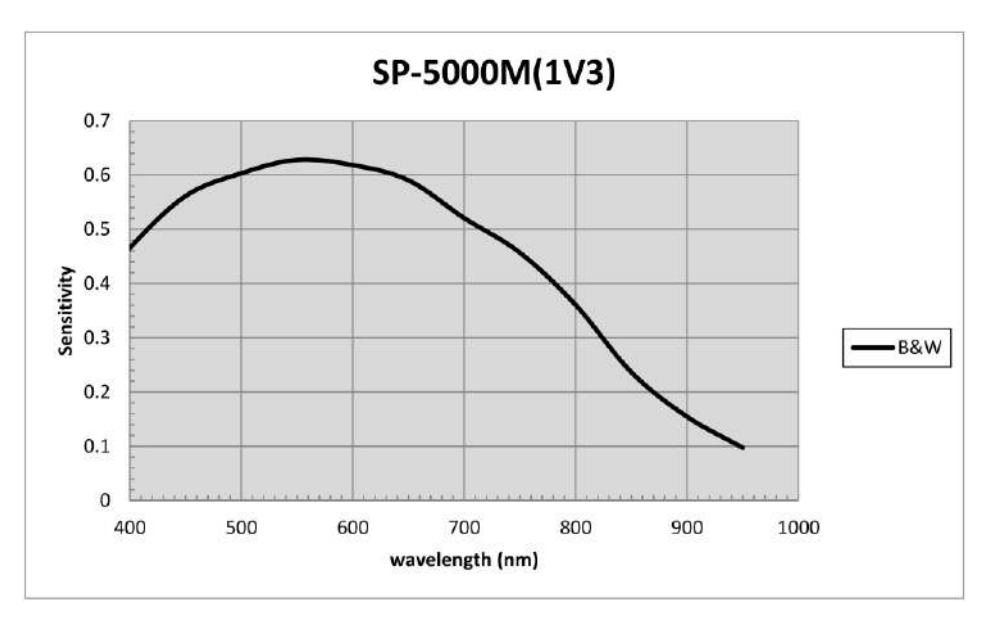

Fig. 46 Spectral response (SP-5000M-CXP2)

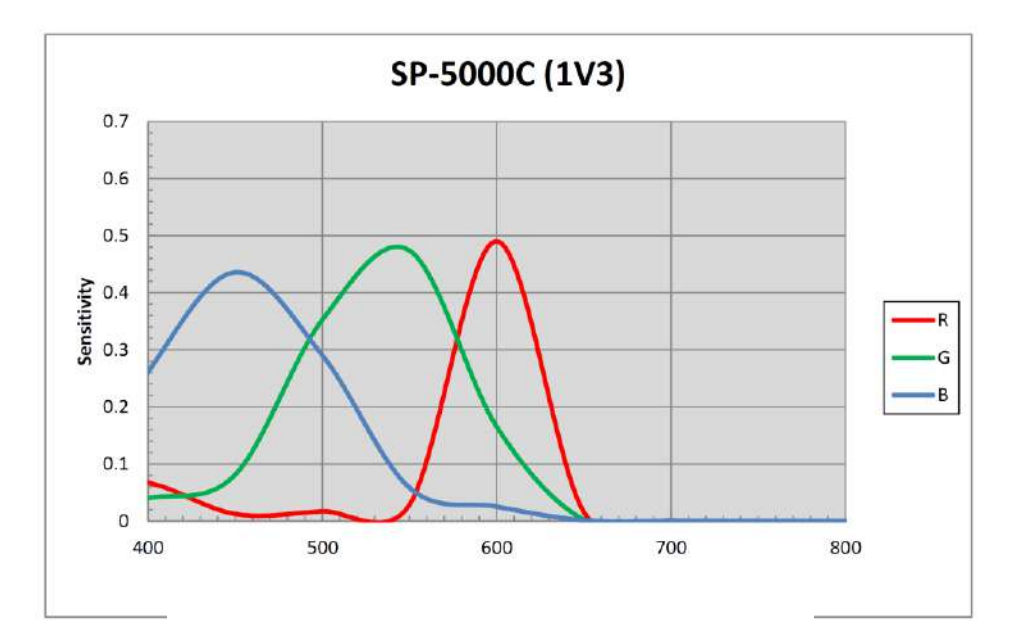

Fig.47 Spectral response (SP-5000C-CXP2) (With IR Cut Filter)
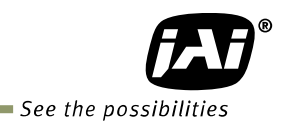

# 11.2 Specifications table

| Specifications                      |                                          |              |                   | SP-5000M-CXP2                                                                                                    | SP-5000C-CXP2                                                        |  |
|-------------------------------------|------------------------------------------|--------------|-------------------|----------------------------------------------------------------------------------------------------|----------------------------------------------------------------------|--|
| Scanning system                     |                                          |              |                   | Progressive scan, 1-tap                                                                                                    |                                                                      |  |
| Synchronization                     |                                          |              |                   | Internal                                                                                                    |                                                                      |  |
| Interface                           |                                          |              |                   | -CoaXPress (JIIA NIF-001<br>6.25 Gbps, 2 ل                                                                                   | 2010 CoaXPress Standard First Edition)<br>inks, Compliant with PoCXP |  |
| Image sens                          | or                                       |              |                   | 1 inch Monochrome CMOS                                                                                                    | 1 inch Bayer color CMOS                                              |  |
| Aspect Ratio                        |                                          |              |                   | 5:4                                                                                                    |                                                                      |  |
| Image size(Effective Image)         |                                          |              |                   | 12.8 (h) x 10.24 (v) mm, 16.39 mm diagonal                                                                                   |                                                                      |  |
| Pixel size                          |                                          |              |                   | 5 (h) x 5 (v) μm                                                                                                    |                                                                      |  |
| Effective Image output<br>Pixels    |                                          |              |                   | 2560 (h) x 2048 (v)                                                                                                    | 2560 (h) x 2048 (v)                                                  |  |
| Pixel Clock                         |                                          |              |                   | 57.6 MHz and 48 MHz<br>Note: The details of pixel clock and link configuration relationship is described in<br>section 5.1.3 |                                                                      |  |
|                                     | CXP-6_2<br>Mono/<br>Bayer<br>Full pixels | Sensor 8bit  |                   | 211 fps (max) to 0.125 fps(min)                                                                                              |                                                                      |  |
|                                     |                                          | Sensor 10bit |                   | 169 fps (max) to 0.125 fps(min)                                                                                              |                                                                      |  |
| Acquisition                         |                                          | Sensor 12bit |                   | 141 fps (max) to 0.125 fps(min)                                                                                              |                                                                      |  |
| Frame                               | CXP-6_2                                  | Sensor 8bit  |                   | —                                                                                                    | 44 fps (max) to 0.125 fps(min                                        |  |
| Rale                                | RGB                                      | Sensor 10bit |                   | -                                                                                                    | 35 fps (max) to 0.125 fps(min                                        |  |
| Тар                                 | Full pixels                              | Sensor 12bit |                   | _                                                                                                    | 29 fps(max) to 0.125 fps(min)                                        |  |
| Geometry                            | Binning                                  | H1,V2        |                   | 421 fps (Max) $\sim$ 0.125 fps (Min)                                                                                         | _                                                                    |  |
|                                     | CXP-6_2<br>Sensor<br>8bit                | H2,V1        |                   | 211 fps (Max) $\sim$ 0.125 fps (Min)                                                                                         | _                                                                    |  |
|                                     |                                          | H2,V2        |                   | 421 fps (Max) $\sim$ 0.125 fps (Min)                                                                                         | -                                                                    |  |
| EMVA 1288 Parameters                |                                          |              |                   | At 10-bit output                                                                                                    | At 10-bit output                                                     |  |
| Absolute sensitivity<br>Maximum SNR |                                          |              |                   | 23.50 p (λ = 525 nm)<br>41.48 dB                                                                                             | 36.08 p (λ = 525 nm)<br>38.00 dB                                     |  |
| SN ratio                            |                                          |              |                   | 55 dB (Typical)                                                                                                    | 53 dB (Typical)                                                      |  |
| SN ratio                            |                                          |              | (OdB gain, Black) | (OdB gain, Green Black)                                                                                                    |                                                                      |  |
|                                     | Full pixels                              |              |                   | 2560 (h) x 2048 (v)                                                                                                    | Bayer 2560 (h) x 2048 (v)                                            |  |
|                                     | ROI                                      | Width        |                   | 64 $\sim$ 2560, 64 pixels/step                                                                                               | 64 $\sim$ 2560, 64 pixels/step                                       |  |
|                                     |                                          | OFFSET X     |                   | 0 $\sim$ 2496, 64 pixels/step                                                                                                | 0 $\sim$ 2496, 64 pixels/step                                        |  |
| Image                               |                                          | Height       |                   | 1 $\sim$ 2048 lines,1 line/step                                                                                              | 2 $\sim$ 2048 lines,1 line/step                                      |  |
| format                              |                                          | OFFSET Y     |                   | 0 $\sim$ 2047 lines, 1 line/step                                                                                             | 0 $\sim$ 2046 lines, 1 line/step                                     |  |
| Distal                              | Binning Č                                | н            | 1                 | 2560 (H)                                                                                                    | 2560 (H)                                                             |  |
| Digital                             |                                          |              | 2                 | 1280 (H)                                                                                                    | -                                                                    |  |
|                                     |                                          | v            | 1                 | 2048 (V)                                                                                                    | 2048 (V)                                                             |  |
|                                     |                                          |              | 2                 | 1024 (V)                                                                                                    | -<br>BaverRG 8-bit_BaverRG 10-bit_BaverRG 12-bit_                    |  |
|                                     | CXP output bit assignmen                 |              |                   | 8-bit, 10-bit, 12-bit                                                                                                    | RGB 8-bit                                                            |  |
| Acquisition mode                    |                                          |              |                   | Continuous / Single Frame / Multi Frame (1 $\sim$ 255)                                                                       |                                                                      |  |
| Acquisition Frame Rate              |                                          |              |                   | 211 fps (Max) $~\sim~~$ 0.125 fps (Min), at 8-bit output                                                                     |                                                                      |  |
| Trigger Selector                    |                                          |              |                   | Acquisition Start/ Acquisition End /Frame Start                                                                              |                                                                      |  |
| Trigger mode                        |                                          |              |                   | OFF, Continuous, Timed (EPS), Timed (PIV), Trigger Width, Timed (RCT) $(w/ALC)$                                              |                                                                      |  |

# SP-5000M-CXP2 / SP-5000C-CXP2

| Trigger option                                           |                                      | Trigger Overlap ON/OFF Long time exposure                                                      |                                                                                           |  |
|----------------------------------------------------------|--------------------------------------|------------------------------------------------------------------------------------------------|-------------------------------------------------------------------------------------------|--|
| Trigger Input Signal                                     |                                      | Line4 (TTL in), Line7 (Trigger packet), NANDO, NAND1, SW, Pulse Generator (4),                 |                                                                                           |  |
| Exposure<br>Mode                                         | Timed<br>(EPS,RCT,PIV<br>Sequential) | 10 $\mu$ s (Min.) $\sim$ 8 second (Max.), Variable unit: 1 $\mu$ s                             |                                                                                           |  |
|                                                          | Trigger Width                        | 10 µs (Min.) $\sim \infty$ (Max.)                                                              |                                                                                           |  |
| Auto Exposi                                              | ure                                  | OFF / Once / Continuous                                                                        |                                                                                           |  |
| Auto Exposure Response Speed                             |                                      | 1 ~ 8                                                                                          |                                                                                           |  |
| Digital I/O                                              |                                      | Line Selector (12P): GPIO IN / GPIO OUT                                                        |                                                                                           |  |
| Black                                                    | Ref. level                           | 33.5LSB 10-bit (Average value of 100*100)                                                      |                                                                                           |  |
| Level                                                    | Adj. range                           | -256 $\sim$ 255LSB 10-bit                                                                      |                                                                                           |  |
| Adjust.                                                  | Resolution                           | 1 STEP = 0.25LSB                                                                               |                                                                                           |  |
| Sensor Base                                              | e Gain                               | 0dB, 6dB, 12dB                                                                                 | OdB                                                                                       |  |
|                                                          | Manual<br>Adj. range                 | -0dB ~+24dB<br>1 step=0.01%(0.005dB to 0.08dB)<br>Varies by setting value                      | -0dB $\sim$ +24dB<br>1 step=0.01%(0.005dB to 0.08dB)<br>Varies by setting value           |  |
|                                                          | WB Gain                              | _                                                                                              | R / B : -7dB to +15dB, 1 step = 0.01dB                                                    |  |
| Gain                                                     | WB Area                              | _                                                                                              | 4 x 4                                                                                     |  |
| Control                                                  | Color Temp.<br>Range (Preset)        | _                                                                                              | 4600K, 5600K, 6500K                                                                       |  |
|                                                          | WB Range                             | _                                                                                              | 3000K $\sim$ 9000K                                                                        |  |
|                                                          | White Balance                        | _                                                                                              | OFF, Once, Continuous                                                                     |  |
| Blemish                                                  | Detection                            | Detect white blemish above the threshold value<br>(Black blemish is detected only by factory ) |                                                                                           |  |
| Comp.                                                    | Compensation                         | Complement by adjacent pixels (Continuous blemishes are not compensated)                       |                                                                                           |  |
|                                                          | Numbers                              | 512 pixels                                                                                     |                                                                                           |  |
| ALC                                                      |                                      | AGC, auto exposure, iris control can be combined and automatically controlled                  |                                                                                           |  |
| Gamma                                                    |                                      | 0.45 $\sim$ 1.0 (10                                                                            | 6 steps settings are available)                                                           |  |
| LUT                                                      |                                      | OFF: γ=1.0,                                                                                    | ON=256 points can be set                                                                  |  |
| HDR Correction                                           |                                      | 4 settings<br>Level 1, 2, 3 and 4                                                              | 4 settings<br>Level 1, 2, 3 and 4                                                         |  |
| Shading Compensation                                     |                                      | Flat Field<br>Block Comp. (20 x 16 blocks)<br>Block size: 128 x 128 pixels                     | Flat Field, Color shading<br>Block comp. (20 x 16 blocks)<br>Block size: 128 x 128 pixels |  |
| Bayer Color                                              | Interpolation                        | _                                                                                              | 3 x 3 matrix, Linear compensation                                                         |  |
|                                                          | PoCXP                                | Complies with                                                                                  |                                                                                           |  |
| Power                                                    | Input range                          | DC+12V to +24V ± 10% (At the input terminal)                                                   |                                                                                           |  |
| Power                                                    | Power consumption                    | 490mA (At 12V input, Full pixels)<br>5.9W (At 12V input, Full pixels)                          | 565mA (At 12V input, Full pixels)<br>6.8W (At 12V input, Full pixels)                     |  |
| Lens mount                                               |                                      | C mount                                                                                        |                                                                                           |  |
|                                                          |                                      | Rear protrusion of the lens is less than 10 mm                                                 |                                                                                           |  |
| Flange back                                              | K                                    | C mount : 17.52                                                                                | 26 mm, Tolerance: 0 to -0.05 mm                                                           |  |
| Optical filte                                            | er                                   | Protection glass: Not provided                                                                 | IR cut filter (Half value is 670 nm)                                                      |  |
| Operating temperature/Humidity<br>Performance guaranteed |                                      | -5°C to +45°C / 20 - 80% (No-condensing)                                                       |                                                                                           |  |
| Operating Temperature / Humidity                         |                                      | -45°C to +70°C/20% to 80% (No-condensing)                                                      |                                                                                           |  |
| Storage Temp. / Humidity                                 |                                      | -45°C to +70°C/20% to 80 % (no-condensing)                                                     |                                                                                           |  |

## SP-5000M-CXP2 / SP-5000C-CXP2

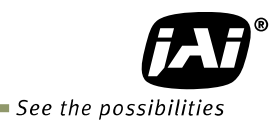

RegulationCE (EN61000-6-2 and EN61000-6-3), FCC part 15 class B, RoHS, WEEEHousing Dimensions62 x 62 x 55.5 mm (W x H x D) (excluding protrusion)Weight215g

Note1): Approximately 5 minutes pre-heating is required to achieve these specifications. Note2): The above specifications are subject to change without notice.

## Appendix

### 1. Precautions

Personnel not trained in dealing with similar electronic devices should not service this camera. The camera contains components sensitive to electrostatic discharge. The handling of these devices should follow the requirements of electrostatic sensitive components.

Do not attempt to disassemble this camera.

Do not expose this camera to rain or moisture.

Do not face this camera towards the sun, extreme bright light or light reflecting objects.

When this camera is not in use, put the supplied lens cap on the lens mount.

Handle this camera with the maximum care.

Operate this camera only from the type of power source indicated on the camera.

Power off the camera during any modification such as changes of jumper and switch setting.

### 2. Typical Sensor Characteristics

The following effects may be observed on the video monitor screen. They do not indicate any fault of the camera, but are associated with typical sensor characteristics.

#### V. Aliasing

When the CMOS camera captures stripes, straight lines or similar sharp patterns, jagged edges may appear on the monitor.

#### Blemishes

All cameras are shipped without visible image sensor blemishes.

Over time some pixel defects can occur. This does not have a practical effect on the operation of the camera. These will show up as white spots (blemishes).

Exposure to cosmic rays can cause blemishes to appear on the image sensor. Please take care to avoid exposure to cosmic rays during transportation and storage. It is recommended using sea shipment instead of air flight in order to limit the influence of cosmic rays on the camera. Pixel defects/blemishes also may emerge due to prolonged operation at elevated ambient temperature, due to high gain setting, or during long time exposure. It is therefore recommended to operate the camera within its specifications.

#### Patterned Noise

When the sensor captures a dark object at high temperature or is used for long time integration, fixed pattern noise may appear on the video monitor screen.

## 3. Caution when mounting a lens on the camera

When mounting a lens on the camera dust particles in the air may settle on the surface of the lens or the image sensor of the camera. It is therefore important to keep the protective caps on the lens and on the camera until the lens is mounted. Point the lens mount of the camera downward to prevent dust particles from landing on the optical surfaces of the camera. This work should be done in a dust free environment. Do not touch any of the optical surfaces of the camera or the lens.

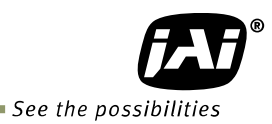

## 4. Caution when mounting the camera

When you mount the camera on your system, please make sure to use screws of the recommended length described in the following drawing. Longer screws may cause serious damage to the PCB inside the camera.

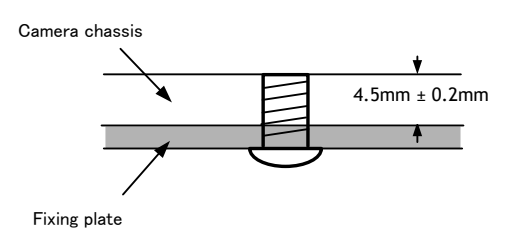

Mounting the camera to fixing plate

If you mount the tripod mounting plate, please use the provided screws.

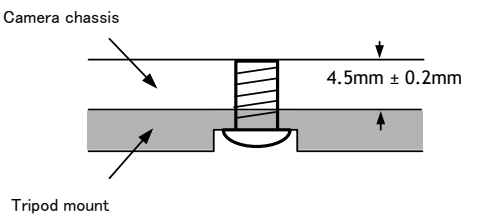

Attaching the tripod mount

#### 5. Exportation

When exporting this product, please follow the export regulation of your own country.

#### 6. References

- 1. This manual can and datasheet for SP-5000M-CXP2 / SP-5000C-CXP2 can be downloaded from www.jai.com
- 2. Camera control software can be downloaded from www.jai.com

# Manual change history

| Date       | Revision | Changes                                                                                                    |
|------------|----------|----------------------------------------------------------------------------------------------------|
| Nov. 2013  | 1.0      | New release                                                                                                    |
| Nov. 2013  | 1.1      | Correct figures for HBlanking_cycle, $t_{exp_B}$ and $t_{exp_F}$ in the section 7.1.2. Add RGB8 frame rate in the specification table. |
| Nov. 2013  | 1.2      | Add the caution for non- uniformity of sensor performance                                                                              |
|            |          | Correct TYPO.                                                                                                    |
| Mar. 2014  | 1.3      | On chapter 5.1.3, add the note for setting 12bit output                                                                                |
|            |          | Correct the pin assignment of P-Iris                                                                                                   |
| June 2014  | 1.4      | Review overall                                                                                                    |
| July 2014  | 1.5      | Correct the relations between Sensor pixel bit and output pixel                                                                        |
|            |          | bit. Due to this, the fastest frame rate is revised.                                                                                   |
| Sept. 2014 | 1.6      | Revise Spectral Response                                                                                                    |
| Oct. 2014  | 1.7      | Revise B/W Spectral response with wider wave length,                                                                                   |
|            |          | Add 8-bit Sensor pixel format, Add CXP 12-bit output,                                                                                  |
| May 2015   | 1.0      | Add description of Dark Compression                                                                                                    |
| May 2015   | 1.0      |                                                                                                    |
| NOV 2018   | 1.9      |                                                                                                    |
|            |          |                                                                                                    |
|            |          |                                                                                                    |
|            |          |                                                                                                    |
|            |          |                                                                                                    |
|            |          |                                                                                                    |
|            |          |                                                                                                    |
|            |          |                                                                                                    |
|            |          |                                                                                                    |
|            |          |                                                                                                    |
|            |          |                                                                                                    |
|            |          |                                                                                                    |
|            |          |                                                                                                    |
|            |          |                                                                                                    |
|            |          |                                                                                                    |
|            |          |                                                                                                    |
|            |          |                                                                                                    |
|            |          |                                                                                                    |
|            |          |                                                                                                    |
|            |          |                                                                                                    |
|            |          |                                                                                                    |
|            |          |                                                                                                    |
|            |          |                                                                                                    |
|            |          |                                                                                                    |
|            |          |                                                                                                    |
|            |          |                                                                                                    |
|            |          |                                                                                                    |
|            |          |                                                                                                    |
|            |          |                                                                                                    |
|            |          |                                                                                                    |

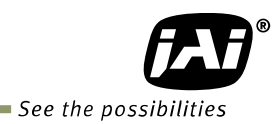

## User's Record

Camera type:SP-5000M-CXP2 / SP-5000C-CXP2Revision:......Serial No......Firmware version......

For camera revision history, please contact your local JAI distributor.

User's Mode Settings.

User's Modifications.

Company and product names mentioned in this manual are trademarks or registered trademarks of their respective owners. JAI A-S cannot be held responsible for any technical or typographical errors and reserves the right to make changes to products and documentation without prior notification.

| Europe, Middle East & Africa | Asia Pacific          | Americas                          |
|------------------------------|-----------------------|-----------------------------------|
| Phone +45 4457 8888          | Phone +81 45 440 0154 | Phone (toll-free) +1 800 445 5444 |
| Fax +45 4491 3252            | Fax +81 45 440 0166   | Phone +1 408 383 0300             |

# Visit our web site at www.jai.com

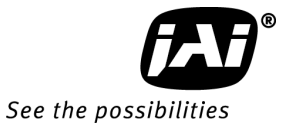